MOV POOL PRODUCTS

Notice d'utilisation Instructions for use Instrucciones de uso

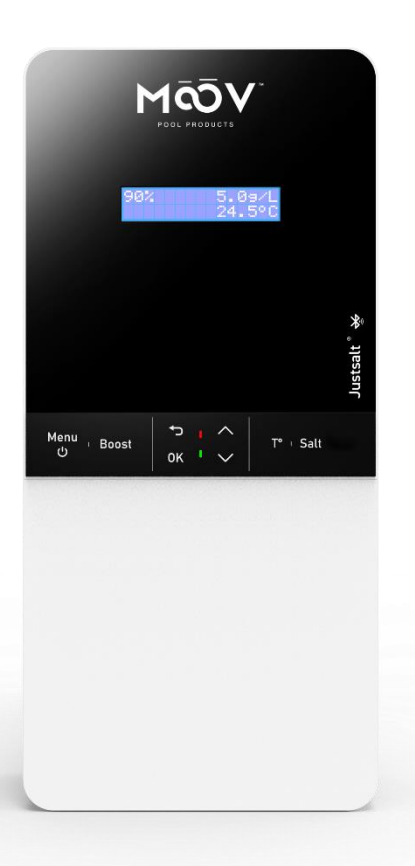

Electrolyseur de sel Salt chlorinator Electrolizador de sal

# MC50JUST MC85JUST MC130JUST

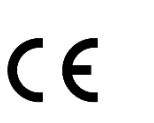

# SOMMAIRE

| 1.  | CON                  | ISIGNES D | DE SECURITE                                                          | . 3 |  |  |
|-----|----------------------|-----------|----------------------------------------------------------------------|-----|--|--|
| 2.  | SCH                  | EMA D'IN  | ISTALLATION                                                          | . 4 |  |  |
| 3.  | COFFRET ELECTRONIQUE |           |                                                                      |     |  |  |
|     | 3.1                  | Première  | e mise en service                                                    | . 5 |  |  |
|     | 3.2                  | Clavier   |                                                                      | . 5 |  |  |
|     | 3.3                  | Voyants.  |                                                                      | . 6 |  |  |
|     | 3.4                  | Ecran     |                                                                      | . 6 |  |  |
|     | 3.5                  | Navigatio | on dans les menus                                                    | . 7 |  |  |
|     | 3.6                  | Fonction  | inalités                                                             | . 8 |  |  |
|     |                      | 3.6.1 9   | Sélection de la langue d'affichage                                   | . 8 |  |  |
|     |                      | 3.6.2 F   | Réglage de la date et de l'heure                                     | . 8 |  |  |
|     |                      | 3.6.3 F   | Paramétrage des capteurs                                             | . 8 |  |  |
|     |                      | 3.6.4     | Ajustage de la mesure de la température de l'eau                     | . 9 |  |  |
|     |                      | 3.6.5 A   | Ajustage de la mesure du taux de sel                                 | . 9 |  |  |
|     |                      | 3.6.6 A   | Ajustage de la mesure du pH (option)                                 | . 9 |  |  |
|     |                      | 3.6.7 F   | Réglage de la fréquence d'inversion du courant alimentant la cellule | . 9 |  |  |
|     |                      | 3.6.8     | Sélection du mode de fonctionnement de l'électrolyseur               | . 9 |  |  |
|     |                      | 3.6.9 F   | Réglage de la consigne de production                                 | . 9 |  |  |
|     |                      | 3.6.10 A  | Activation/désactivation de la mesure pH (option)                    | 10  |  |  |
|     |                      | 3.6.11 F  | Réglage de la salinité                                               | 10  |  |  |
|     |                      | 3.6.12    | Mode Boost                                                           | 10  |  |  |
|     |                      | 3.6.13 E  | Etalonnage des sondes : informations préalables importantes          | 10  |  |  |
|     |                      | 3.6.14 E  | Etalonnage de la sonde pH                                            | 10  |  |  |
|     |                      | 3.6.15 (  | Communication Bluetooth                                              | 11  |  |  |
|     |                      | 3.6.16 1  | Test électrolyse                                                     | 12  |  |  |
|     |                      | 3.6.17 F  | Réinitialisation des paramètres                                      | 12  |  |  |
|     | 3.7 Sécurités        |           | S                                                                    | 13  |  |  |
|     |                      | 3.7.1     | Mode hivernage                                                       | 13  |  |  |
|     |                      | 3.7.2 A   | Alarmes                                                              | 14  |  |  |
|     | 3.8                  | Informat  | ions complémentaires                                                 | 15  |  |  |
| 4.  | CELL                 | ULE       | ·                                                                    | 16  |  |  |
|     | 4.1                  | Cellule e | n ligne                                                              | 16  |  |  |
|     | 4.2                  | Cellule p | ico                                                                  | 17  |  |  |
|     | 4.3                  | Démonte   | er la cellule                                                        | 18  |  |  |
|     | 4.4                  | Nettoye   | r la cellule                                                         | 18  |  |  |
| 5.  | SON                  | DE pH (o  | ption)                                                               | 19  |  |  |
| 6.  | POR                  | TE-ACCES  | SSOIRES                                                              | 20  |  |  |
| 7.  | PORTE SONDE pH       |           |                                                                      |     |  |  |
| 8.  | CAP                  | TEUR SEL  | / TEMPERATURE / MANQUE D'EAU                                         | 22  |  |  |
| 9.  | CAP                  | TEUR DEE  | BIT                                                                  | 22  |  |  |
| 10. | ).POOL TERRE         |           |                                                                      |     |  |  |
| 11. | 1.GARANTIE           |           |                                                                      |     |  |  |

# **1. CONSIGNES DE SECURITE**

La prudence, le bon sens ainsi que les instructions suivantes doivent accompagner toute utilisation de cet appareil :

## • LIRE ET SUIVRE TOUTES LES INSTRUCTIONS

•Déconnecter tout courant alternatif pendant l'installation.

• 🖄 **AVERTISSEMENT** -Pour réduire les risques de blessure, ne pas laisser des enfants utiliser ce produit, à moins qu'ils ne soient surveillés en permanence.

• AVERTISSEMENT – Risque de chocs électrique. Connecter l'appareil uniquement à un piquet de terre protégé par un disjoncteur à courant résiduel. Contacter un électricien qualifié si vous ne pouvez pas vérifier que le piquet de terre est protégé par un disjoncteur à courant résiduel.

• Ne pas enterrer les câbles. Placer les câbles de manières à ce qu'ils ne soient pas abîmés par des tondeuses à gazons, des tailles-haies et autres équipements.

• <u>AVERTISSEMENT</u> – Pour réduire les risques de chocs électriques, remplacer un câble endommagé immédiatement.

• AVERTISSEMENT - Pour réduire les risques de chocs électriques, ne pas utiliser de rallonge pour connecter l'appareil à une alimentation électrique ; utiliser une prise électrique à proximité.

•Ne pas alimenter ou utiliser l'appareil si la cellule est endommagée.

• GARDER CES INSTRUCTIONS

 $\bigwedge$ 

Installation murale

- Avant d'installer le coffret électronique à l'endroit prévu, vérifier que le câble d'alimentation peut atteindre la prise électrique et que le câble cellule peux atteindre la cellule.
- Déconnecter la pompe de filtration avant de commencer l'installation. Le système doit être installé en accord avec les standards actuellement en vigueur dans le pays d'installation. Le coffret doit être à une distance minimal horizontal de 1.5 m (ou plus selon les régulations locales) de la piscine.
- Installer le coffret électronique sur le mur (optionnel). Attention, les vapeurs acides peuvent causer des dégâts irréversibles à votre appareil. Les bidons de produits de traitement doivent être éloignés d'au moins 2 mètres de tout appareillage électrique.
- Le coffret doit être installé à la verticale sur une surface plate, avec les câbles vers le bas. Puisque le coffret génère de la chaleur (produite par les composants internes), il est important que les quatre côtés du coffret soient libre d'accès. Ne pas installer le coffret électronique derrière un panneau ou dans un lieu clos.
- La cellule doit être installée à l'horizontale avec les électrodes vers le bas ou à la verticale pour empêcher l'accumulation de l'eau proche de ces dernières.
- Les connexions électriques au niveau de la cellule ne doivent pas être orientées vers le haut, afin d'éviter tout dépôt d'eau ou d'humidité sur celles-ci.

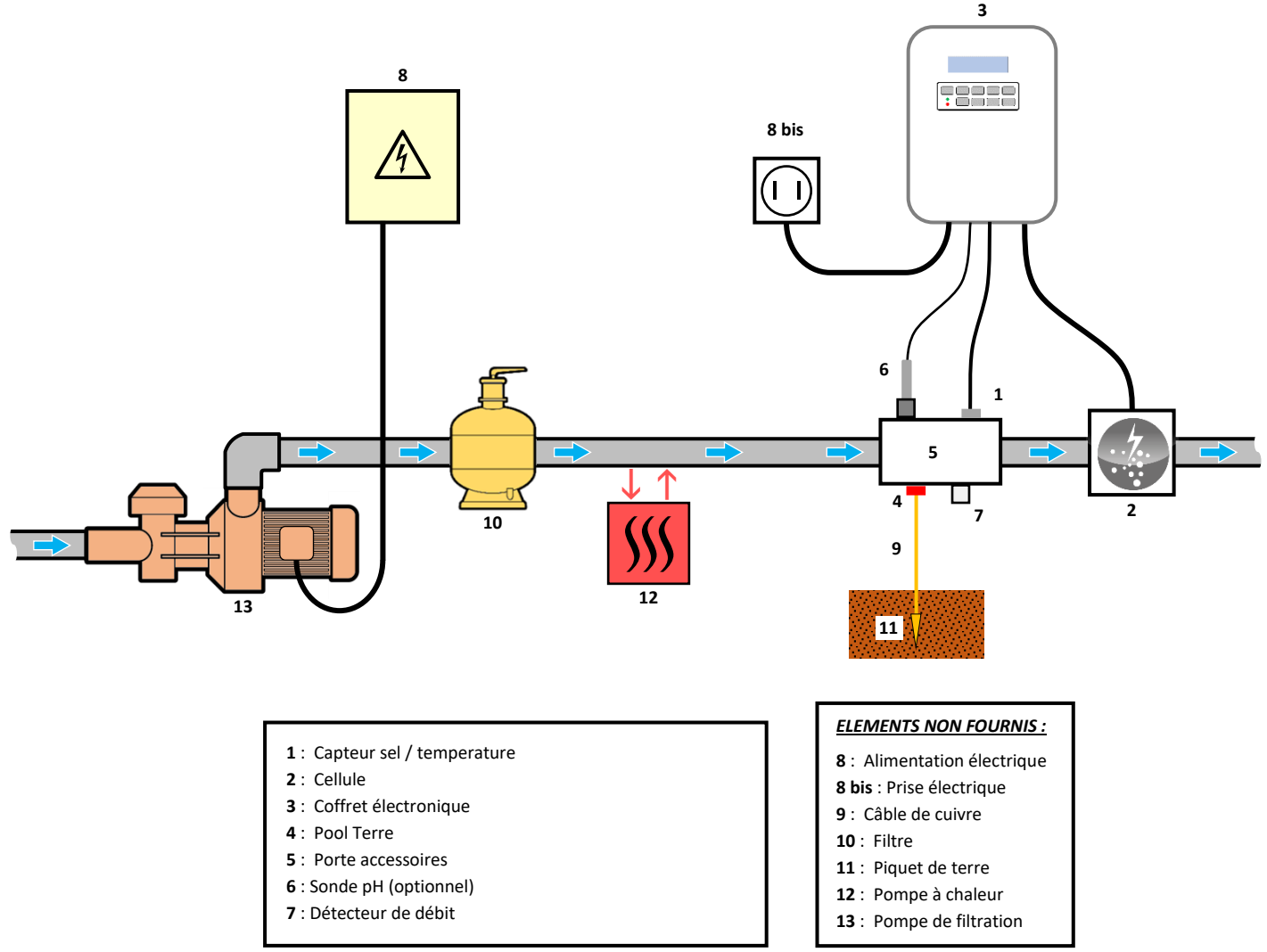

# 3. COFFRET ELECTRONIQUE

# 3.1 Première mise en service

A la première mise sous tension du coffret électronique, effectuer la programmation ci-dessous.

| Menus<br>successifs   | Réglages possibles                                                                                                    | Navigation                                                                                                    |
|-----------------------|----------------------------------------------------------------------------------------------------|----------------------------------------------------------------------------------------------------|
| Lan9ues<br>FRANCAIS   | <ul> <li>Français</li> <li>English</li> <li>Deutsch</li> <li>Español</li> <li>Italiano</li> <li>Nederlander</li> <li>Portugués</li> </ul> | Pour chaque paramètre, sélectionner une donnée avec les touches $\mathbf{\Lambda} \mathbf{V}$ , puis valider avec la touche <b>OK</b> . |
| Date 01/01/01         | Mois / Jour / Année                                                                                                    |                                                                                                    |
| Heure<br>XX:XX        | Heure / Minute                                                                                                    |                                                                                                    |
| Afficha9e<br>En li9ne | <ul><li>En ligne</li><li>Tableau de bord</li></ul>                                                                                        |                                                                                                    |

# 3.2 Clavier

| TOUCHE DE<br>COMMANDE<br>(selon modèle) |     | FONCTION                                                                                                    |  |
|-----------------------------------------|-----|----------------------------------------------------------------------------------------------------|--|
| ් MENU                                  |     | <ul> <li>Mise en marche du coffret électronique.         <ul> <li>→ Quelques minutes après la mise en marche, la production démarre automatiquement.</li> </ul> </li> <li>Mise à l'arrêt du coffret électronique (<i>faire un appui long</i>).         <ul> <li>→ A la mise à l'arrêt, l'écran et le voyant vert s'éteignent, le voyant rouge s'allume.</li> <li>→ Si une alarme est déclenchée, appuyer préalablement sur D pour la mise à l'arrêt.</li> </ul> </li> <li>Accès aux menus.</li> </ul> |  |
| BOO                                     | OST | Mise en marche du mode Boost pour une durée de 24 heures.                                                                                                    |  |
| T°C                                     |     | <ul> <li>Affichage de la température de l'eau durant quelques secondes (uniquement si l'affichage par défaut est réglé en « Affichage en ligne »).</li> <li>Accès direct au menu « Paramètres - Ajustage Temp. » (faire un appui long).</li> </ul>                                                                                                    |  |
| SALT                                    |     | <ul> <li>Affichage du taux de sel durant quelques secondes (uniquement si l'affichage par défaut est réglé en « Affichage en ligne »).</li> <li>Accès direct au menu « Paramètres - Ajustage Sel » (faire un appui long).</li> </ul>                                                                                                    |  |
| ↑<br>↓                                  |     | Sélection d'une valeur ou d'une donnée.                                                                                                    |  |
| 5                                       |     | <ul> <li>Annulation d'une saisie.</li> <li>Retour au menu précédent.</li> <li>Mise à l'arrêt du mode Boost.</li> </ul>                                                                                                    |  |
| ок 🗸                                    |     | <ul> <li>Validation d'une saisie.</li> <li>Entrée dans un menu.</li> <li>Acquittement d'une alarme.</li> </ul>                                                                                                    |  |

# 3.3 Voyants

| Couleur | Etat              | Signification                                            |  |
|---------|-------------------|----------------------------------------------------------|--|
| Vert    | Allumé en continu | Production en marche                                     |  |
| Dougo   | Allumé en continu | Coffret électronique à l'arrêt, ou mode hivernage activé |  |
| Kouge   | Clignotant        | Alarme déclenchée                                        |  |

# 3.4 Ecran

- <u>Si affichage clignotant :</u> information en attente de validation, ou alarme déclenchée.
- <u>Si affichage figé :</u> information validée ou en lecture seule.

|                        | AFFICHAGE PAR DEFAUT                                            |                                  |                                                                                                    |                                                                                   |
|------------------------|-----------------------------------------------------------------|----------------------------------|----------------------------------------------------------------------------------------------------|-----------------------------------------------------------------------------------|
| MODELE                 | <b>Réglage<br/>via le menu</b><br>« Paramètres –<br>Afficha9e » | Aperçu                           | SIGNIFICATION                                                                                                    |                                                                                   |
|                        | Affichage en<br>ligne                                           | PROD. XXX %                      | <b>Consigne de</b><br>Le point juste après « PROD » s'a<br>en marche (témoin supplément                                                                | <b>e production</b><br>affiche lorsque la production est<br>aire au voyant vert). |
| Sans la<br>Sonde<br>pH | Tableau de bord                                                 | XXX Z. XX.X PPM<br>XX.X °F       | Consigne de production<br>Le point juste après « ½ »<br>s'affiche lorsque la production<br>est en marche (témoin<br>supplémentaire au voyant<br>vert). | Taux de sel                                                                       |
|                        |                                                                 |                                  |                                                                                                    | Température de l'eau                                                              |
|                        | Affichage en<br>ligne                                           | PROD. XXX%<br>PH X.X             | <b>Consigne de</b><br>Le point juste après « PROD » s'at<br>en marche (témoin supplément                                                               | <b>e production</b><br>ffiche lorsque la production est<br>aire au voyant vert).  |
| Avec la                | -                                                               |                                  | Mesure                                                                                                    | e du pH                                                                           |
| Sonde<br>pH            | Tableau de bord                                                 | XXXX. XX.X PPM<br>PH X.X XX.X °F | Consigne de production<br>Le point juste après « ½ »<br>s'affiche lorsque la production<br>est en marche (témoin<br>supplémentaire au voyant<br>vert). | Taux de sel                                                                       |
|                        |                                                                 |                                  | Mesure du pH                                                                                                    | Température de l'eau                                                              |

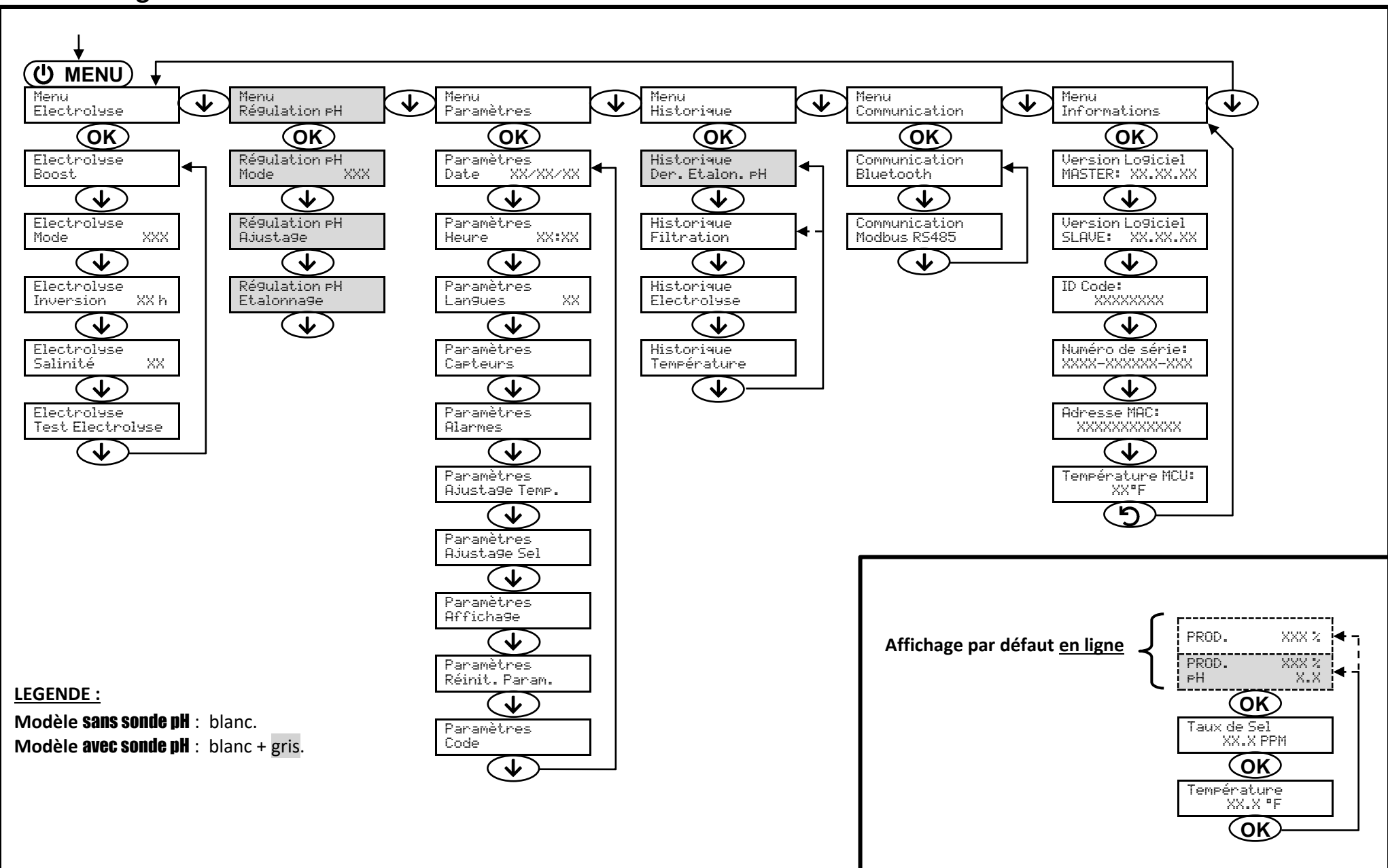

## 3.5 Navigation dans les menus

# 3.6 Fonctionnalités

# 3.6.1 Sélection de la langue d'affichage

| Menu                     | Réglages possibles                                                                                                    | Réglage par défaut |
|--------------------------|----------------------------------------------------------------------------------------------------|--------------------|
| Paramètres<br>Lan9ues XX | <ul> <li>Français</li> <li>English</li> <li>Deutsch</li> <li>Español</li> <li>Italiano</li> <li>Nederlander</li> <li>Portugués</li> </ul> | English            |

# 3.6.2 Réglage de la date et de l'heure

| Menu                        | Réglages possibles  | Réglage par défaut   |
|-----------------------------|---------------------|----------------------|
| Paramètres<br>Date XX/XX/XX | Mois / Jour / Année | 01/01/année en cours |
| Paramètres<br>Heure XX:XX   | Heure / Minute      | aléatoire            |

# 3.6.3 Paramétrage des capteurs

| Menu                   | Capteur       | Paramètre | Réglages possibles                                  | Réglage par défaut |
|------------------------|---------------|-----------|-----------------------------------------------------|--------------------|
|                        | Volet/Cmd ext | Mode      | <ul><li>Volet</li><li>OFF</li><li>Cmd ext</li></ul> | Volet              |
|                        |               | Туре      | • NO<br>• NC                                        | NO                 |
| Paramètres<br>Capteurs | Débit         | Mode      | <ul><li>Débit</li><li>OFF</li></ul>                 | ON                 |
|                        |               | Туре      | • NO<br>• NC                                        | NO                 |
|                        | Sel           |           | • ON                                                |                    |
|                        | Température   | -         | • OFF                                               | UN                 |

<u>Cmd ext :</u> commande externe.

<u>ON :</u> capteur activé.

<u>OFF :</u> capteur désactivé.

<u>NO :</u> contact normalement ouvert.

<u>NC :</u> contact normalement fermé.

| Capteur activé | Configuration                                                                    | Affichage<br>spécifique | Production    |
|----------------|----------------------------------------------------------------------------------|-------------------------|---------------|
| Valat          | Volet ouvert                                                                     | -                       | Maintenue     |
| volet          | Volet fermé                                                                      | Volet                   | Divisée par 5 |
| Commande       | Commande actionnée                                                               | -                       | Maintenue     |
| externe        | Commande non actionnée                                                           | Ext                     | Stoppée       |
|                | Débit suffisant                                                                  | -                       | Maintenue     |
| Debit          | Débit nul                                                                        | Alarme<br>Débit         | Stoppée       |
| Sol            | Taux de sel inférieur à 2500 ppm<br>(ou 1200 ppm si équipement Low Salt)         | Alarme<br>Sel Faible    | Stoppée       |
| 561            | Taux de sel égal ou supérieur à 2500 ppm<br>(ou 1200 ppm si équipement Low Salt) | -                       | Maintenue     |
| Température    | Température de l'eau inférieure à 59°F                                           | Mode<br>Hiverna9e       | Stoppée       |
| remperature    | Température de l'eau égale ou supérieure à 59°F                                  | -                       | Maintenue     |

# 3.6.4 Ajustage de la mesure de la température de l'eau

## $\rightarrow$ Si le capteur température est désactivé, le menu ci-dessous n'apparaît pas.

| Menu                         | Réglages possibles                                                | Réglage par défaut |
|------------------------------|-------------------------------------------------------------------|--------------------|
| Paramètres<br>Ajusta9e Temp. | De – 9 °F à + 9°F par rapport à la mesure affichée, par pas de 1. | Mesure affichée    |

## 3.6.5 Ajustage de la mesure du taux de sel

## $\rightarrow$ Si le capteur sel est désactivé, le menu ci-dessous n'apparaît pas.

| Menu                       | Réglages possibles                      | Réglage par défaut |
|----------------------------|-----------------------------------------|--------------------|
| Paramètres<br>Ajusta9e Sel | De 1500 ppm à 8000 ppm, par pas de 100. | Mesure affichée    |

# 3.6.6 Ajustage de la mesure du pH (option)

| Menu                      | Réglages possibles            | Réglage par défaut |
|---------------------------|-------------------------------|--------------------|
| Ré9ulation PH<br>Ajusta9e | De 6,5 à 7,5, par pas de 0,1. | Mesure affichée    |

# 3.6.7 Réglage de la fréquence d'inversion du courant alimentant la cellule

<u>L'inversion de courant a pour but d'éviter le dépôt de calcaire sur la cellule. Il est impératif de régler</u> <u>correctement la fréquence d'inversion suivant le tableau ci-dessous, afin de maintenir le bon fonctionnement de la</u> <u>cellule à long terme.</u>

| Dureté de l'eau (°f)      | 0 à 5 | 5 à 12 | 12 à 20 | 20 à 40 | 40 à 60 | > 60 |
|---------------------------|-------|--------|---------|---------|---------|------|
| Fréquence d'inversion (h) | 16    | 10     | 8       | 6       | 4       | 2    |

| Menu                          | Réglages possibles         | Réglage par défaut |
|-------------------------------|----------------------------|--------------------|
| Electrolyse<br>Inversion XX h | De 2 à 24 h, par pas de 1. | 6 h                |

# 3.6.8 Sélection du mode de fonctionnement de l'électrolyseur

| Menu        | Réglages possibles<br>(selon modèle) | Signification                                            | Réglage par défaut |
|-------------|--------------------------------------|----------------------------------------------------------|--------------------|
| Electrolyse | %                                    | Production constante, suivant la consigne de production. | %                  |
| node AAA    | OFF                                  | Mise hors service de l'électrolyseur.                    |                    |

→ Le mode de fonctionnement sélectionné est visualisable à l'affichage initial (« PROD » en %, ou « OFF »).

# 3.6.9 Réglage de la consigne de production

| Mode de<br>fonctionnement<br>de<br>l'électrolyseur | Menu                    | Instructions spécifiques                                                                                         | Réglages possibles                                             | Réglage par<br>défaut |
|----------------------------------------------------|-------------------------|----------------------------------------------------------------------------------------------------|----------------------------------------------------------------|-----------------------|
| %                                                  | Affichage par<br>défaut | Sélectionner directement<br>une valeur avec les<br>touches $\uparrow \downarrow$ (pas de<br>validation requise). | <ul> <li>De 10 à 100 %, par pas de 1.</li> <li>OFF.</li> </ul> | 100 %                 |

# 3.6.10 Activation/désactivation de la mesure pH (option)

| Menu          | Réglages possibles | Réglage par défaut |
|---------------|--------------------|--------------------|
| Régulation PH | • ON               | ON                 |
| Mode XXX      | OFF                |                    |

# 3.6.11 Réglage de la salinité

| Menu                       | Réglages possibles                                       | Réglage par défaut |
|----------------------------|----------------------------------------------------------|--------------------|
| Electrolyse<br>Salinité XX | <ul> <li>NS : 3200 ppm</li> <li>LS : 1500 ppm</li> </ul> | NS                 |

# 3.6.12 Mode Boost

## Le mode Boost :

- règle la consigne de production jusqu'à 125 %, pour une durée déterminée.
- peut être stoppé manuellement à tout moment.
- permet de répondre à un besoin de chlore.

Le mode Boost ne peut se substituer à un traitement choc classique dans le cas d'une eau impropre à la baignade.

- Si le mode Boost est relancé manuellement alors que celui-ci est déjà en marche, le mode Boost se réinitialise pour la durée affichée.
- Il est impossible de mettre en marche le mode Boost si une alarme est déclenchée. Après avoir remédié et acquitté cette alarme, patienter quelques instants afin de pouvoir mettre en marche le mode Boost.
- Lorsque le mode Boost est terminé ou stoppé manuellement, la production se poursuit automatiquement suivant la consigne initiale.
- Le mode Boost se poursuit après une mise hors tension du coffret électronique.

## Fonctionnement avec un capteur volet :

- Il est impossible de mettre en marche le mode Boost lorsque le volet est fermé.
- Si le volet se ferme pendant que le mode Boost est en marche, le mode Boost est stoppé automatiquement.

| Menu                 | Réglages<br>possibles | Réglage<br>par<br>défaut | Mise en marche     | Témoin de marche<br>(variantes d'affichage<br>spécifique) | Mise à l'arrêt |
|----------------------|-----------------------|--------------------------|--------------------|-----------------------------------------------------------|----------------|
| Electrolyse<br>Boost | • 12 h                | Automatique dès que le   | Bo 12 h or Bo 24 h | ۵                                                         |                |
|                      | • 24 h                | 24 11                    | validé.            | Boost 12 h or Boost 24 h                                  | Appuyer sur 🥑. |

# 3.6.13 Etalonnage des sondes : informations préalables importantes

→ Option : la sonde pH fournie d'origine est déjà étalonnée. Il n'est donc pas nécessaire d'effectuer un étalonnage de la sonde pH lors de la première mise en service de l'équipement.

# <u>Cependant, il est impératif d'effectuer un étalonnage des sondes pH à chaque début de saison lors de la</u> <u>remise en service, et après chaque remplacement de sonde.</u>

# 3.6.14 Etalonnage de la sonde pH

- 1) Ouvrir les solutions étalon pH 7 et pH 10 (n'utiliser que des solutions étalon à usage unique).
- 2) Mettre à l'arrêt la filtration et le coffret électronique.
- 3) Si la sonde est déjà installée :

- a) Extraire la sonde du porte-sonde, sans la débrancher.
- b) Retirer l'écrou du porte-sonde et le remplacer par le bouchon fourni.
- Si la sonde n'est pas encore installée :

Raccorder la sonde au coffret électronique.

- 4) Mettre en marche le coffret électronique.
- 5) Aller au menu « Régulation PH Etalonnage ».
- 6) Effectuer la navigation avec les instructions ci-dessous :

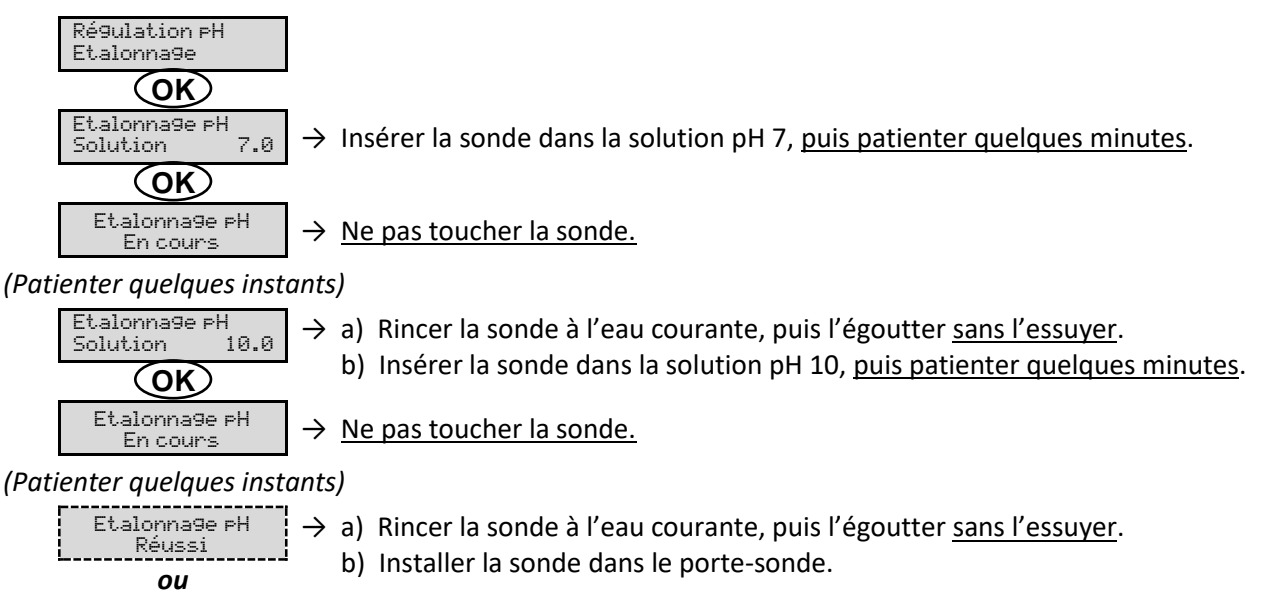

→ Effectuer une nouvelle fois la navigation avec les instructions ci-dessus, plusieurs fois si nécessaire. Si l'étalonnage échoue toujours, remplacer la sonde puis effectuer de nouveau un étalonnage.

# 3.6.15 Communication Bluetooth

Etalonna9e pH

Echoué

| Menu                       | Paramètre | Fonction                                                                                                    | Réglages possibles | Réglage par défaut |
|----------------------------|-----------|----------------------------------------------------------------------------------------------------|--------------------|--------------------|
|                            | Mode      | Activation/désactivation de la communication Bluetooth.                                                                                                    | • ON<br>• OFF      | ON                 |
| Communication<br>Bluetooth | Appairage | <ul> <li>Détection des appareils connectables<br/>à proximité du coffret électronique<br/>(sous 60 secondes).</li> <li>Mise en réseau du coffret<br/>électronique et des appareils<br/>connectés.</li> </ul> |                    | -                  |
|                            | Reset     | Suppression du réseau reliant le coffret<br>électronique aux appareils connectés.                                                                                                    |                    |                    |

→ Lors d'une mise à jour du logiciel du coffret électronique effectuée en Bluetooth, les 2 voyants (rouge et vert) clignotent alternativement.

# 3.6.16 Test électrolyse

 $\rightarrow$  Ce test est destiné aux professionnels, pour des opérations de maintenance de l'équipement.

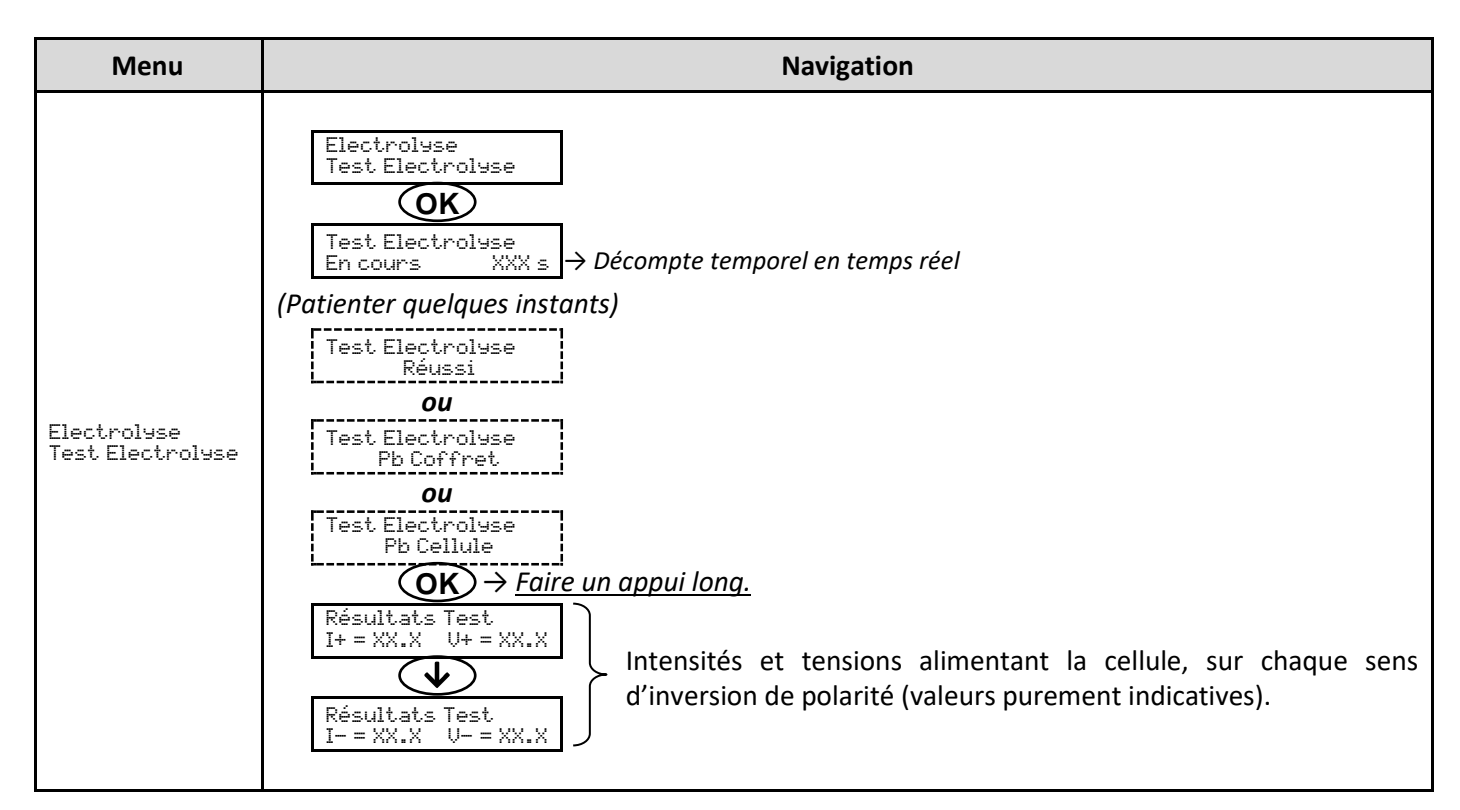

# 3.6.17 Réinitialisation des paramètres

| Menu                         | Mise en garde importante                                                                       |  |  |  |
|------------------------------|------------------------------------------------------------------------------------------------|--|--|--|
| Paramètres<br>Réinit. Param. | $\bigwedge$                                                                                    |  |  |  |
|                              | La réinitialisation des paramètres annule tous les réglages effectués (configuration d'usine). |  |  |  |

# 3.7 Sécurités

# 3.7.1 Mode hivernage

## • Le mode hivernage :

- est activé par défaut.
- se met en marche automatiquement dès que la température de l'eau est inférieure à 59°F.

## • Lorsque le mode hivernage est en marche :

- Le message « Info Hivernage » s'affiche.
- La production est stoppée.
- La mesure du pH est maintenue si celle-ci est activée (modèle avec sonde pH uniquement).
- **Pour mettre à l'arrêt le mode hivernage :** appuyer sur **OK**.
- <u>Pour désactiver le mode hivernage :</u> aller dans le menu « Paramètres Alarmes », « Alarmes Hivernage ».
- <u>Hivernage :</u>
  - Coupez l'alimentation pour éviter les dommages à la machine.
  - Souffler l'eau du circuit d'eau incluant la cellule.
  - Retirer le boîtier en déconnectant la sonde de débit, l'alimentation, la mise à la terre, la sonde de sel/température et les connecteurs sur la cellule. Si la sonde pH est utilisée, suivre les procédures spécifiques pour hiverner cette dernière.
  - Rentrer le boîtier dans un cabanon ou votre demeure pour protéger celui-ci contre les intempéries hivernales.

Vous pouvez également retirer les sondes du porte-accessoire et reboucher les trous avec les bouchons fournis à l'origine avec le produit.

# 3.7.2 Alarmes

- Toutes les alarmes sont activées par défaut.
- Toute alarme qui se déclenche s'affiche instantanément à l'écran.
- Pour acquitter une alarme : appuyer sur la touche OK (appui court ou long, selon l'alarme).

| MESSAGE<br>AFFICHE /<br>DEFAUT<br>DETECTE | ACTION<br>AUTOMATIQUE<br>IMMEDIATE<br>Arrêt de la<br>production | CAUSE                   | VERIFICATIONS ET REMEDES                                                                                                    | POSSIBILITE DE<br>DESACTIVATION<br>VIA LE MENU<br>« Paramètres -<br>Alarmes » |
|-------------------------------------------|-----------------------------------------------------------------|-------------------------|----------------------------------------------------------------------------------------------------|-------------------------------------------------------------------------------|
| Alarme<br>Courant Cel.                    | Oui                                                             | Problème de<br>cellule. | <ul> <li>Vérifier que la cellule n'est pas entartrée.</li> <li>Contrôler et ajuster si nécessaire la fréquence d'inversion du courant alimentant la cellule (menu « Electroluse – Inversion »).</li> <li>Vérifier que les connexions électriques aux bornes de la cellule sont suffisamment serrées et non oxydées.</li> <li>Vérifier que le câble d'alimentation de la cellule est en bon état.</li> <li>Vérifier que le connecteur du câble d'alimentation de la cellule est raccordé au coffret électronique.</li> <li>En dernier recours, remplacer la cellule.</li> </ul> | Non                                                                           |

| MESSAGE<br>AFFICHE /<br>DEFAUT<br>DETECTE | ACTION<br>AUTOMATIQUE<br>IMMEDIATE<br>Arrêt de la<br>production | CAUSE                                                                                                    | VERIFICATIONS ET REMEDES                                                                                                    | POSSIBILITE DE<br>DESACTIVATION<br>VIA LE MENU<br>« Paramètres -<br>Alarmes » |
|-------------------------------------------|-----------------------------------------------------------------|----------------------------------------------------------------------------------------------------|----------------------------------------------------------------------------------------------------|-------------------------------------------------------------------------------|
| Alarme<br>Débit                           | Oui                                                             | Débit d'eau<br>insuffisant dans le<br>circuit de filtration.                                                       | <ul> <li><u>Vérifier que :</u></li> <li>le capteur débit est raccordé au coffret électronique.</li> <li>le capteur débit est activé (menu « Paramètres - Capteurs »).</li> <li>les vannes du circuit de filtration sont ouvertes.</li> <li>la pompe de filtration fonctionne correctement.</li> <li>le circuit de filtration n'est pas bouché.</li> <li>le niveau d'eau dans la piscine est suffisant.</li> </ul> | Non                                                                           |
| Alarme<br>Défaut com.                     | Oui                                                             | Perte de<br>communication entre<br>la carte de commande<br>et la carte de<br>puissance du coffret<br>électronique. | Contacter un professionnel.                                                                                                    | Non                                                                           |
| Alarme<br>Manque eau                      | Oui                                                             | Quantité d'eau<br>insuffisante dans le<br>circuit de filtration.                                                   | Vérifier que la pompe de filtration tourne correctement.                                                                                                    | Oui                                                                           |

| MESSAGE<br>AFFICHE /<br>DEFAUT<br>DETECTE | ACTION<br>AUTOMATIQUE<br>IMMEDIATE<br>Arrêt de la<br>production | CAUSE                                                                        | VERIFICATIONS ET REMEDES                                                                                                    | POSSIBILITE DE<br>DESACTIVATION<br>VIA LE MENU<br>« Paramètres -<br>Alarmes » |
|-------------------------------------------|-----------------------------------------------------------------|------------------------------------------------------------------------------|----------------------------------------------------------------------------------------------------|-------------------------------------------------------------------------------|
| Alarme<br>Sel Faible                      | Oui                                                             | Taux de sel inférieur à 2500<br>ppm (ou 1200 ppm si<br>équipement Low Salt). | <ul> <li>Contrôler le taux de sel dans<br/>la piscine avec une trousse<br/>d'analyse récente.</li> <li>Faire un appoint de sel si<br/>nécessaire, de manière à<br/>obtenir un taux de sel de<br/>3200 ppm (ou 1500 ppm si<br/>équipement Low Salt).</li> </ul> | Oui                                                                           |
|                                           |                                                                 | Quantité insuffisante<br>d'eau dans le circuit de<br>filtration.             | <ul> <li>Vérifier que la canalisation au<br/>niveau du capteur sel est<br/>totalement remplie d'eau.</li> <li>Faire un appoint d'eau dans<br/>la piscine si nécessaire.</li> </ul>                                                                             |                                                                               |

# 3.8 Informations complémentaires

| Menu                                 | Signification                               |  |
|--------------------------------------|---------------------------------------------|--|
| Version Logiciel<br>MASTER: XX.XX.XX | Programme de la carte de commande           |  |
| Version Logiciel<br>SLAVE: XX.XX.XX  | Programme de la carte de puissance          |  |
| ID Code:<br>XXXXXXXX                 | Code de configuration                       |  |
| Numéro de série:<br>XXXX-XXXXXX-XXX  | Numéro de série                             |  |
| Adresse MAC:<br>XXXXXXXXXXXX         | Adresse MAC pour connexion Bluetooth        |  |
| Température MCU:<br>XX®F             | Température interne au coffret électronique |  |

# 4. CELLULE

## 4.1 Cellule en ligne

- Les réducteurs mentionnés dans ce chapitre sont fournis ou non selon le modèle de la cellule.
- Les connexions électriques au niveau de la cellule :
  - doivent être orientées vers le bas, afin d'éviter tout dépôt d'eau ou d'humidité sur celles-ci.
  - doivent être suffisamment et régulièrement (re)serrées avec une clé adéquate.

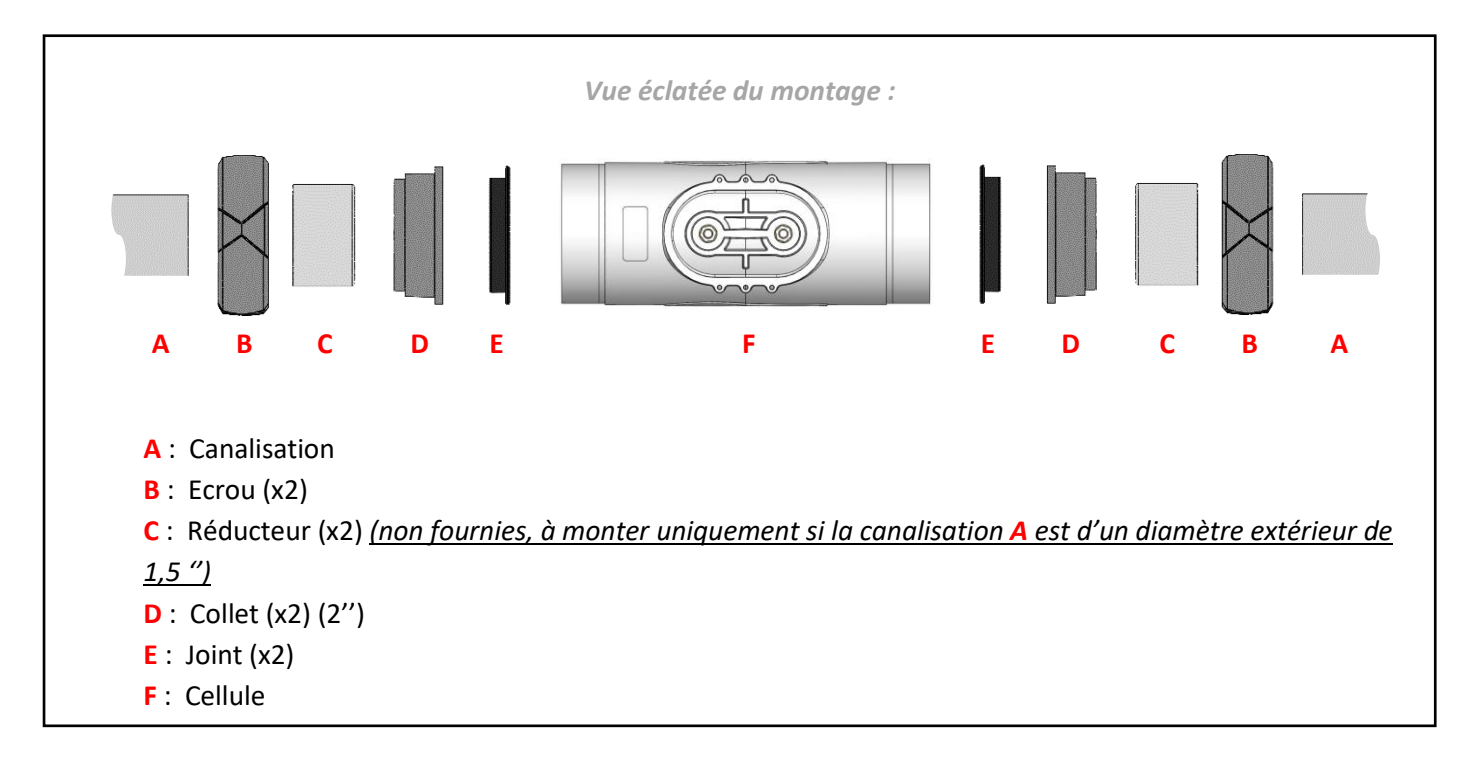

- Si la canalisation A est d'un diamètre extérieur de 2", couper la canalisation sur une longueur de 236mm/9"3.
   Si la canalisation A est d'un diamètre extérieur de 1"5, couper la canalisation sur une longueur à adapter selon le réducteur choisi.
- 2) Démonter complètement la cellule suivant la vue éclatée ci-dessus.
- Passer du papier abrasif sur toutes les surfaces à coller : canalisations A, réducteurs C (non fournies, si besoin), collets D.
- 4) Glisser chaque écrou B sur chaque canalisation A (attention au sens).
- 5) Coller chaque ensemble [canalisation A réducteur C (si besoin) collet D].
- 6) Attendre que les collages soient totalement secs.
- 7) Graisser chaque joint E.
- 8) Placer chaque joint E à l'intérieur de chaque collet D.
- 9) Visser et serrer les 2 écrous B à la main sur la cellule F.

# 4.2 Cellule pico

# $\wedge$

Les connexions électriques au niveau de la cellule :

- ne doivent pas être orientées vers le haut, afin d'éviter tout dépôt d'eau ou d'humidité sur celles-ci.
- doivent être suffisamment et régulièrement (re)serrées avec une clé adéquate.

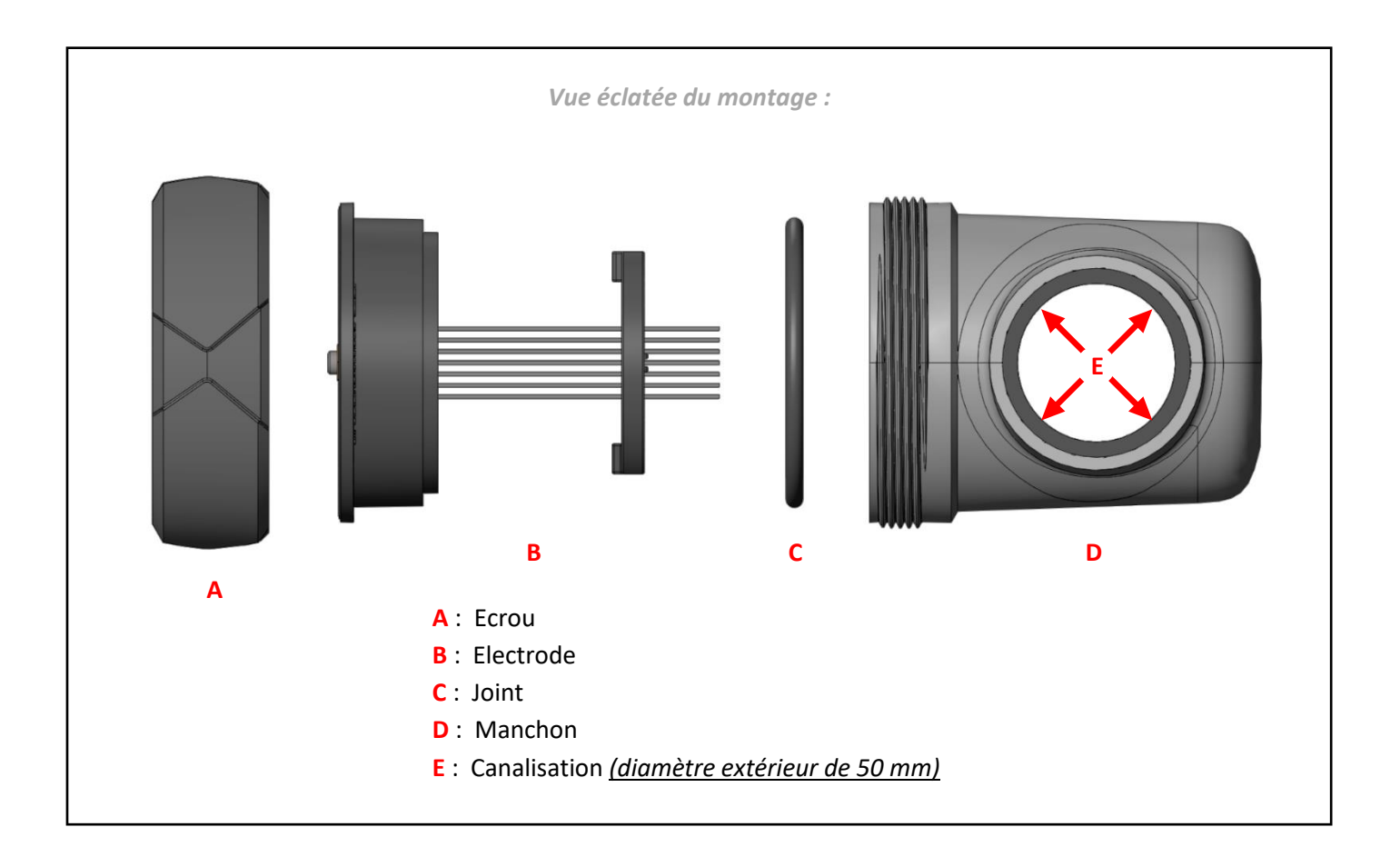

- 1) Démonter complètement la cellule suivant la vue éclatée ci-dessus.
- 2) Passer du papier abrasif sur toutes les surfaces à coller : manchon D, canalisation E.
- **3)** Coller l'ensemble [manchon **D** canalisation **E**].
- 4) Attendre que les collages soient totalement secs.
- 5) Graisser le joint C.
- 6) Placer le joint C au fond de l'électrode B.
- 7) Insérer l'électrode B dans le manchon D, en faisant attention aux détrompeurs.
- 8) Visser et serrer l'écrou A <u>à la main</u> sur le manchon D.

# 4.3 Démonter la cellule

- 1) Couper la filtration et mettre l'électrolyseur hors tension.
- 2) Fermer les vannes pour isoler la cellule de l'électrolyseur.
- 3) Débrancher la cellule en dévissant les deux écrous B et retirez-la.

# 4.4 Nettoyer la cellule

- 1) Prendre une bassine pouvant contenir la cellule de manière horizontale
- Remplir la bassine avec un correcteur pH acide ou une solution d'acide chlorhydrique diluée à hauteur de 1 volume d'acide pour 4 volumes d'eau

 $\underline{Note:}$ ll faut toujours ajouter l'acide à l'eau et jamais l'inverse.

<u>Remarque :</u> Il est également possible d'utiliser du vinaigre d'alcool blanc.

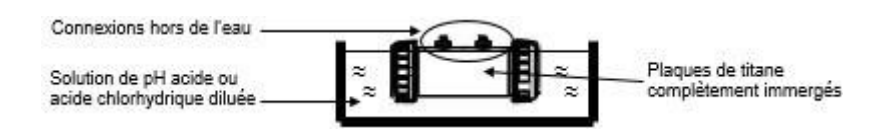

Laisser tremper la cellule jusqu'à disparition complète du calcaire (de 3 à 24h selon l'entartrage), un coup de jet d'eau aidera à évacuer le calcaire.

## Note : Ne pas frotter les électrodes ni immerger les bouchons de connexion de la cellule

- 3) Après disparition totale du calcaire, rincer puis remonter la cellule
- 4) Faire un test électrolyse pour vérifier l'usure de la cellule et que l'électrolyseur réalise bien son inversion de polarité.
- 5) Mesurer la dureté de l'eau et régler la fréquence d'inversion pour l'auto-nettoyage de la cellule d'électrolyse en conséquence.

<u>Important</u> : L'autonettoyage de la cellule n'a pas vocation à compenser une dureté d'eau très élevé. Au-delà d'un TH de 60 °f, il est impératif d'agir en premier lieu sur l'équilibre de l'eau afin de faire baisser sa dureté.

# 5. SONDE pH (option)

- $\wedge$
- La sonde pH est un instrument de mesure fragile. Celle-ci ne doit subir aucun choc, et doit être manipulée avec soin et précaution.
- La durée de vie de la sonde pH dépend primordialement du strict respect de l'intégralité des instructions décrites dans tout document fourni avec le produit.
- 1) Vérifier que le bulbe de la sonde est bien immergé dans la solution à l'intérieur du flacon de stockage. Si ce n'est pas le cas :
  - a) Retirer le flacon de stockage de la sonde (voir photos ci-dessous), et le conserver pour l'hivernage.
  - b) Rincer le bulbe à l'eau de ville.
  - c) Laisser tremper la sonde durant 30 minutes dans de l'eau de ville ou dans une solution KCl (chlorure de potassium saturé) adaptée.
  - d) Passer directement à l'étape 3.
- 2) Retirer le flacon de stockage de la sonde (entouré ci-dessous), et le conserver pour l'hivernage.

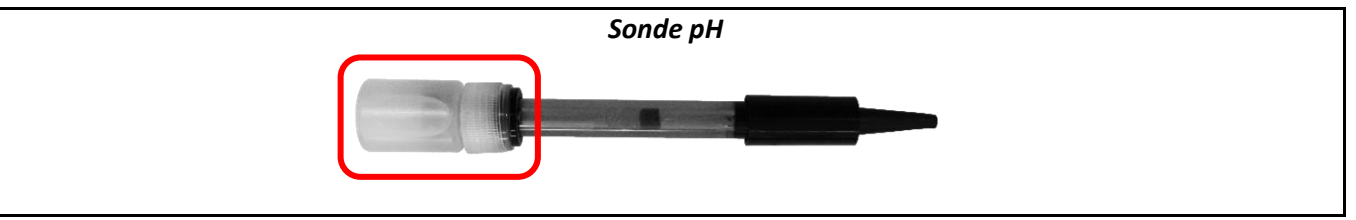

## Ne jamais toucher ni essuyer le bulbe de la sonde.

- 3) Vérifier l'absence de bulle d'air à l'intérieur du bulbe. Si ce n'est pas le cas, secouer la sonde en maintenant le bulbe vers le bas, jusqu'à faire remonter la bulle d'air dans le corps de la sonde.
- 4)

### Sonde pH

- a) Au niveau du support destiné (porte-accessoires ou collier de prise en charge), desserrer l'écrou du portesonde.
- b) Insérer la sonde dans le porte-sonde.

c) Resserrer l'écrou du porte-sonde à la main.

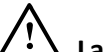

La sonde doit être installée à la verticale, le bulbe vers le bas.

# 6. PORTE-ACCESSOIRES

# $\underline{\mathbb{N}}$

- Tous les accessoires préinstallés sont équipés de joints. Il n'est donc pas nécessaire d'appliquer du ruban d'étanchéité sur les filetages.
- Tous les accessoires préinstallés dans le porte-accessoires ont un emplacement spécifique. Respecter impérativement l'emplacement de chaque accessoire tel le montage fourni d'origine. Toute permutation d'accessoires risque de provoquer un dysfonctionnement voire une altération complète et irréversible des performances de l'équipement.
- Tous les accessoires doivent être vissés et serrés à la main.
- Respecter impérativement les marquages " >>> " (sens de passage de l'eau) et " UP ↑ " (sens de montage haut/bas) indiqués sur le porte-accessoires.
- S'assurer que la sonde et le capteur sel / température / manque d'eau sont installés en haut du porteaccessoires.

Visuel non contractuel et accessoires non représentés, car diverses variantes possibles selon modèle et options

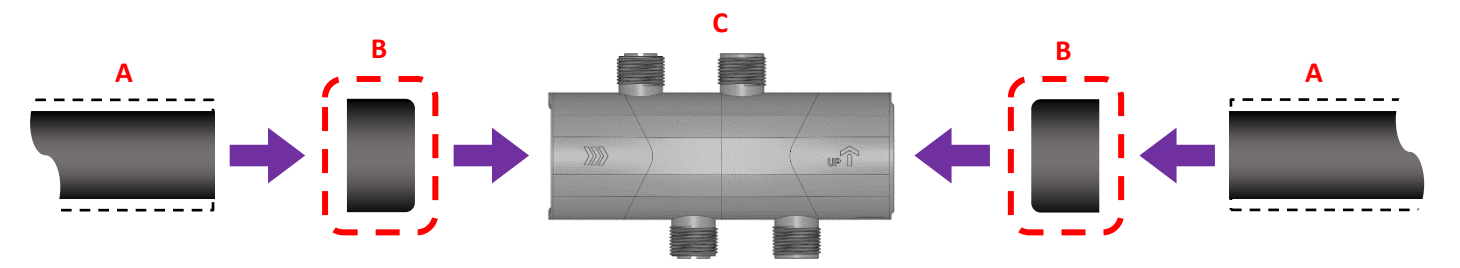

A : Canalisation (Si le diamètre extérieur est de 2", couper sur une longueur de 4"4) (Si le diamètre extérieur est de 1"5, couper sur une longueur de à adapter selon le

réducteur choisi)

- **B** : **Réducteur** (non fournis) (à monter uniquement si la canalisation **A** est d'un diamètre extérieur de 1,5 ")
- C: Porte-accessoires (2")
- $\rightarrow$  Les pièces A, B, C sont à assembler avec de la colle adéquate.

# Porte accessoire sans sonde Porte accessoire avec sonde

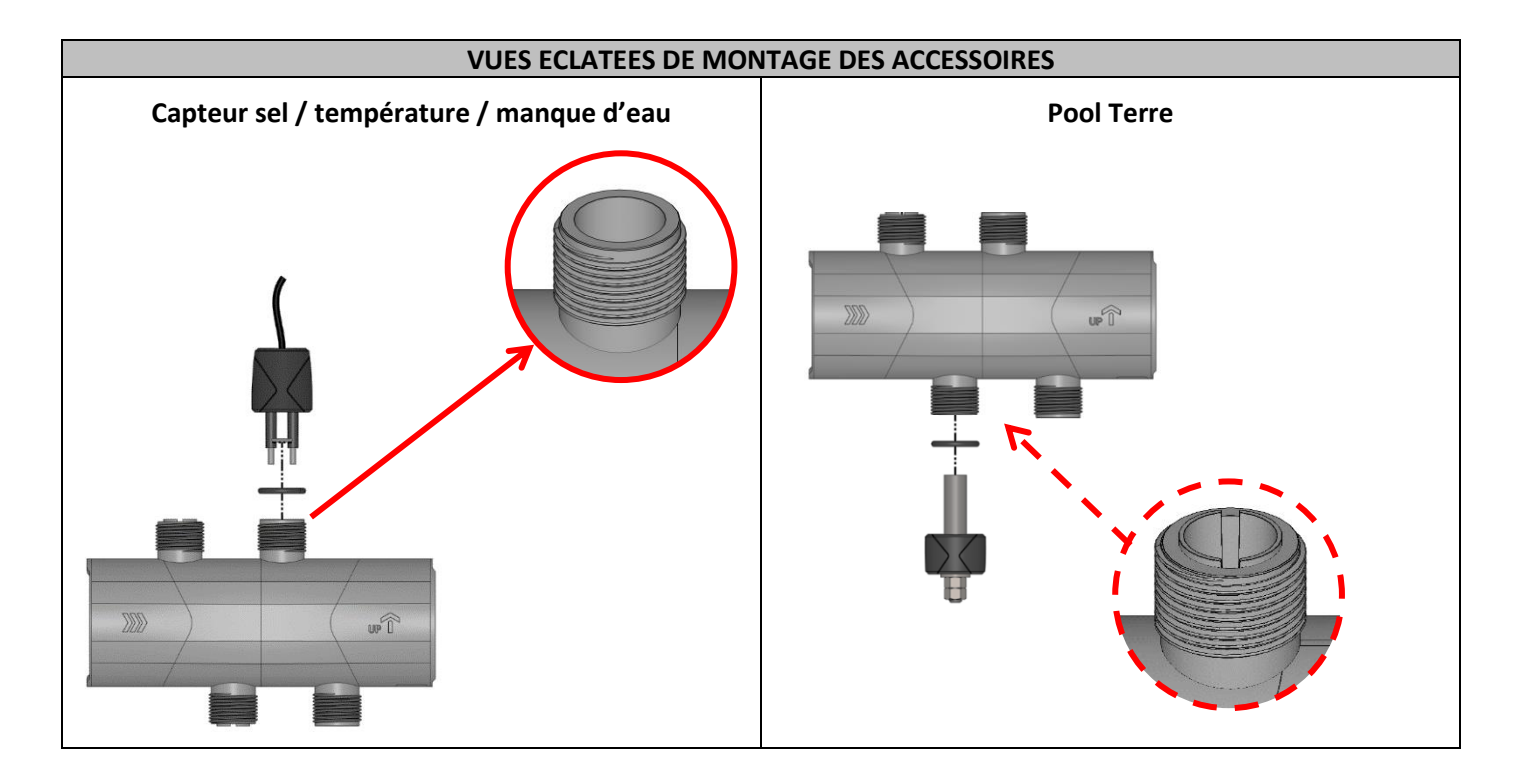

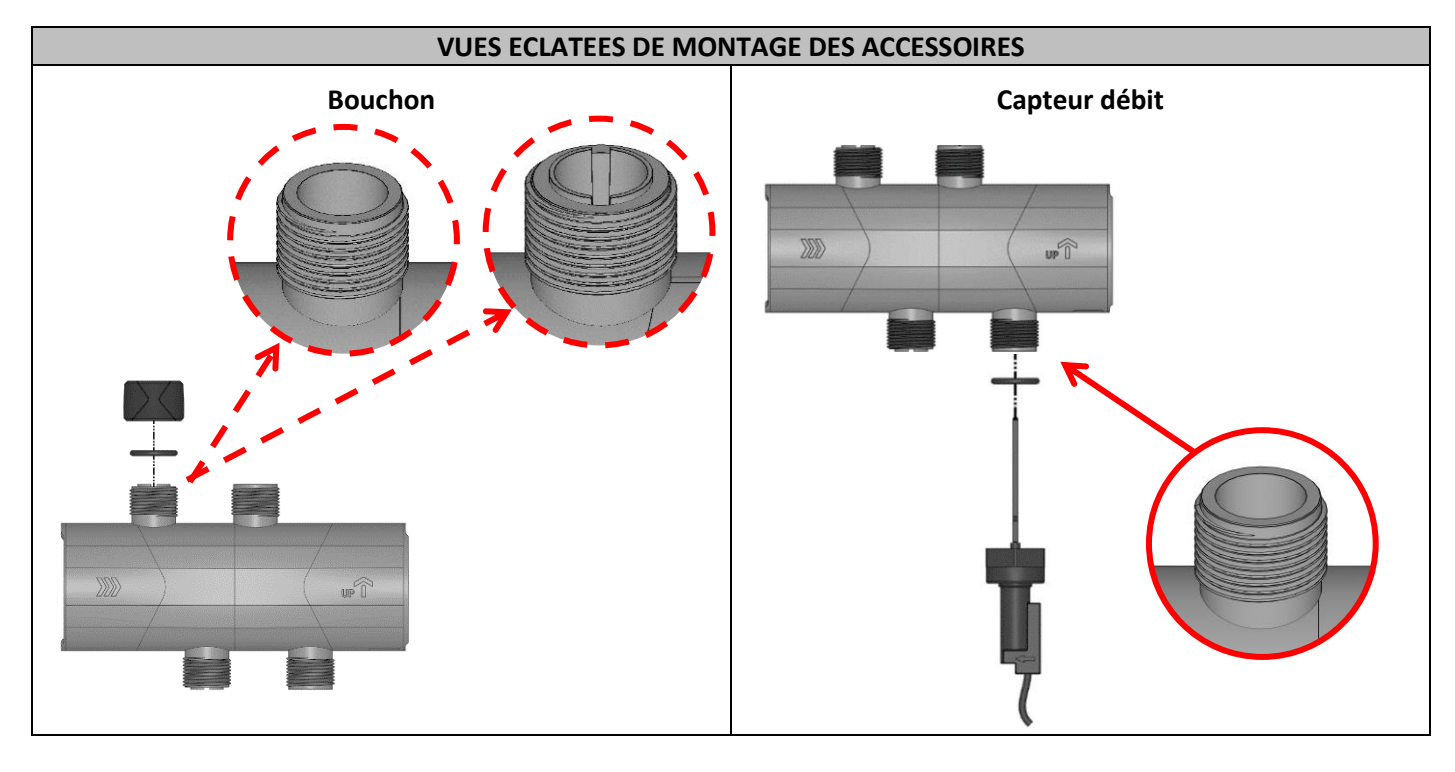

# 7. PORTE SONDE pH

Pour l'installation de la sonde pH, assembler le porte-sonde (voir vue éclatée ci-dessous) dans le porte-accessoires, sans ruban d'étanchéité.

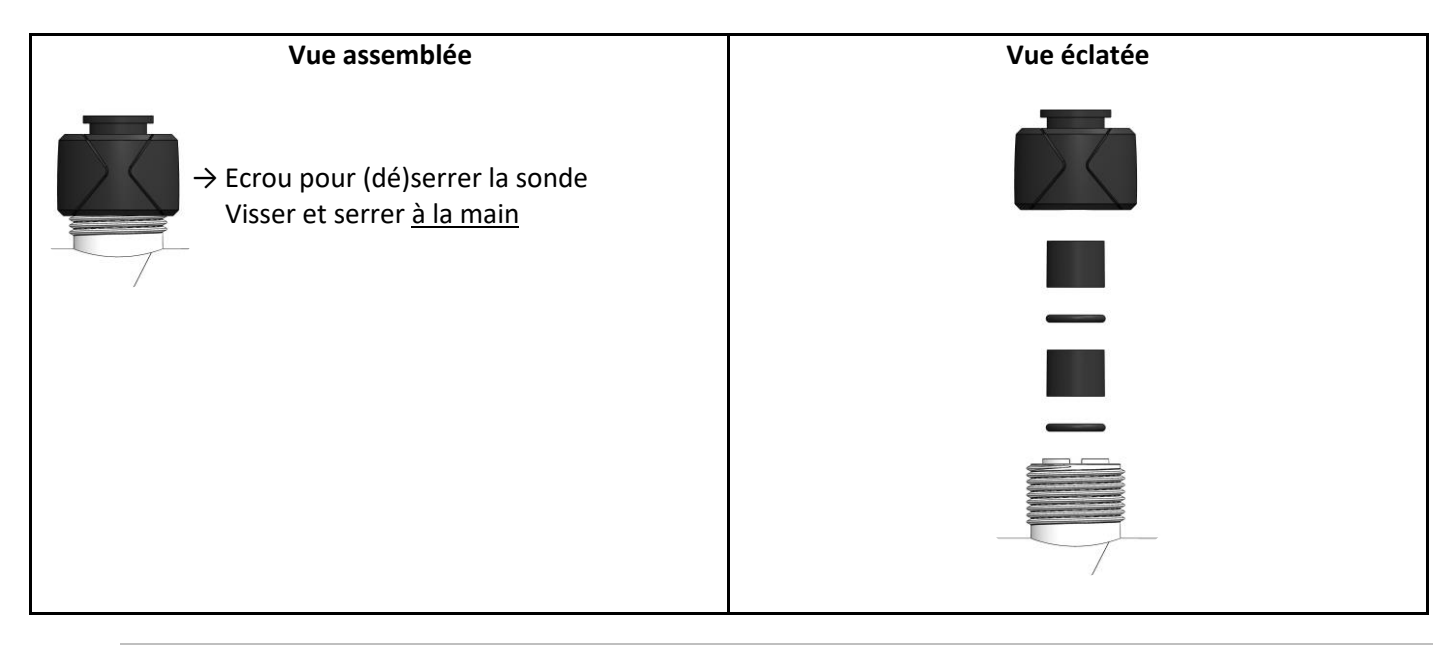

# 8. CAPTEUR SEL / TEMPERATURE / MANQUE D'EAU

Visser et serrer à la main le capteur dans le porte-accessoires.

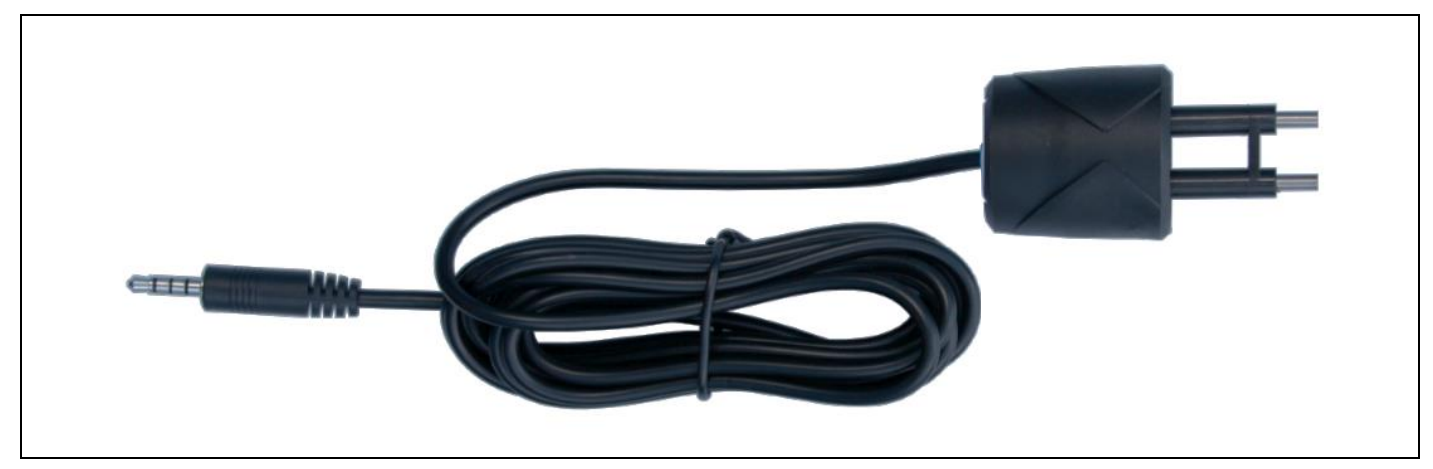

# 9. CAPTEUR DEBIT

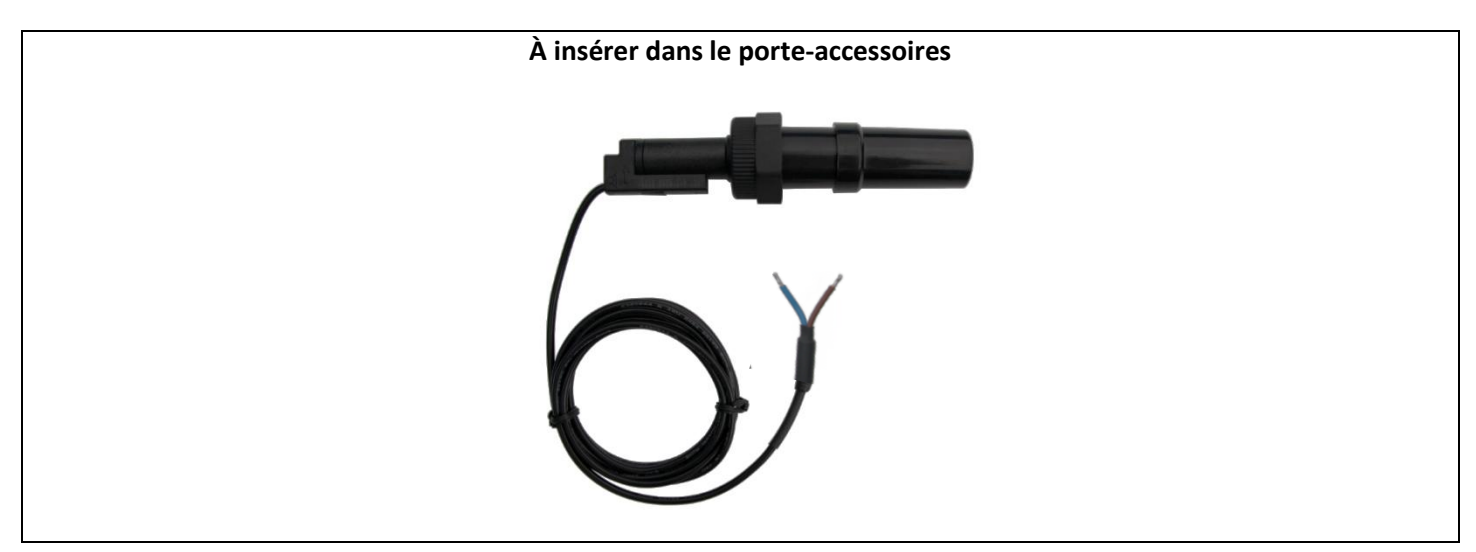

1) Dévisser le capuchon de protection :

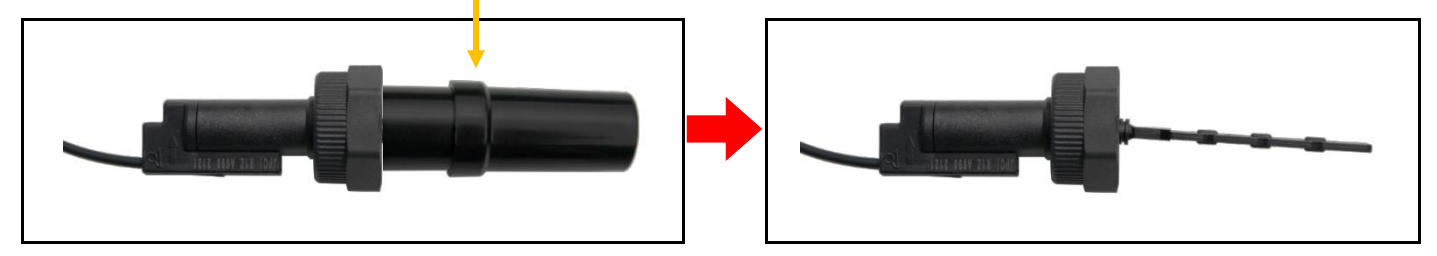

2) Visser le capteur dans le porte-accessoires, suivant les indications ci-dessous.

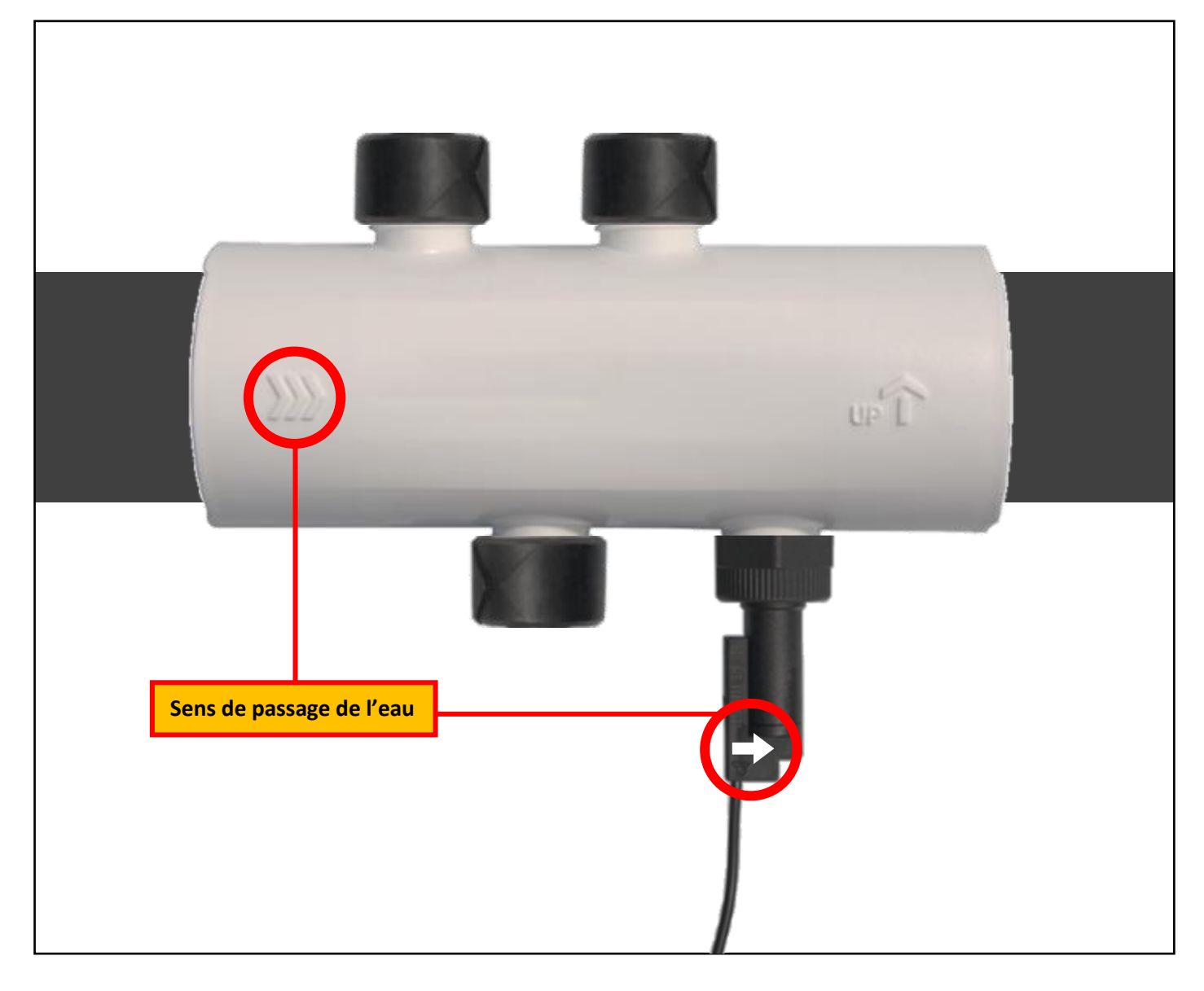

# **10. POOL TERRE**

Le Pool Terre est une terre fonctionnelle et non sécuritaire. Il permet d'évacuer vers la terre l'électricité statique de l'eau de la piscine, quelle qu'en soit l'origine. En effet, dans certaines situations, l'électricité statique peut favoriser l'apparition de phénomènes d'oxydation sur les pièces métalliques en contact avec l'eau de la piscine. L'électricité statique peut également perturber le fonctionnement des sondes, ce qui peut engendrer un mauvais fonctionnement général de l'équipement.

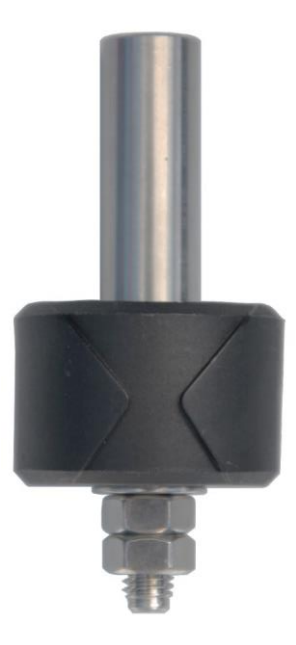

- 1) Visser et serrer <u>à la main</u> le Pool Terre dans le support destiné (porte-accessoires ou collier de prise en charge).
- 2) Raccorder le Pool Terre à un piquet de terre (non fourni), avec un câble de cuivre sans gaine isolante (non fourni).
- 3) Insérer entièrement le piquet de terre dans le sol.
  - Respecter obligatoirement les spécifications des normes d'installation propres à chaque pays au jour de l'installation.
  - Le piquet de terre doit être éloigné et non influencé par tout autre (piquet de) terre électrique.
  - La longueur du piquet de terre doit être de 1,5 m minimum.
  - Le sol dans lequel est inséré le piquet de terre doit être le plus humide possible.
  - La résistance de l'installation du piquet de terre doit avoir une résistance inférieure à 20 Ω.

# **11. GARANTIE**

Avant tout contact avec votre revendeur ou Moov Pool Products, merci de bien vouloir vous munir :

- de votre facture d'achat.
- du n° de série du coffret électronique.
- de la date d'installation de l'équipement.

- des paramètres de votre piscine (salinité, pH, taux de chlore, température d'eau, taux de stabilisant, volume de la piscine, temps de filtration journalier, etc.).

Nous avons apporté tous nos soins et notre expérience technique à la réalisation de cet équipement. Il a fait l'objet de contrôles qualité. Si malgré toute l'attention et le savoir-faire apportés à sa fabrication, vous aviez à mettre en jeu notre garantie, celle-ci ne s'appliquerait qu'au remplacement gratuit des pièces défectueuses de cet équipement (port aller/retour exclu).

### Durée de la garantie (date de facture faisant foi)

Coffret électronique : 3 ans.

- Cellule : 3 ans minimum hors Union Européenne (hors extension de garantie).
- 3 ans minimum Union Européenne (hors extension de garantie).

Sondes : selon modèle.

Les durées indiquées ci-dessus correspondent à des garanties standard. Toutefois, celles-ci peuvent varier selon le pays d'installation et le circuit de distribution.

### Objet de la garantie

La garantie s'applique sur toutes les pièces à l'exception des pièces d'usure qui doivent être remplacées régulièrement. L'équipement est garanti contre tout défaut de fabrication dans le cadre strict d'une utilisation normale.

### <u>S.A.V.</u>

Toutes les réparations s'effectuent en atelier, chez Moov Pool Products ou chez nos centres de service autorisés.

Les frais de transport aller et retour sont à la charge de l'utilisateur.

L'immobilisation et la privation de jouissance d'un appareil en cas de réparation éventuelle ne sauraient donner lieu à des indemnités. Dans tous les cas, le matériel voyage toujours aux risques et périls de l'utilisateur. Il appartient à celui-ci avant d'en prendre livraison, de vérifier qu'il est en parfait état et le cas échéant d'émettre des réserves sur le bordereau de transport du transporteur. Confirmer auprès du transporteur dans les 72 h par lettre recommandée avec accusé réception.

Un remplacement sous garantie ne saurait en aucun cas prolonger la durée de garantie initiale.

### Limite d'application de la garantie

Dans le but d'améliorer la qualité de ses produits, le fabricant se réserve le droit de modifier, à tout moment et sans préavis, les caractéristiques de ses fabrications.

La présente documentation n'est fournie qu'à titre d'information et n'a aucune implication contractuelle vis-à-vis des tiers.

La garantie du constructeur, qui couvre les défauts de fabrication, ne doit pas être confondue avec les opérations décrites dans la présente documentation.

L'installation, la maintenance et, de manière plus générale, toute intervention concernant les produits du fabricant, doivent être réalisées exclusivement par des professionnels. Ces interventions devront par ailleurs être réalisées conformément aux normes en vigueur dans le pays d'installation au jour de l'installation. L'utilisation d'une pièce autre que celle d'origine, annule ipso facto la garantie sur l'ensemble de l'équipement.

#### Sont exclus de la garantie :

- Les équipements et la main d'œuvre fournis par un tiers lors de l'installation du matériel.

- Les dommages causés par une installation non-conforme.
- Les problèmes causés par une altération, un accident, un traitement abusif, la négligence du professionnel ou de l'utilisateur final, les réparations non autorisées, l'incendie, l'inondation, la foudre, le gel, un conflit armé ou tout autre cas de force majeure.

Aucun matériel endommagé suite au non-respect des consignes de sécurité, d'installation, d'utilisation et d'entretien énoncées dans la présente documentation ne sera pris en charge au titre de la garantie.

Tous les ans, nous apportons des améliorations à nos produits et logiciels. Ces nouvelles versions sont compatibles avec les modèles précédents. Les nouvelles versions de matériels et de logiciels ne peuvent être ajoutées aux modèles antérieurs dans le cadre de la garantie.

### Mise en œuvre de la garantie

Toute demande de garantie doit être approuvée par un employé autorisé chez Moov Pool Products. Pour plus d'information sur les garanties ou pour placer une demande de service, contactez Moov Pool Products.

Moov Pool Products / Moov Sales Agency Head office located in Quebec City, Quebec, Canada <u>www.moovsa.com</u> / 450-328-5858

# TABLE OF CONTENTS

| 1.                       | IMP  | ORTANT    | SAFETY INSTRUCTIONS                                               | 3  |
|--------------------------|------|-----------|-------------------------------------------------------------------|----|
| 2.                       | INST | ALLATIC   | DN DIAGRAM                                                        | 4  |
| 3.                       | ELEC | CTRONIC   | S UNIT                                                            | 5  |
| 3.1. First commissioning |      |           | mmissioning                                                       | 5  |
|                          | 3.2. | Keypad    |                                                                   | 5  |
|                          | 3.3. | LEDs      |                                                                   | 6  |
|                          | 3.4. | Screen    |                                                                   | 6  |
|                          | 3.5. | Feature   | <sup>9</sup> S                                                    | 7  |
|                          | 3.6. | Feature   | 25                                                                | 8  |
|                          |      | 3.6.1.    | Selecting the display language                                    | 8  |
|                          |      | 3.6.2.    | Setting the date and time                                         | 8  |
|                          |      | 3.6.3.    | Sensor settings                                                   | 8  |
|                          |      | 3.6.4.    | Calibration of the water temperature measurement                  | 9  |
|                          |      | 3.6.5.    | Calibration of the salt rate measurement                          | 9  |
|                          |      | 3.6.6.    | Calibration of the pH measurement (option)                        | 9  |
|                          |      | 3.6.7.    | Setting the inversion frequency of the current supplying the cell | 9  |
|                          |      | 3.6.8.    | Selecting the chlorinator operating mode                          | 9  |
|                          |      | 3.6.9.    | Setting the production setpoint                                   | 9  |
|                          |      | 3.6.10.   | Activation/deactivation of the pH measurement (option)            | 10 |
|                          |      | 3.6.11.   | Setting the salinity                                              | 10 |
|                          |      | 3.6.12.   | Boost mode                                                        | 10 |
|                          |      | 3.6.13.   | Calibrating the probes : important advance information            | 10 |
|                          |      | 3.6.14.   | Calibrating the pH probe                                          | 10 |
|                          |      | 3.6.15.   | Bluetooth communication                                           | 11 |
|                          |      | 3.6.16.   | Chlorination test                                                 | 12 |
|                          |      | 3.6.17.   | Settings reset                                                    | 12 |
|                          | 3.7. | Safety.   |                                                                   | 13 |
|                          |      | 3.7.1.    | Wintering mode                                                    | 13 |
|                          |      | 3.7.2.    | Alarms                                                            | 14 |
|                          | 3.8. | Further   | information                                                       | 15 |
| 4.                       | CELI |           |                                                                   | 16 |
|                          | 4.1. | In-line o | cell                                                              | 16 |
|                          | 4.2. | PICO CE   | ELL                                                               | 17 |
|                          | 4.3. | Disman    | tle the cell                                                      | 18 |
|                          | 4.4. | Clean tl  | he cell                                                           | 18 |
| 5.                       | pH p | orobe (o  | ption)                                                            | 19 |
| 6.                       | ACC  | ESSORIE   | S HOLDER                                                          | 20 |
| 7.                       | PRO  | BE HOLI   | DER                                                               | 22 |
| 8.                       | SAL  | t/tempe   | ERATURE/WATER SHORTAGE SENSOR                                     | 22 |
| 9.                       | FLO  | W SENS    | OR                                                                | 22 |
| 10                       | .POC | OL GROU   | ND                                                                | 24 |
| 11                       | .GUA | RANTEE    |                                                                   | 25 |

# **1. IMPORTANT SAFETY INSTRUCTIONS**

When using this electrical equipment, basic safety precautions should always be followed, including the following:

## • READ AND FOLLOW ALL INSTRUCTIONS

• Disconnect all AC power during installation.

• 🖄 <u>WARNING</u> - To reduce the risk of injury, do not permit children to use this product unless they are closely supervised at all times.

• A <u>WARNING</u> - Risk of Electric Shock. Connect only to a grounding type receptacle protected by a ground-fault circuit-interrupter (GFCI). Contact a qualified electrician if you cannot verify that the receptacle is protected by a GFCI.

• Do not bury cord. Locate cord to minimize abuse from lawn mowers, hedge trimmers, and other equipment.

• 🖄 WARNING - To reduce the risk of electric shock, replace damaged cord immediately.

• A <u>WARNING</u> - To reduce the risk of electric shock, do not use extension cord to connect unit to electric supply; provide a properly located outlet.

• Do not energize or operate the unit if the cell housing is damaged or improperly assembled.

• SAVE THESE INSTRUCTIONS

# $\underline{\wedge}$

Wall-mounted installation

- Before installing the control unit in the intended location, check that the power cord can reach the protected outlet and the cell cable can reach the intended location.
- Disconnect the pool filtration pump before starting the installation. The system must be installed in accordance with the standards currently in force in the country of installation. The Justsalt supply unit must be fitted a minimum horizontal distance of 1,5 meter (or more, if required from local regulations) from the pool.
- Fix the box and the measuring chamber on the wall (optional). Caution, acid vapours can cause irreversible damage to your device. Position the treatment product tanks accordingly.
- The box must be placed vertically on a flat surface, with the cable downward. As this box is used to evacuate heat (heat from internal components), it is important that the four sides of the box remain unobstructed. Do not install the Justsalt behind a panel or in an enclosed space.
- The cell must be installed horizontally with the electrical connections pointing downwards or upwards to prevent the accumulation of water near them.
- The electrical connections at cell-level must point downwards, to avoid any deposits of water or humidity on them.

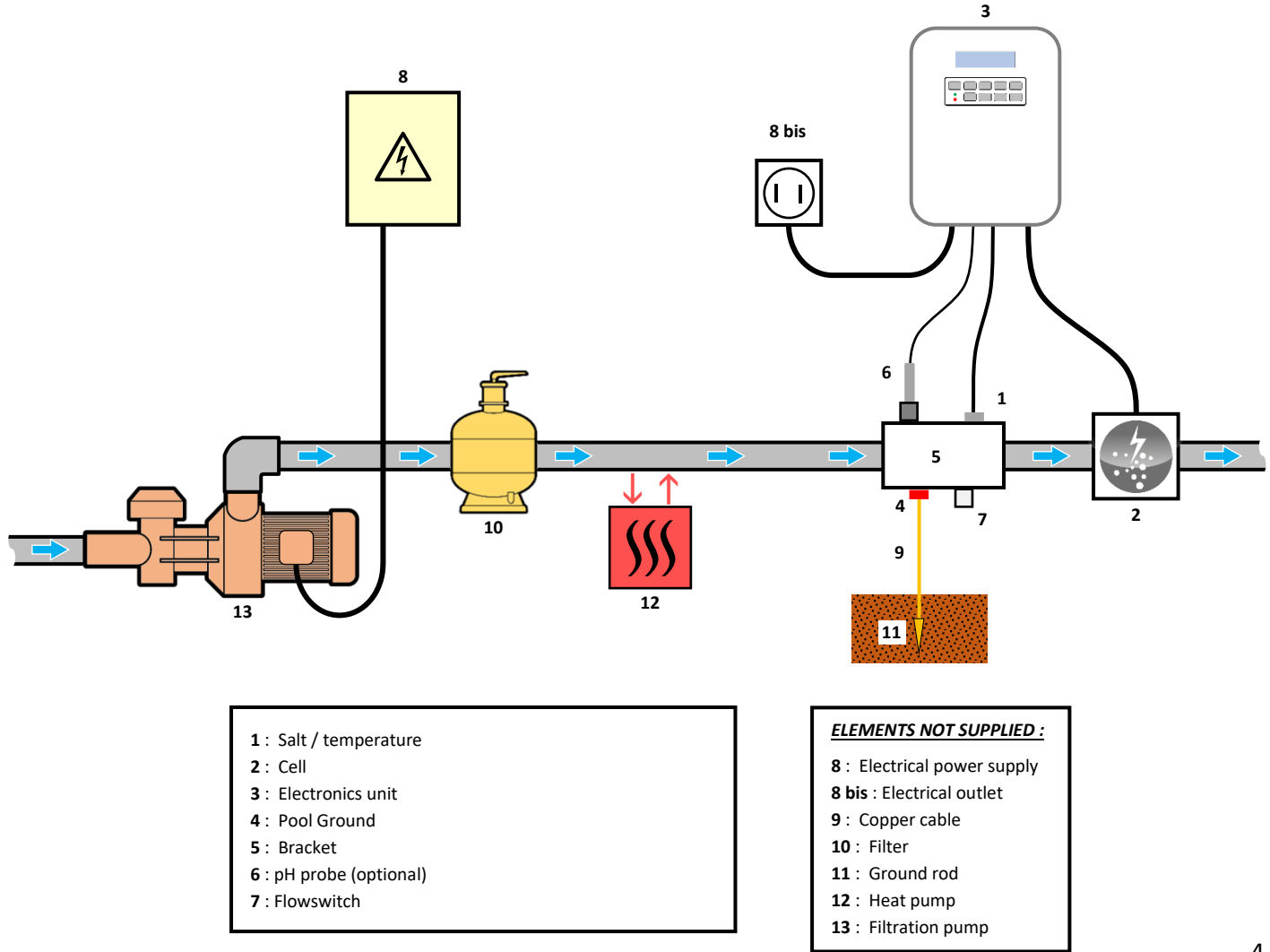

# **3. ELECTRONICS UNIT**

# 3.1. First commissioning

| Successive<br>menus | Possible settings                                                                                                    | Navigation                                                                                                    |
|---------------------|----------------------------------------------------------------------------------------------------|----------------------------------------------------------------------------------------------------|
| Lan9ues<br>ENGLISH  | <ul> <li>Français</li> <li>English</li> <li>Deutsch</li> <li>Español</li> <li>Italiano</li> <li>Nederlander</li> <li>Portugués</li> </ul> | For each parameter, select a data item with the $\mathbf{\uparrow}$ $\mathbf{\checkmark}$ buttons, then confirm with the <b>OK</b> button. |
| Date 01/01/01       | Month / Day / Year                                                                                                    |                                                                                                    |
| Time<br>XX:XX       | Hour / Minute                                                                                                    |                                                                                                    |
| Diselay<br>In line  | <ul><li>In line</li><li>Dashboard</li></ul>                                                                                               |                                                                                                    |

When switching on the electronics unit for the first time, carry out the following programming.

# 3.2. Keypad

| COMMA<br>(depend<br>mod                                                                                                    | ND KEY<br>ding on<br>del) | FUNCTION                                                                                                    |  |  |
|----------------------------------------------------------------------------------------------------|---------------------------|----------------------------------------------------------------------------------------------------|--|--|
| <ul> <li>● Switching on the electronics unit.</li> <li>→ A few minutes after switching on, production starts automatically.</li> <li>● Switching off the electronics unit (press and hold).</li> <li>→ When switching off, the screen and the green LED turn off while the red LED</li> <li>→ If an alarm has been activated, press first on <sup>1</sup> to switch off.</li> <li>● Access the menus.</li> </ul> |                           | <ul> <li>Switching on the electronics unit.         <ul> <li>→ A few minutes after switching on, production starts automatically.</li> </ul> </li> <li>Switching off the electronics unit (press and hold).         <ul> <li>→ When switching off, the screen and the green LED turn off while the red LED comes on.</li> <li>→ If an alarm has been activated, press first on  to switch off.</li> </ul> </li> <li>Access the menus.</li> </ul> |  |  |
| BOC                                                                                                    | DST                       | Boost mode starts for 24 hours.                                                                                                    |  |  |
| <ul> <li>Water temperature display for a few second display »).</li> <li>Direct access to the « Parameters - Temp. Adjust</li> </ul>                                                                                                    |                           | <ul> <li>Water temperature display for a few seconds (only if the default display is set to « In line display »).</li> <li>Direct access to the « Parameters - Temp. Adjust » menu (press and hold).</li> </ul>                                                                                                    |  |  |
| SALT                                                                                                    |                           | <ul> <li>Salt level display for a few seconds (only if the default display is set to « In line display »).</li> <li>Direct access to the « Parameters - Salt Adjust » menu (press and hold).</li> </ul>                                                                                                    |  |  |
|                                                                                                    |                           | Selecting a value or data element.                                                                                                    |  |  |
| り                                                                                                    |                           | <ul> <li>Cancellation of an entry</li> <li>Back to previous menu.</li> <li>Stopping Boost mode.</li> </ul>                                                                                                    |  |  |
| ок                                                                                                    | ~                         | <ul> <li>Command confirmation.</li> <li>Entering a menu.</li> <li>Dismissing an alarm.</li> </ul>                                                                                                    |  |  |

# 3.3. LEDs

| Colour | Status          | Meaning                                                   |  |
|--------|-----------------|-----------------------------------------------------------|--|
| Green  | Continuously on | Production in progress                                    |  |
| Rod    | Continuously on | Electronics unit powered off, or wintering mode activated |  |
| Red    | Flashing        | Alarm activated                                           |  |

# 3.4. Screen

- **<u>If display flashing :</u>** information awaiting confirmation, or alarm activated.
- If display solid : confirmed or read-only information.

|          | DEFAULT DISPLAY       |                            |                                   |                                 |
|----------|-----------------------|----------------------------|-----------------------------------|---------------------------------|
| MODEL    | Setting via the       |                            | MEA                               | NING                            |
| WIODEL   | <b>«</b> Parameters - | Overview                   |                                   |                                 |
|          | Display <b>» menu</b> |                            |                                   |                                 |
|          |                       |                            | Productio                         | n setpoint                      |
|          | In line display       | PROD. XXX %                | The point just after « PROD » app | ears when production is running |
|          |                       |                            | (additional indicator on the gree | en LED).                        |
| Without  |                       |                            | Production setpoint               |                                 |
| the pH   |                       |                            | The point just after « % »        |                                 |
| probe    | Dashboard             | XXX %. XX.X ppm<br>XX.X "F | appears when production is        | Salt levels                     |
|          |                       |                            | running (additional indicator     |                                 |
|          |                       |                            | on the green LED).                |                                 |
|          |                       |                            |                                   | Water temperature               |
|          |                       |                            | Productio                         | n setpoint                      |
|          | In line display       | PROD. XXX;                 | The point just after « PROD » app | ears when production is running |
|          | in line display       | PH X.>                     | (additional indicator on the gree | en LED).                        |
| With a   |                       |                            | Measurin                          | ng the pH                       |
|          |                       |                            | Production setpoint               |                                 |
| pH probe |                       |                            | The point just after « % »        |                                 |
|          | Dachboard             | XXX Z. XX.X ppi            | appears when production is        | Salt levels                     |
|          | Dastibuaru            | PH X.X XX.X "              | running (additional indicator     |                                 |
|          |                       |                            | on the green LED).                | <br>                            |
|          |                       |                            | Measuring the pH                  | Water temperature               |

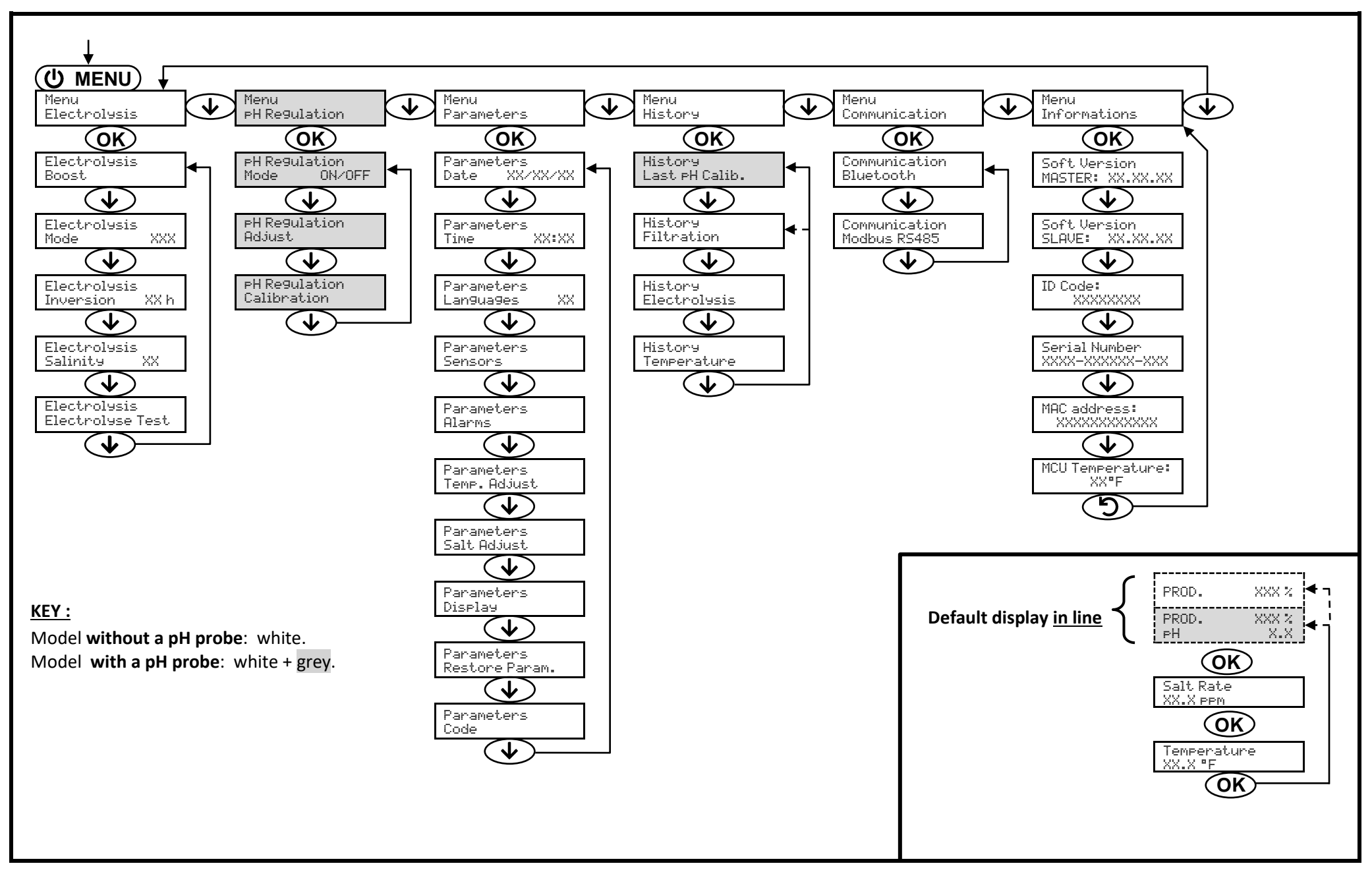

# 3.6. Features

# 3.6.1. Selecting the display language

| Menu                      |    | Possible settings                                                                                                    | Default setting |
|---------------------------|----|----------------------------------------------------------------------------------------------------|-----------------|
| Parameters<br>Lan9ua9es X | xx | <ul> <li>Français</li> <li>English</li> <li>Deutsch</li> <li>Español</li> <li>Italiano</li> <li>Nederlander</li> <li>Portugués</li> </ul> | English         |

# 3.6.2. Setting the date and time

| Menu                        | Possible settings  | Default setting |
|-----------------------------|--------------------|-----------------|
| Parameters<br>Date XX/XX/XX | Month / Day / Year | 01/01/01        |
| Parameters<br>Time XX:XX    | Hour / Minute      | random          |

# 3.6.3. Sensor settings

| Menu                  | Sensor        | Setting | Possible settings                                   | Default setting |
|-----------------------|---------------|---------|-----------------------------------------------------|-----------------|
| Parameters<br>Sensors | Cover/Ext cmd | Mode    | <ul><li>Cover</li><li>OFF</li><li>Ext cmd</li></ul> | Cover           |
|                       |               | Туре    | ● NO<br>● NC                                        | NO              |
|                       | Flow          | Mode    | <ul><li>Flow</li><li>OFF</li></ul>                  | ON              |
|                       |               | Туре    | ● NO<br>● NC                                        | NO              |
|                       | Salt          |         | • ON                                                |                 |
|                       | Temperature   | -       | • OFF                                               |                 |

Ext cmd : external command.

<u>ON :</u> sensor activated.

<u>OFF :</u> sensor disabled.

<u>NO :</u> switch normally open.

<u>NC :</u> switch normally closed.

| Sensor activated | Configuration                                                                       | Specific<br>display | Production   |
|------------------|-------------------------------------------------------------------------------------|---------------------|--------------|
| Cover            | Open cover                                                                          | -                   | Maintained   |
| COVEI            | Closed cover                                                                        | Cover               | Divided by 5 |
| Extornal command | Command activated                                                                   | -                   | Maintained   |
| External command | Command not activated                                                               | Ext                 | Stopped      |
|                  | Sufficient flow                                                                     | -                   | Maintained   |
| FIOW             | Zero flow                                                                           | Alarm<br>Flow       | Stopped      |
| Calt             | Salt level less than 2500 ppm<br>(or 1200 ppm if Low Salt equipment)                | Alarm<br>Low Salt   | Stopped      |
| Salt             | Salt level equal to or greater than 2500 ppm (or<br>1200 ppm if Low Salt equipment) | -                   | Maintained   |
| Temperature      | Water temperature below 59°F                                                        | Low Temp<br>Mode    | Stopped      |
| remperature      | Water temperature equal to or higher than 59°F                                      | -                   | Maintained   |

# 3.6.4. Calibration of the water temperature measurement

## $\rightarrow$ If the temperature sensor is disabled, the menu below does not appear.

| Menu                      | Possible settings                                                              | Default setting       |
|---------------------------|--------------------------------------------------------------------------------|-----------------------|
| Parameters<br>Temp.Adjust | From – 9°F to + 9°F compared to the measurement displayed, in increments of 1. | Measurement displayed |

## 3.6.5. Calibration of the salt rate measurement

 $\rightarrow$  If the salt sensor is disabled, the menu below does not appear.

| Menu                      | Possible settings                           | Default setting       |
|---------------------------|---------------------------------------------|-----------------------|
| Parameters<br>Salt Adjust | From 1500 to 8000 ppm, in increments of 100 | Measurement displayed |

# 3.6.6. Calibration of the pH measurement (option)

| Menu                    | Possible settings                      | Default setting       |
|-------------------------|----------------------------------------|-----------------------|
| PH Re9ulation<br>Adjust | From 6.5 to 7.5, in increments of 0.1. | Measurement displayed |

# 3.6.7. Setting the inversion frequency of the current supplying the cell

<u>Current inversion aims to prevent scale deposits on the cell. Current inversion must be set following the table</u> <u>below in order to ensure that the cell continues to operate correctly in the long term.</u>

| Water hardness (°f)     | 0 to 5 | 5 to 12 | 12 to 20 | 20 to 40 | 40 to 60 | > 60 |
|-------------------------|--------|---------|----------|----------|----------|------|
| Inversion frequency (h) | 16     | 10      | 8        | 6        | 4        | 2    |

| Menu                           | Possible settings Default setti     |     |
|--------------------------------|-------------------------------------|-----|
| Electrolysis<br>Inversion XX h | From 2 to 24 h, in increments of 1. | 6 h |

# 3.6.8. Selecting the chlorinator operating mode

| Menu         | Possible settings Meaning |                                                          | Default setting |
|--------------|---------------------------|----------------------------------------------------------|-----------------|
| Electrolysis | %                         | Continual production, following the production setpoint. | %               |
| riode XXX    | OFF                       | Deactivation of the chlorinator cell.                    |                 |

 $\rightarrow$  The choice of operating mode can be seen on the initial display (« PROD » as a %).

# 3.6.9. Setting the production setpoint

| Chlorinator<br>operating mode | Menu            | Specific instructions                                                     | Possible settings                                                                                                    | Default setting |
|-------------------------------|-----------------|---------------------------------------------------------------------------|----------------------------------------------------------------------------------------------------|-----------------|
| %                             | Default display | Directly select a value using the ↑ ↓ buttons (no confirmation required). | <ul> <li>From 10 to 100 %, in increments of 1.</li> <li>OFF (depending on the operating mode of the chlorinator).</li> </ul> | 100 %           |

# 3.6.10. Activation/deactivation of the pH measurement (option)

| Menu          | Possibles settings | Default setting |
|---------------|--------------------|-----------------|
| pH regulation | • ON               | ON              |
| Mode XXX      | OFF                | ON              |

# 3.6.11. Setting the salinity

| Menu         | Possible settings | Default setting |  |
|--------------|-------------------|-----------------|--|
| Electrolysis | • NS: 3200 ppm    | NS              |  |
| Salinity XX  | • LS: 1500 ppm    | NS              |  |

# 3.6.12. Boost mode

## Boost mode :

- sets the production setpoint up to 125 %, for a fixed period.

- can be manually stopped at any time.

- can be used when chlorine is urgently needed.

## Boost mode cannot replace a conventional shock treatment in cases of water not fit for bathing.

- If the Boost mode is restarted manually while it is already running, the Boost mode resets for the duration displayed.
- Boost mode cannot be switched on if an alarm has been triggered. After having resolved and dismissed this alarm, wait a few moments in order to be able to activate the Boost mode.
- When the Boost mode ends or is manually stopped, production continues according to the initial setpoint.
- Boost mode continues after powering off the electronics unit.

## **Operation with a cover sensor :**

- Boost mode cannot be switched on with the cover shut.
- If the cover is closed with Boost mode switched on, Boost mode automatically stops.

| Menu         | Possible settings | Default setting | Switching on                                            | Operation indicator<br>(specific display variants) | Switching off |
|--------------|-------------------|-----------------|---------------------------------------------------------|----------------------------------------------------|---------------|
| Electrolysis | • 12 h            | 24 h            | Automatic as soon as the duration setting is confirmed. | Bo 12 h or Bo 24 h                                 | <u> </u>      |
| Boost        | • 24 h            | 24 11           |                                                         | Boost 12 h or Boost 24 h                           | Press on J.   |

# 3.6.13. Calibrating the probes : important advance information

→ The original pH probe is already calibrated. It is therefore not necessary to carry out calibration of the pH probe when putting the equipment into service for the first time.

However, it is imperative to carry out a calibration of the pH probe at the beginning of each season when returning to service, and after each probe replacement.

# 3.6.14. Calibrating the pH probe

- 1) Open the pH 7 and pH 10 calibration solutions (use only single-use calibration solutions).
- 2) Turn off the filtration (and therefore the electronics unit).
- 3) If the probe is already installed :

- a) Remove the probe from the probe holder, without disconnecting it.
- b) Remove the probe holder nut and replace it with the stopper supplied.
- If the probe is not already installed :

Connect the probe to the electronics unit.

- 4) Turn on the electronics unit.
- 5) Go to the « PH Regulation Calibration » menu.
- 6) Navigate through the menus following the instructions below :

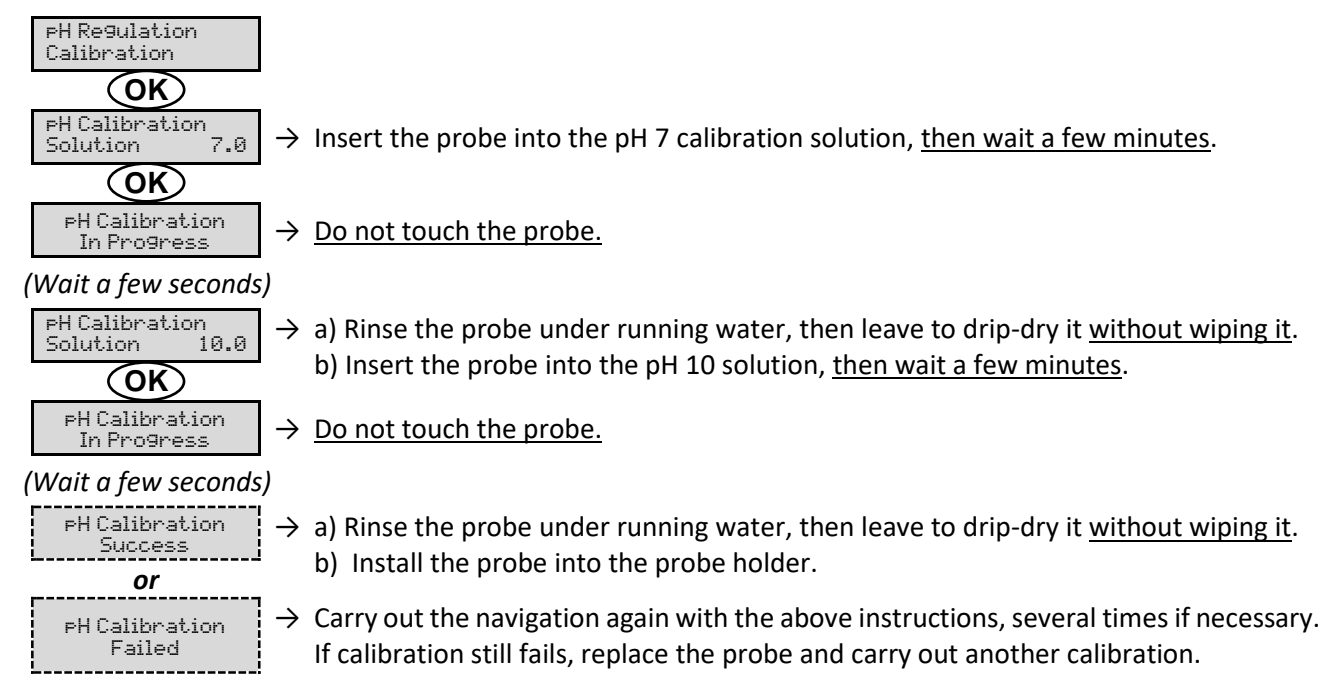

# 3.6.15. Bluetooth communication

| Menu                                                     | Setting | Function                                                                                                    | Possible settings | Default setting |
|----------------------------------------------------------|---------|----------------------------------------------------------------------------------------------------|-------------------|-----------------|
| Mode Activation/deactivation of Bluetooth communication. |         | • ON<br>• OFF                                                                                                    | ON                |                 |
| Communication<br>Bluetooth                               | Pairing | <ul> <li>Detection of connectible devices near<br/>the electronics unit (within 60 seconds).</li> <li>Networking of the electronics unit and<br/>connected devices.</li> </ul> | -                 |                 |
|                                                          | Reset   | Removal of the network connecting the electronics unit to the connected devices.                                                                                               |                   |                 |

→ During an update of the software of the electronics unit carried out using Bluetooth, the 2 LEDs (red and green) flash alternately.

# 3.6.16. Chlorination test

 $\rightarrow$  This function is for use by professionals for maintenance operations on the equipment.

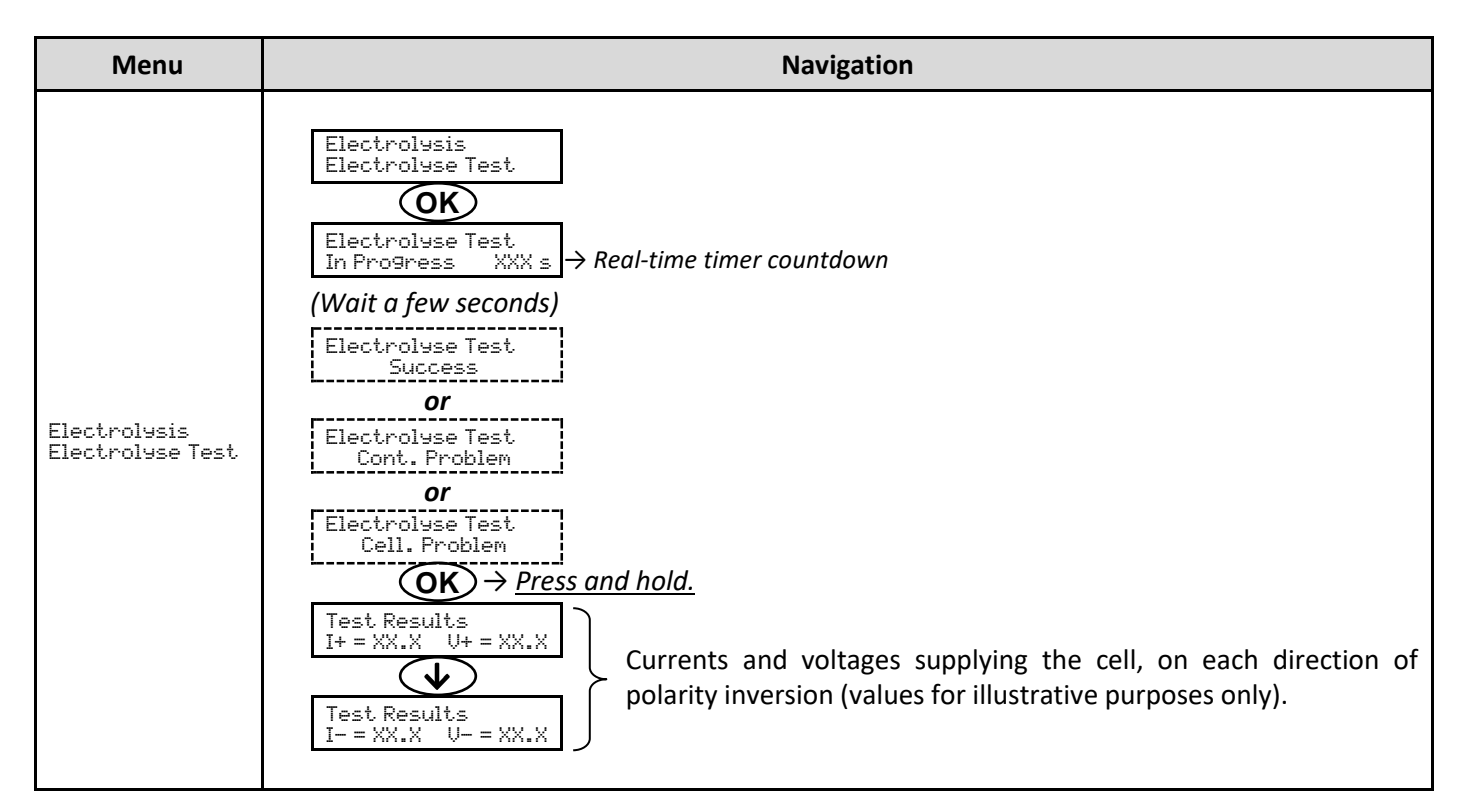

# 3.6.17. Settings reset

| Menu                         | Important warning                                                               |
|------------------------------|---------------------------------------------------------------------------------|
| Parameters<br>Restore Param. | $\bigwedge$                                                                     |
|                              | Resetting the parameters cancels all the settings made (factory configuration). |
### 3.7. Safety

#### 3.7.1. Wintering mode

#### <u>Wintering mode :</u>

- is activated by default.
- starts automatically as soon as the water temperature drops below 59°F.

#### • When wintering mode is on :

- The message « Info Low Temp » is displayed.
- Production is stopped.
- The pH regulation is maintained if it is activated.
- To switch off wintering mode : press on OK.
- <u>To disable wintering mode</u>: go to the « Parameters Alarms », « Alarms Low Temp » menu.
- Wintering :
  - Turn off the power to prevent damage to the electronic unit.
  - Blow out the water from the water circuit including the cell.
  - Remove the electronic unit by disconnecting the flow sensor, power supply, grounding, salt/temperature sensor and connectors on the cell. If the pH probe is used, follow the specific procedures for winterizing the probe.
  - Tuck the box into a shed or your home to protect it from winter weather.

You can also remove the probes from the accessory holder and plug the holes with the plugs originally supplied with the product.

### 3.7.2. Alarms

- All alarms are activated by default.
- Any alarm that is activated immediately appears on the screen.
- <u>To dismiss an alarm</u>: press the **OK** or **D** button (short or long press, depending on the alarm).

| MESSAGE<br>DISPLAYED<br>/ FAULT<br>DETECTED | IMMEDIATE<br>AUTOMATIC<br>ACTION<br>Stopping<br>production | CAUSE         | CHECKS AND REMEDIES                                                                                                    | OPTION TO<br>DEACTIVATE<br>VIA THE<br>MENU<br>« Parameters -<br>Alarms » |
|---------------------------------------------|------------------------------------------------------------|---------------|----------------------------------------------------------------------------------------------------|--------------------------------------------------------------------------|
| Alarm<br>Cell Current                       | Yes                                                        | Cell problem. | <ul> <li>Check that the cell is not scaled.</li> <li>Inspect and adjust if necessary the inversion frequency of the current supplying the cell (« Electrolysis – Inversion » menu).</li> <li>Check that the electrical connections to the terminals of the cell are sufficiently tight and not oxidised.</li> <li>Check that the cell's power cable is in good condition.</li> <li>Check that the cell's power cable or connector is correctly connected to the electronics unit.</li> <li>As a last resort, replace the cell.</li> </ul> | No                                                                       |

| MESSAGE<br>DISPLAYED /<br>FAULT<br>DETECTED | IMMEDIATE<br>AUTOMATIC<br>ACTION<br>Stopping<br>production | CAUSE                                                                                                    | CHECKS AND REMEDIES                                                                                                    | OPTION TO<br>DEACTIVATE<br>VIA THE<br>MENU<br>« Parameters -<br>Alarms » |
|---------------------------------------------|------------------------------------------------------------|----------------------------------------------------------------------------------------------------|----------------------------------------------------------------------------------------------------|--------------------------------------------------------------------------|
| Alarm<br>Flow                               | Yes                                                        | Insufficient water<br>flow through the<br>filtration circuit.                                                  | <ul> <li><u>Check that :</u></li> <li>the flow sensor is connected to the electronics unit.</li> <li>the flow sensor is activated (« Parameters - Sensors » menu).</li> <li>the valves on the filtration circuit are open.</li> <li>the filtration pump is working correctly.</li> <li>the filtration circuit is not blocked.</li> <li>there is enough water in the pool.</li> </ul> | No                                                                       |
| Alarm<br>Com. Failure                       | Yes                                                        | Loss of<br>communication<br>between the<br>control board<br>and the power<br>board of the<br>electronics unit. | Contact a professional.                                                                                                    | No                                                                       |
| Alarm<br>No water                           | Yes                                                        | Insufficient<br>amount of water<br>in the filtration<br>circuit.                                               | Check that the filtration pump is running correctly.                                                                                                    | Yes                                                                      |

| MESSAGE<br>DISPLAYED | IMMEDIATE<br>AUTOMATIC<br>ACTION | CALISE                                                                      |                                                                                                    | OPTION TO<br>DEACTIVATE<br>VIA THE        |
|----------------------|----------------------------------|-----------------------------------------------------------------------------|----------------------------------------------------------------------------------------------------|-------------------------------------------|
| / FAULT<br>DETECTED  | Stopping production              | CAUSE                                                                       |                                                                                                    | <b>MENU</b><br>« Parameters -<br>Alarms » |
| 21                   |                                  | Salt level less than<br>2500 ppm (or 1200<br>ppm if Low Salt<br>equipment). | <ul> <li>Check the salt levels in the pool using a recent testing kit.</li> <li>Top up with salt if necessary, so as to obtain a salt level of 5000 ppm (or 2500 ppm for Low Salt equipment).</li> </ul> | Vec                                       |
| Low Salt             | res                              | Insufficient amount of water in the filtration circuit.                     | <ul> <li>Check that the pipe at the level of the salt sensor is completely filled with water.</li> <li>If necessary, top up the water in the pool.</li> </ul>                                            | res                                       |

# 3.8. Further information

| Menu                              | Meaning                                      |
|-----------------------------------|----------------------------------------------|
| Soft Version<br>MASTER: XX.XX.XX  | Control board program                        |
| Soft Version<br>SLAVE: XX.XX.XX   | Power card program                           |
| ID Code:<br>XXXXXXXX              | Configuration code                           |
| Serial Number:<br>XXXX-XXXXXX-XXX | Serial number                                |
| MAC Address:<br>XXXXXXXXXXXX      | MAC address for Bluetooth connection         |
| MCU Temperature:<br>XX°F          | Internal temperature in the electronics unit |

#### 4.1. In-line cell

- The reducers mentioned in this chapter may or may not be supplied depending on the cell model.
- <u>The electrical connections at cell level:</u>
  - must not be oriented upwards in order to avoid any deposit of water or moisture on them.
  - must be sufficiently and regularly (re)tightened using an appropriate wrench

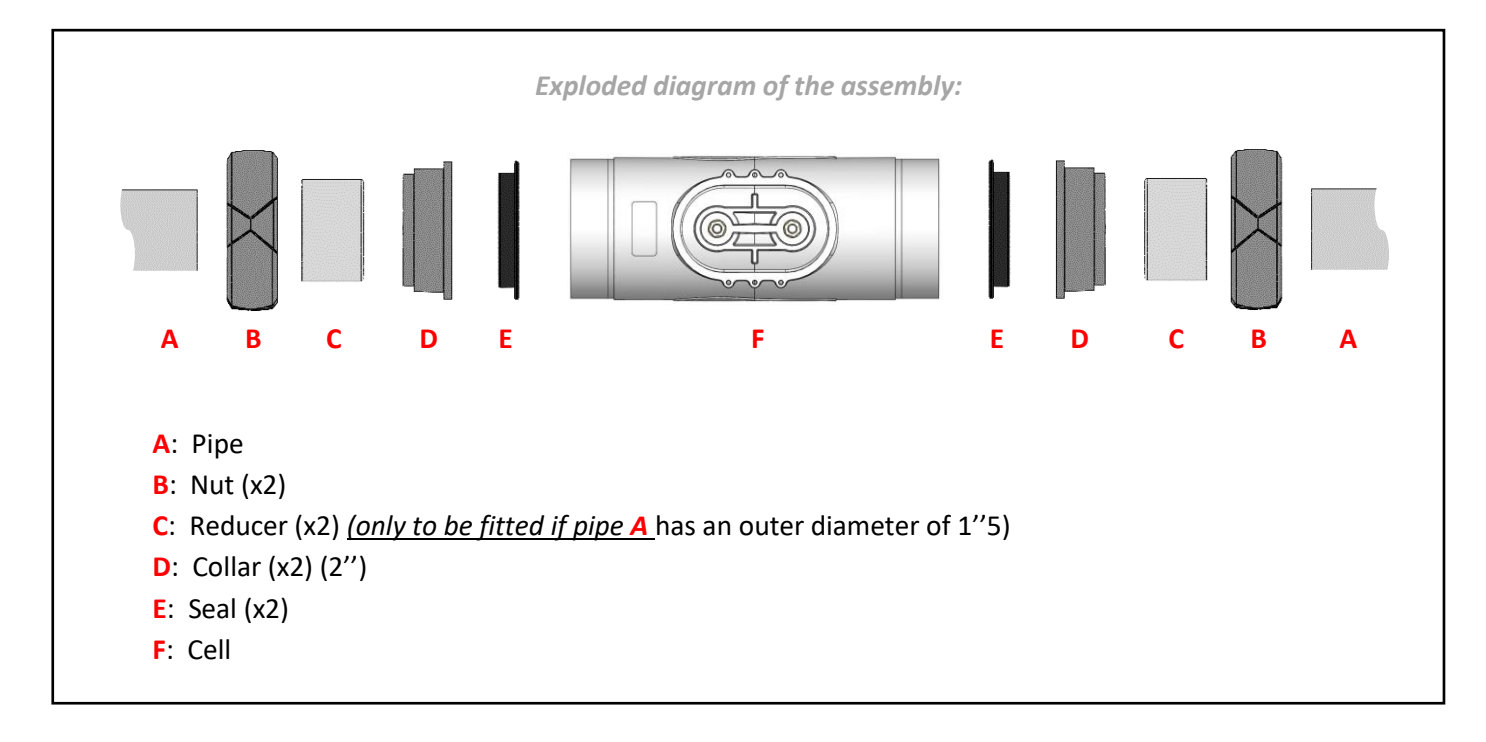

- If pipe A has an outer diameter of 2", cut the pipe to a length of 236mm/9"3.
   If pipe A has an outer diameter of 1"5, cut the pipe on a length to be adapted according to the chosen reducer.
- 2) Fully disassemble the cell as per the exploded diagram above.
- 3) Rub down all bonding surfaces with sand paper: pipes A, reducers C (not included, if needed), collars D.
- 4) Slide each nut **B** onto each pipe **A** (pay attention to the direction).
- 5) Glue together each unit comprising [pipe A reducer C (if needed) collar D].
- 6) Wait for the glue to dry completely.
- 7) Grease each seal E.
- 8) Place each seal E inside each collar D.
- 9) Screw on and tighten the 2 nuts B by hand onto cell F.

#### 4.2. PICO CELL

# $\underline{\mathbb{A}}$

The electrical connections at cell level:

- must not be oriented upwards in order to avoid any deposit of water or moisture on them.
- must be sufficiently and regularly (re)tightened using an appropriate wrench.

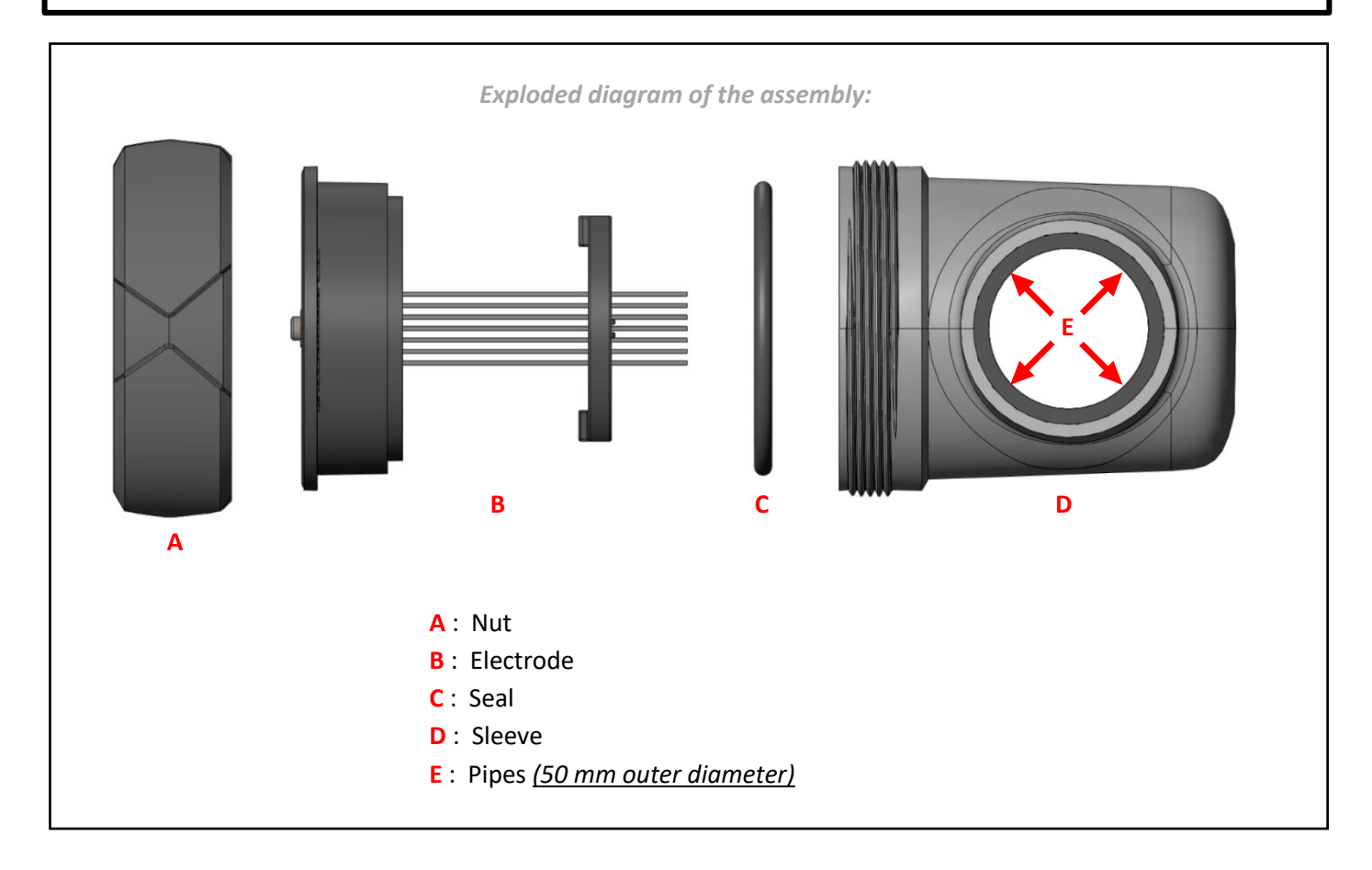

- 1) Fully disassemble the cell as per the exploded diagram above.
- 2) Rub down all bonding surfaces with sandpaper: sleeve D, pipe E.
- 3) Glue the assembly [sleeve D pipe E].
- 4) Wait for the glue to dry completely.
- 5) Grease seal C.
- 6) Place seal C at the bottom of electrode B.
- 7) Insert electrode **B** into sleeve **D**, <u>paying attention to the</u> fool-proofing devices.
- 8) Screw on and tighten nut A <u>by hand</u> onto sleeve D.

#### 4.3. Dismantle the cell

- 1) Switch off the filtration and turn off the chlorinator.
- 2) Close the valves to isolate the cell from the chlorinator.
- 3) Disconnect the cell by unscrewing the two nuts **B** and remove it.

### 4.4. Clean the cell

- 1) Take a basin that can hold the cell horizontally
- 2) Fill the basin with an acidic pH corrector or a diluted hydrochloric acid solution at a rate of 1 part acid to 4 parts water

**<u>Note</u>: Always add acid to water and never the other way around.** <u>**Note</u>: It is also possible to use white spirit vinegar.**</u>

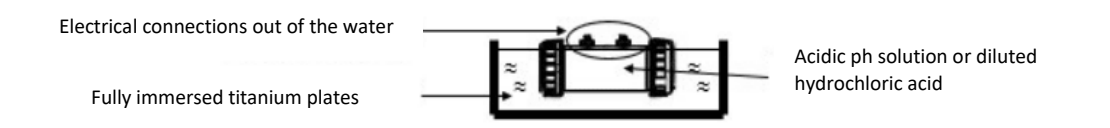

Leave the cell to soak until the limescale has completely disappeared (3 to 24 hours depending on the scale), a blast of water will help to evacuate the limescale.

#### Note: Do not rub the electrodes or immerse the cell connection plugs

- 3) After the limescale has completely disappeared, rinse and reassemble the cell
- 4) Carry out an electrolysis test to check the wear of the cell and that the electrolyser has reversed the polarity.
- 5) Measure the water hardness and adjust the reversal frequency for self-cleaning of the electrolysis cell accordingly.

<u>Important</u> : The self-cleaning of the cell is not intended to compensate for high water hardness. Beyond a TH of 60 °f, it is imperative to act first on the water balance in order to reduce its hardness

### 5. pH probe (option)

- The pH probe is a fragile measuring instrument. It must not be suffer any impacts, and must be handled with care and caution.
- The lifespan of the pH probe depends primarily on strict compliance with all of the instructions described in any document supplied with the product.
- 1) Check that the probe bulb is properly immersed in the solution inside the storage vial.

If this is not the case:

- a) Remove the storage vial from the probe (see photos below), and keep it for wintering.
- b) Rinse the bulb with tap water.
- c) Soak the probe for 30 minutes in tap water or in a suitable KCl solution (saturated potassium chloride).
- d) Move directly to stage 3.
- 2) Remove the storage vial from the probe (see photo below), and keep it for wintering.

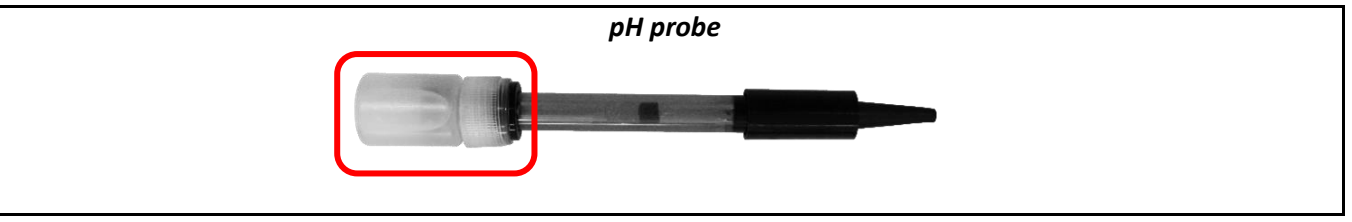

#### Never touch the bulb of the probe.

3) Check that there are no air bubbles inside the bulb. If this is not the case, shake the probe by holding the bulb downwards until the air bubble has risen into the body of the probe.

4)

#### pH probe

- a) On the bracket provided (accessories holder), loosen the probe holder nut.
- b) Insert the probe into the probe holder.
- c) Retighten the probe holder nut by hand.

The probe must be installed vertically, with the bulb facing downwards.

# $\underline{\wedge}$

- All the preinstalled accessories are equipped with seals. There is thus no need to apply Teflon tape on the threadings.
- All the preinstalled accessories in the accessories holder have a specific position. You must respect the position of each accessory according to the original assembly plan provided. Any changeover of accessories could result in malfunctioning and even in complete and irreversible deterioration of equipment performance.
- All the accessories must be screwed on and tightened by hand.
- It is vital to respect the markings " >>> " (water flow direction) and " UP ↑ " (up/down assembly direction) marked on the accessories holder.
- Ensure that the salt / temperature / water shortage sensor and probe are installed at the top of the accessories holder.

The images are non-binding and the accessories are not represented, as various variants are possible according to models and options

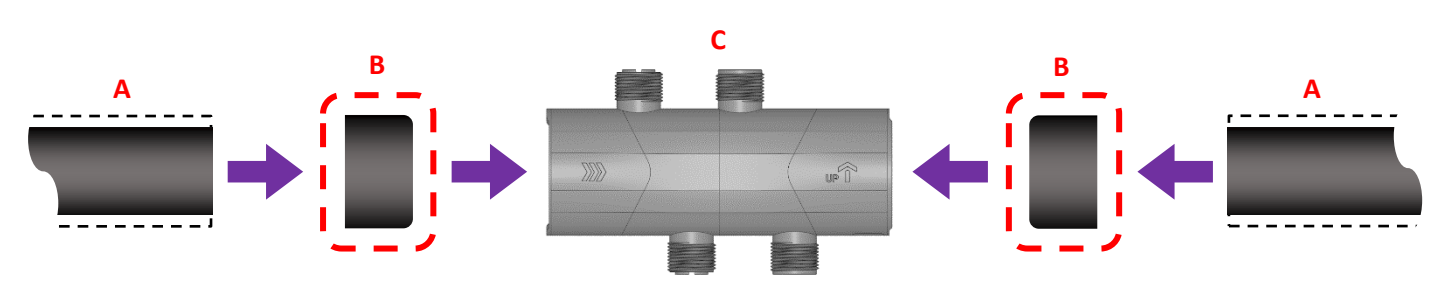

A: Pipe (If the outer diameter is 2", cut to a length of 4"4)

(If the outer diameter is 1"5, cut the pipe on a length to be adapted according to the chosen reducer)

- B: Reducer (not included) (only to be fitted if pipe A has an outer diameter of 1"5)
- C: Accessories holder (2")

 $\rightarrow$  Parts A, B, C are to be assembled using suitable glue.

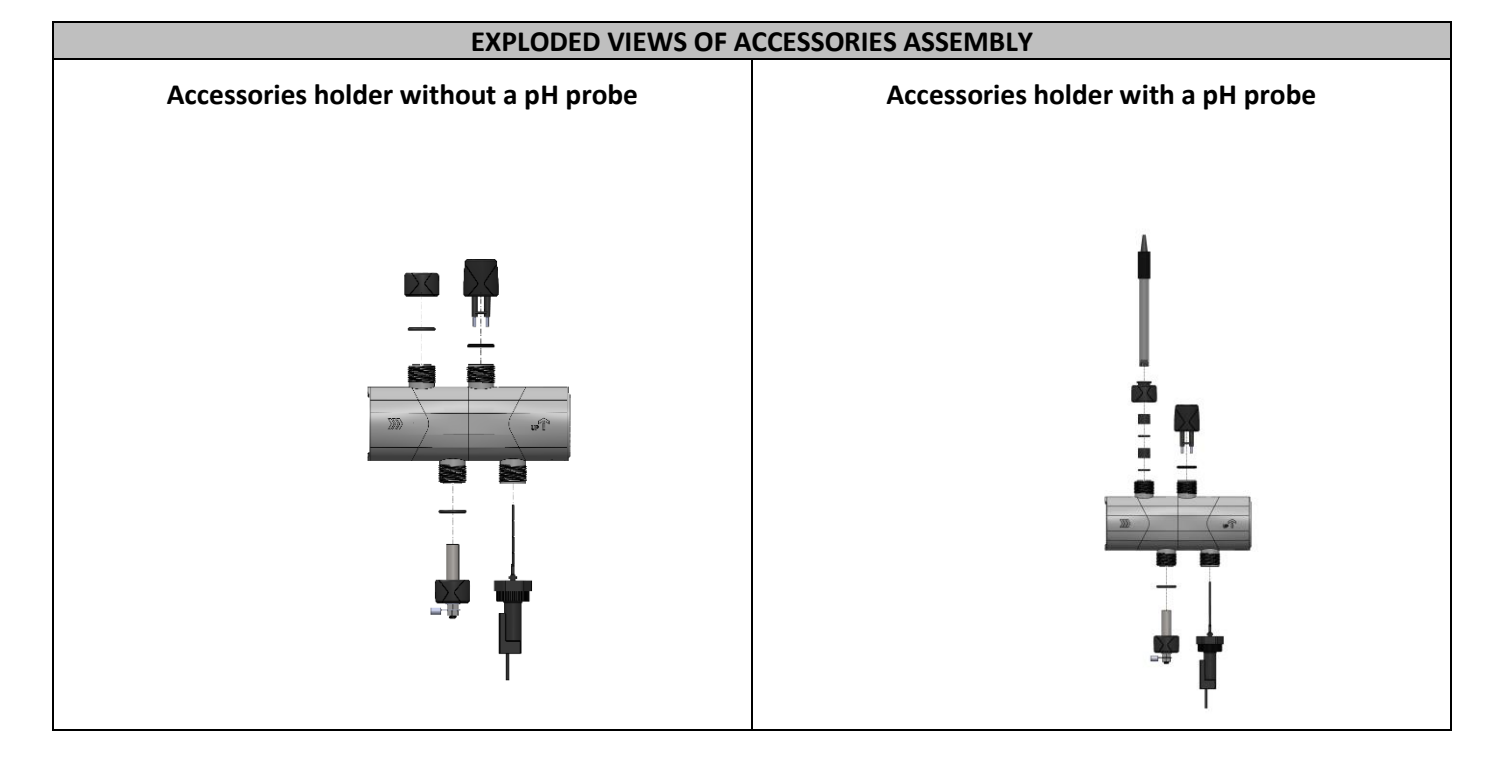

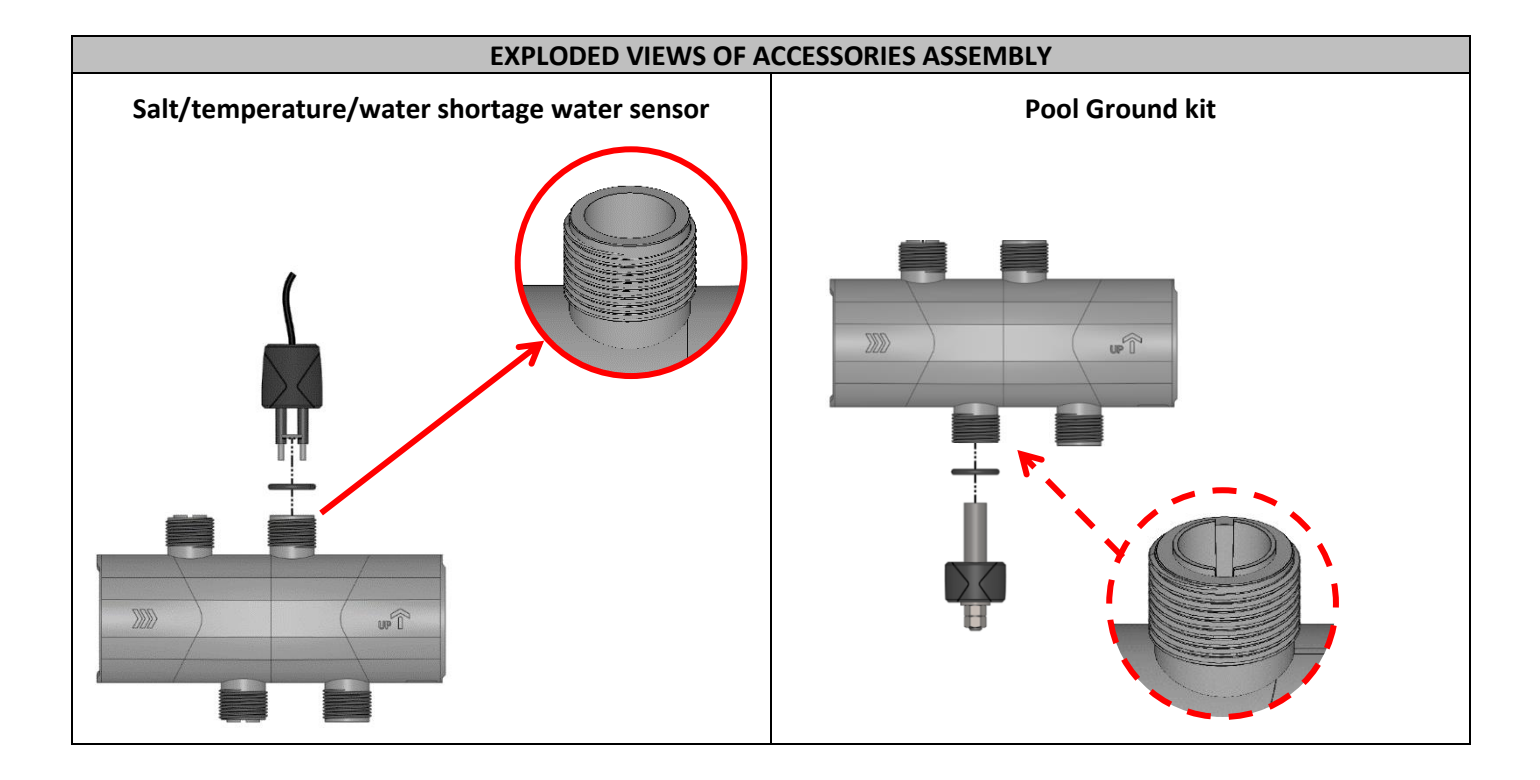

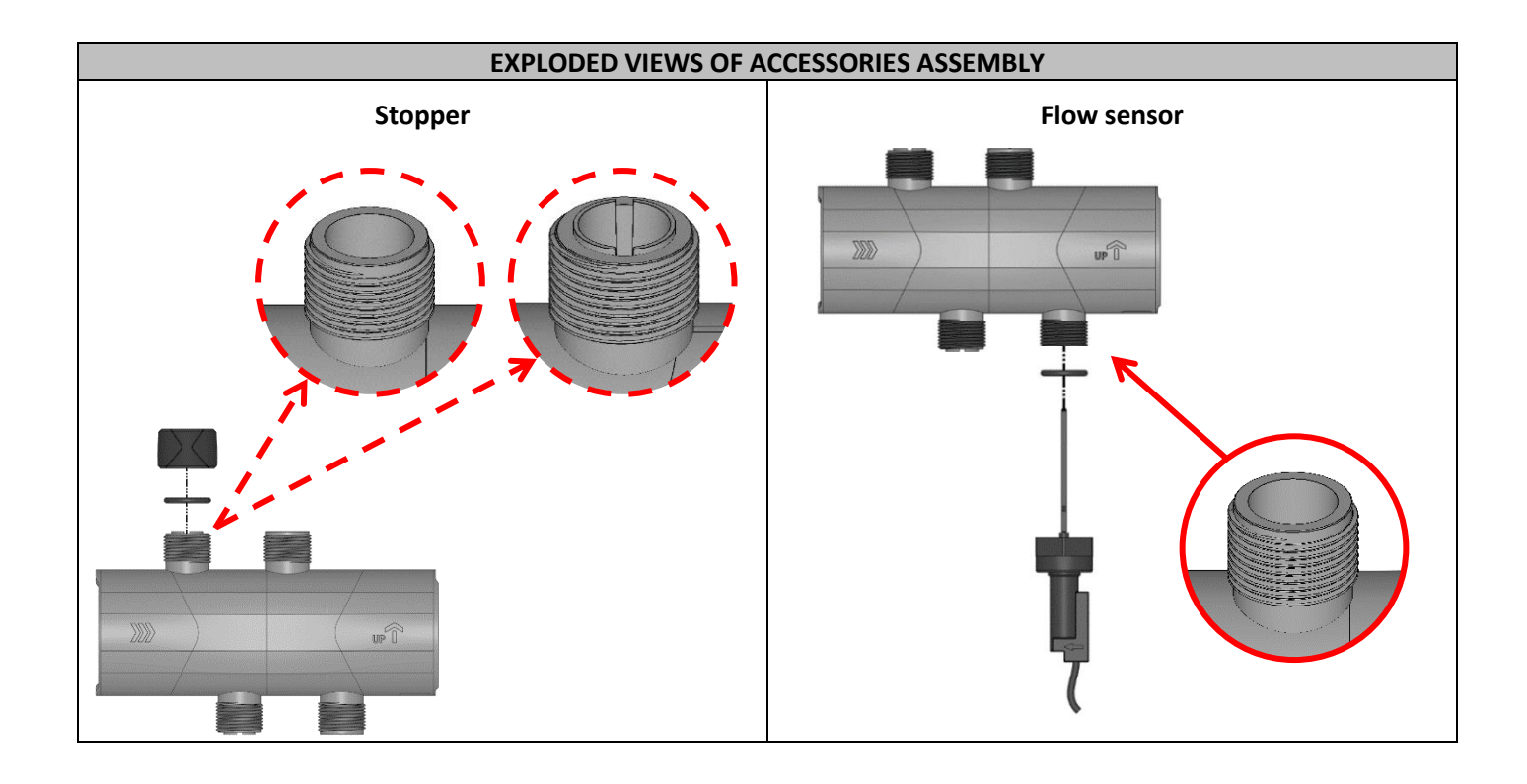

### 7. PROBE HOLDER

To install the pH probe, assemble the probe holder (see exploded view below) in the accessories holder, without <u>Teflon tape</u>.

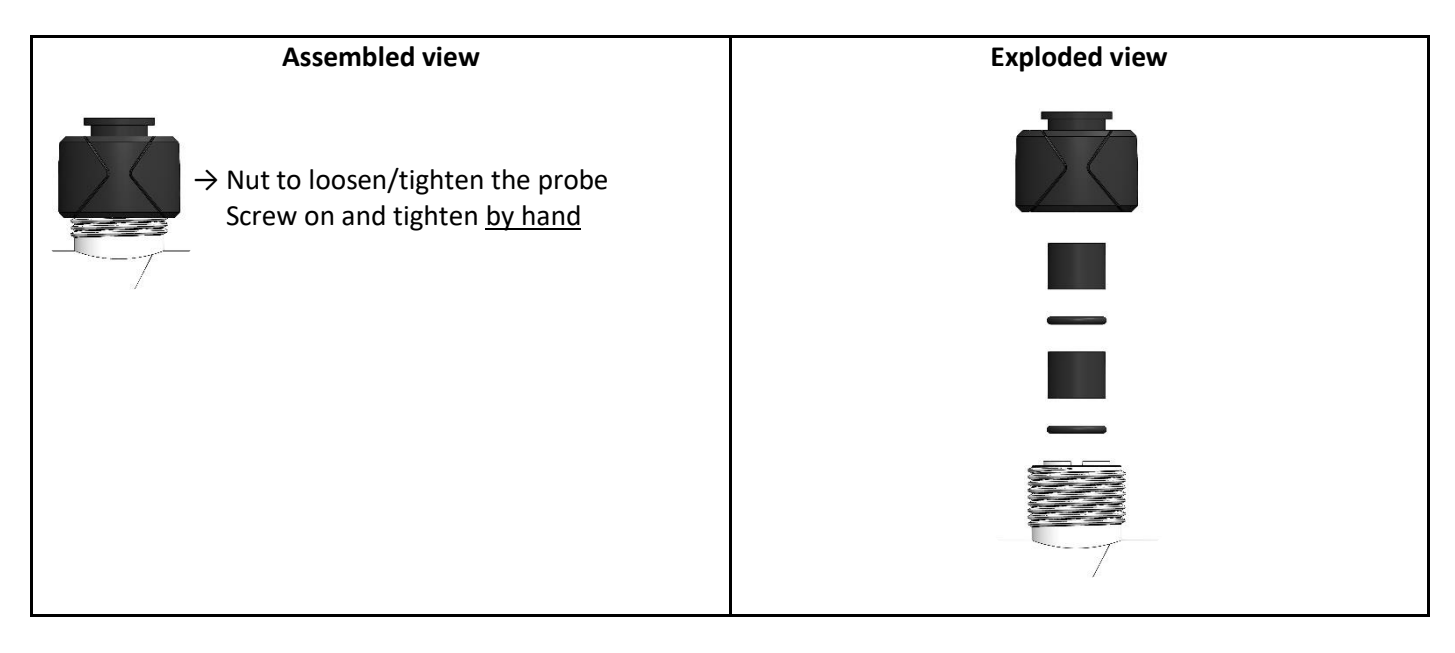

### 8. SALT/TEMPERATURE/WATER SHORTAGE SENSOR

Screw on and tighten <u>by hand</u> the sensor into the accessories holder.

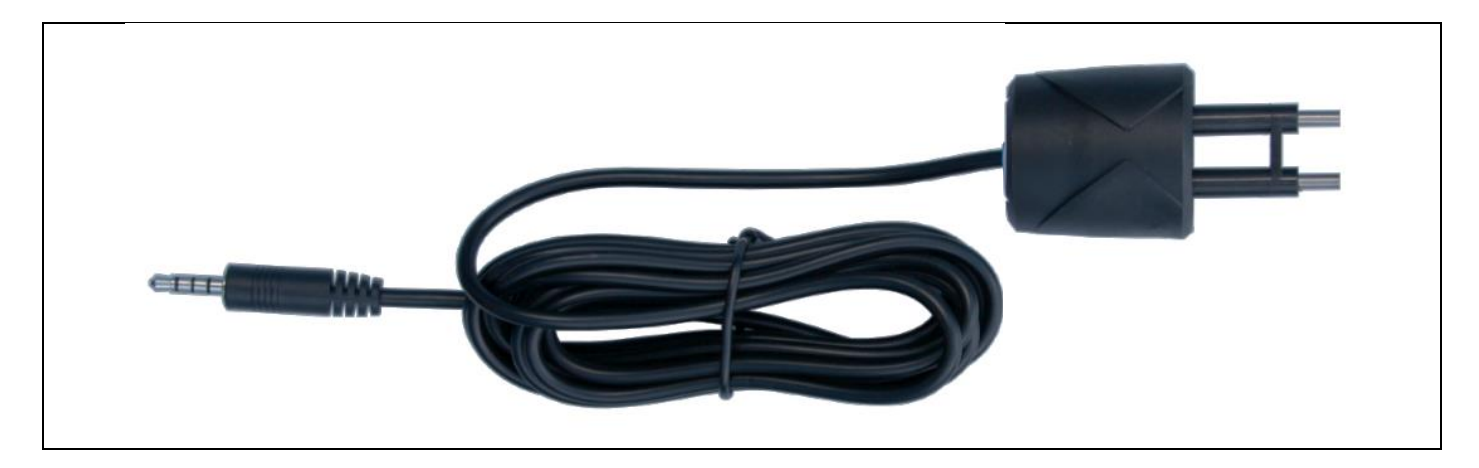

#### 9. FLOW SENSOR

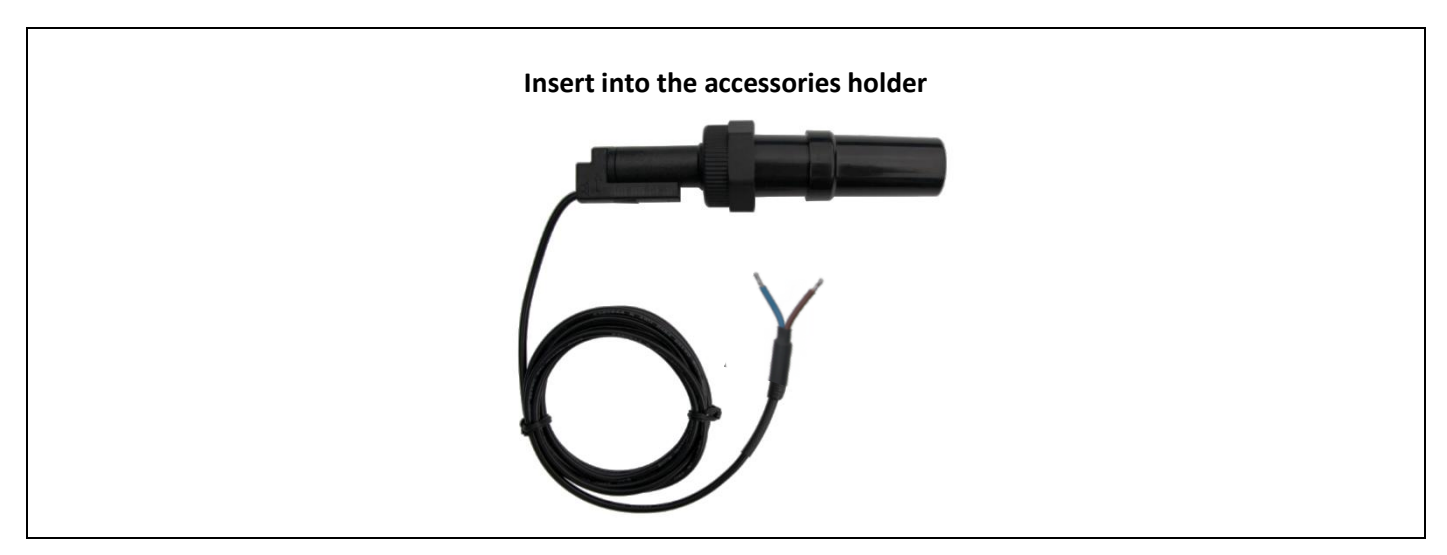

1) Unscrew the protective cap:

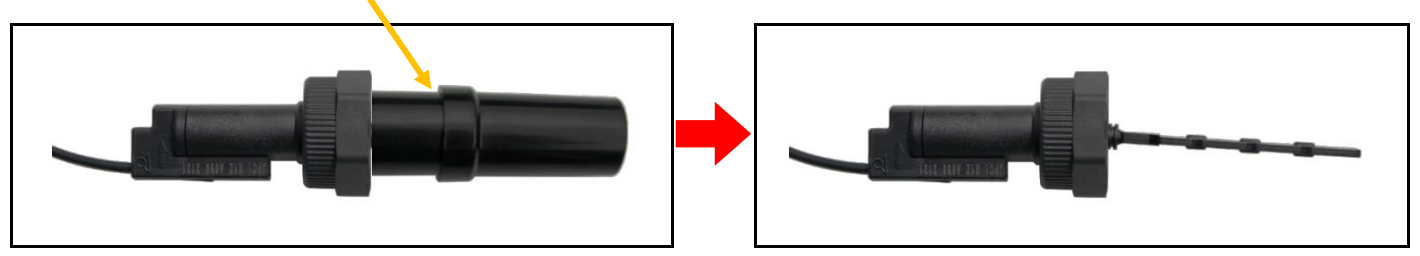

2) Screw the sensor into the accessories holder as per the instructions below.

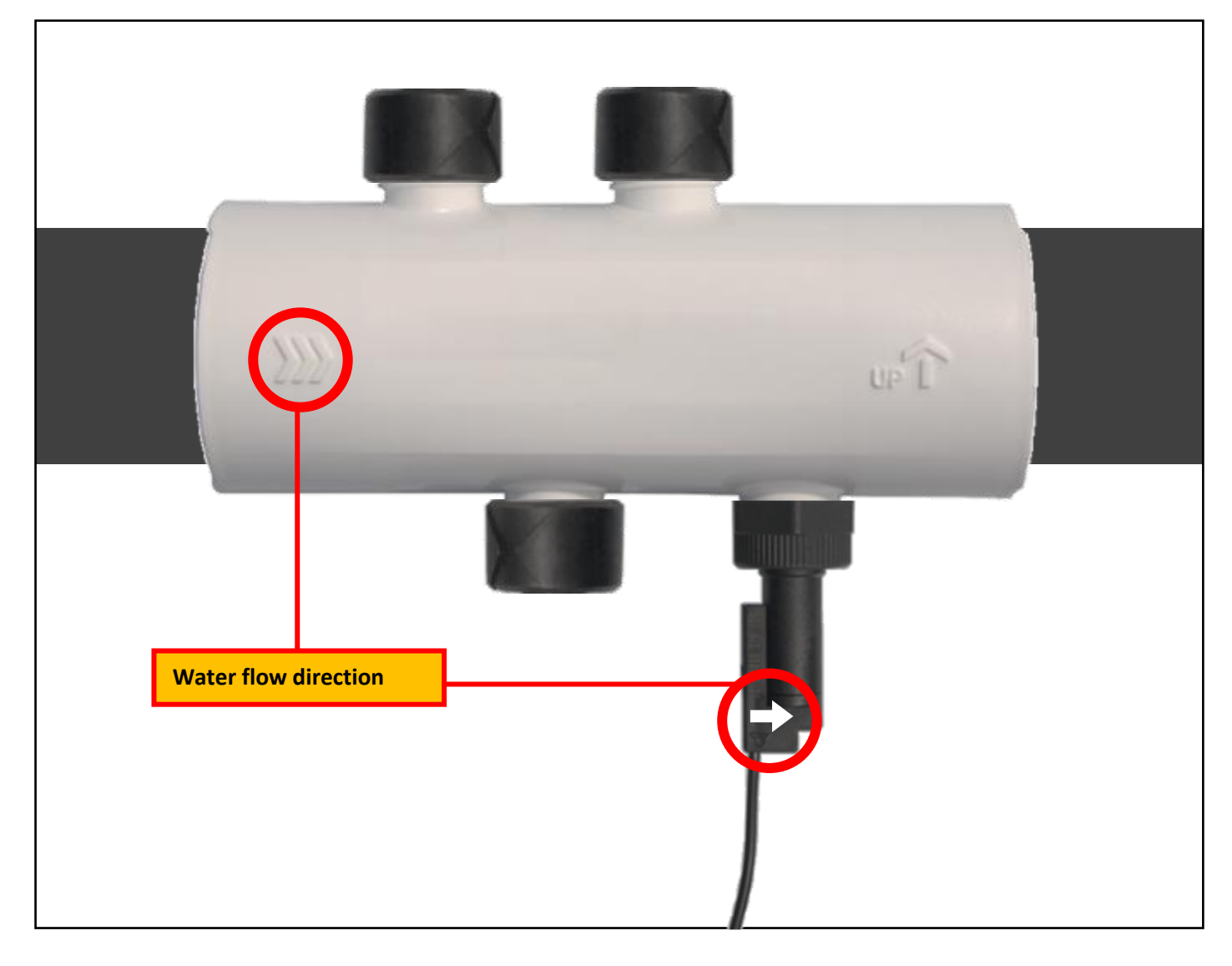

#### 10. POOL GROUND

The Pool Ground Kit is intended for functional and not safety purposes. It enables static electricity, whatever its source, to be transferred from the pool water to the ground. In some cases, static electricity can stimulate the emergence of oxidation phenomena of metal parts in contact with pool water. Static electricity can also disturb the working of probes, which can lead to the equipment as a whole not working correctly.

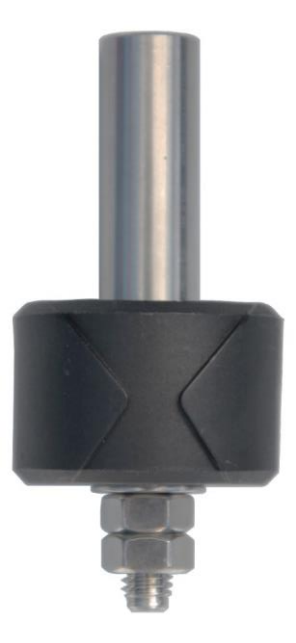

- 1) Screw and tighten by hand the Pool Ground Kit into the bracket provided (accessories holder).
- 2) Connect the Pool Ground Kit to a ground rod (not supplied) using a copper cable without isolating sleeve (not provided).
- 3) Insert the whole ground rod into the ground.
  - You must comply with the specifications of installation standards in the country and at the time of the installation.
  - The ground rod should be sited at a distance and unaffected by any other electrical ground rod/device.
  - The ground rod must be at least 1.5 m long.
  - The ground in which the ground rod is inserted should be as wet as possible.
  - Installation resistance of the ground rod must be less than 20 Ω.

#### **11. GUARANTEE**

Before contacting your dealer, please have the following to hand:

- your purchase invoice.
- the serial no. of the electronics unit.
- the installation date of the equipment.

- the parameters of your pool (salinity, pH, chlorine levels, water temperature, stabilizer level, pool volume, daily filtration time, etc.)

Every effort and all our technical experience have gone into designing this equipment. It has been subjected to quality controls. If, despite all the attention and expertise involved in its manufacture, you need to make use of our guarantee, it only applies to free replacement of the equipment's defective parts (excluding shipping costs in both directions).

#### Guarantee period (proven by date of invoice)

Electronics unit: 3 years.

- Cell: 3 years minimum outside the European Union (excluding warranty extension).
- 3 years minimum in the European Union (excluding warranty extension).

Probes: depending on model.

The periods indicated above correspond to standard guarantees. However, these can vary depending on the country of installation and the distribution network.

#### Scope of the guarantee

The guarantee covers all parts, with the exception of wearing parts that must be replaced regularly. The equipment is guaranteed against all manufacturing defects within the strict limitations of normal use.

#### After-sales services

All repairs will be performed in the workshop.

Shipping costs in both directions are at the user's own expense.

Any downtime and loss of use of a device in the event of repairs shall not give rise to any claim for compensation.

In all cases, the equipment is always sent at the user's own risk. Before taking delivery, the user must ensure that it is in perfect condition and, if necessary, write down any reservations on the shipping note of the carrier. Confirm with the carrier within 72 hours by recorded letter with acknowledgement of receipt.

Replacement under guarantee shall in no case extend the original guarantee period.

#### **Guarantee application limit**

In order to improve the quality of their products, the manufacturer reserves the right to modify the characteristics of the products at any time without notice.

This documentation is provided for information purposes only and is not contractually binding with respect to third parties.

The manufacturer's guarantee, which covers manufacturing defects, should not be confused with the operations described in this documentation.

Installation, maintenance and, more generally, any servicing of the manufacturer's products should only be performed by professionals. This work must also be carried out in accordance with the current standards in the country of installation at the time of installation. The use of any parts other than original parts voids the guarantee ipso facto for the entire equipment.

The following are excluded from the guarantee:

- Equipment and labour provided by third parties when installing the device.
- Damage caused by installation not in compliance with the instructions.
- Problems caused by modifications, accidents, misuse, negligence of professionals or end users, unauthorised repairs, fire, floods, lightning, freezing, armed conflict or any other force-majeure events.

Any equipment damaged due to non-compliance with the instructions regarding safety, installation, use and maintenance contained in this documentation will not be covered by the guarantee.

Every year, we make improvements to our products and software. These new versions are compatible with previous models. The new versions of hardware and software cannot be added to earlier models under the guarantee.

#### Implementation of the guarantee

Any warranty claims must be approved by an authorized Moov Pool Products employee. For more information on warranties or to place a service request, contact Moov Pool Products.

Moov Pool Products / Moov Sales Agency Head office located in Quebec City, Quebec, Canada <u>www.moovsa.com</u> / 450-328-5858

# ÍNDICE

| 1. | I. INSTRUCCIONES DE SEGURIDAD                                                      |   |
|----|------------------------------------------------------------------------------------|---|
| 2. | 2. DIAGRAMA DE INSTALACIÓN                                                         |   |
| 3. | 3. CUADRO ELÉCTRICO                                                                | 5 |
|    | 3.1. Primera puesta en funcionamiento                                              | 5 |
|    | 3.2. Teclado                                                                       | 5 |
|    | 3.3. Pilotos                                                                       | 6 |
|    | 3.4. Pantalla                                                                      | 6 |
|    | 3.5. Navegación por los menús                                                      | 7 |
|    | 3.6. Funciones                                                                     |   |
|    | 3.6.1. Selección del idioma de la interfaz                                         |   |
|    | 3.6.2. Ajuste de la fecha y la hora                                                |   |
|    | 3.6.3. Configuración de los captadores                                             |   |
|    | 3.6.4. Ajuste de la medición de la temperatura del agua                            | 9 |
|    | 3.6.5. Ajuste de la medición de la concentración de sal                            | 9 |
|    | 3.6.6. Ajuste de la medición del pH (opción)                                       | 9 |
|    | 3.6.7. Ajuste de la frecuencia de inversión de la corriente que alimenta la célula | 9 |
|    | 3.6.8. Selección del modo de funcionamiento del electrolizador                     | 9 |
|    | 3.6.9. Ajuste del valor de referencia de producción                                | 9 |
|    | 3.6.10. Activación/desactivación de la medición del pH (opción)                    |   |
|    | 3.6.11. Ajuste de la salinidad                                                     |   |
|    | 3.6.12. Modo Boost                                                                 |   |
|    | 3.6.13. Calibración de las sondas : información previa importante                  |   |
|    | 3.6.14. Calibración de la sonda de pH                                              |   |
|    | 3.6.15. Comunicación por Bluetooth                                                 |   |
|    | 3.6.16. Prueba de electrólisis                                                     |   |
|    | 3.6.17. Restablecer la configuración                                               |   |
|    | 3.7. Seguridad                                                                     |   |
|    | 3.7.1. Modo invernada                                                              |   |
|    | 3.7.2. Alarmas                                                                     |   |
|    | 3.8. Información adicional                                                         |   |
| 4. | I. CÉLULA                                                                          |   |
|    | 4.1 CÉLULA EN LÍNEA                                                                |   |
|    | 4.2 CÉLULA PICO                                                                    |   |
|    | 4.3 Desmontar la célula                                                            |   |
|    | 4.4 Limpieza de la célula                                                          |   |
| 5. | ة. SONDA pH (opcional)                                                             |   |
| 6. | ة. SOPORTE DE ACCESORIOS                                                           |   |
| 7. | PORTASONDA                                                                         |   |
| 8. | 3. CAPTADOR DE SAL / TEMPERATURA / FALTA DE AGUA                                   |   |
| 9. | <ol> <li>CAPTADOR DE FLUJO</li> </ol>                                              |   |
| 10 | LO.POOL TERRE                                                                      |   |
| 11 | 1.GARANTIA                                                                         |   |

#### **1. INSTRUCCIONES DE SEGURIDAD**

Cuando se utilice este equipo eléctrico, deben seguirse siempre las precauciones básicas de seguridad, incluyendo las siguientes :

#### LEER Y SEGUIR TODAS LAS INSTRUCCIONES

- Desconecte toda la corriente alternativa durante la instalación.
- ADVERTENCIA Para reducir el riesgo de lesiones, no permita que los niños utilicen este producto a menos que estén estrechamente supervisados en todo momento.
- <u>ADVERTENCIA</u> Riesgo de descarga eléctrica. Conecte el aparato sólo a una barra de tierra protegida por un interruptor diferencial. Póngase en contacto con un electricista cualificado si no puede comprobar que la barra de tierra está protegida por un interruptor de corriente residual.
- No entierre el cable. Ubique el cable para minimizar el abuso de las cortadoras de césped, los cortasetos y otros equipos.
- <u>ADVERTENCIA</u> Para reducir el riesgo de descarga eléctrica, sustituya inmediatamente el cable dañado.
- ADVERTENCIA Para reducir el riesgo de descarga eléctrica, no utilice un cable de extensión para conectar la unidad al suministro eléctrico; proporcione un tomacorriente correctamente ubicado.
- No ponga en funcionamiento la unidad si la carcasa de la célula está dañada o mal montada.
- GUARDE ESTAS INSTRUCCIONES

 $\land$ 

Instalación mural

- Antes de instalar la unidad de control en el lugar previsto, compruebe que el cable de alimentación puede llegar a la toma de corriente protegida y que el cable celular puede llegar al lugar previsto.
- Desconecte la bomba de filtración de la piscina antes de iniciar la instalación. El sistema debe instalarse de acuerdo con las normas vigentes en el país de instalación. La unidad de suministro de Justsalt debe instalarse a una distancia horizontal mínima de 1,5 metro (o más, si así lo exige la normativa local) de la piscina.
- Fije la caja y la cámara de medición en la pared (opcional). Atención, los vapores ácidos pueden causar daños irreversibles en su aparato. Coloque los depósitos de productos de tratamiento de forma adecuada.
- La caja debe colocarse verticalmente sobre una superficie plana, con el cable hacia abajo. Como esta caja se utiliza para evacuar el calor (el calor de los componentes internos), es importante que los cuatro lados de la caja permanezcan sin obstáculos. No instale el Justsalt detrás de un panel o en un espacio cerrado.
- La célula debe instalarse horizontalmente con los conexiones electricas hacia abajo o verticalmente para evitar que el agua se acumule cerca en ellas.
- Las conexiones eléctricas a nivel de la célula no deben estar orientadas hacia arriba, para evitar que se deposite agua o humedad en ellas.

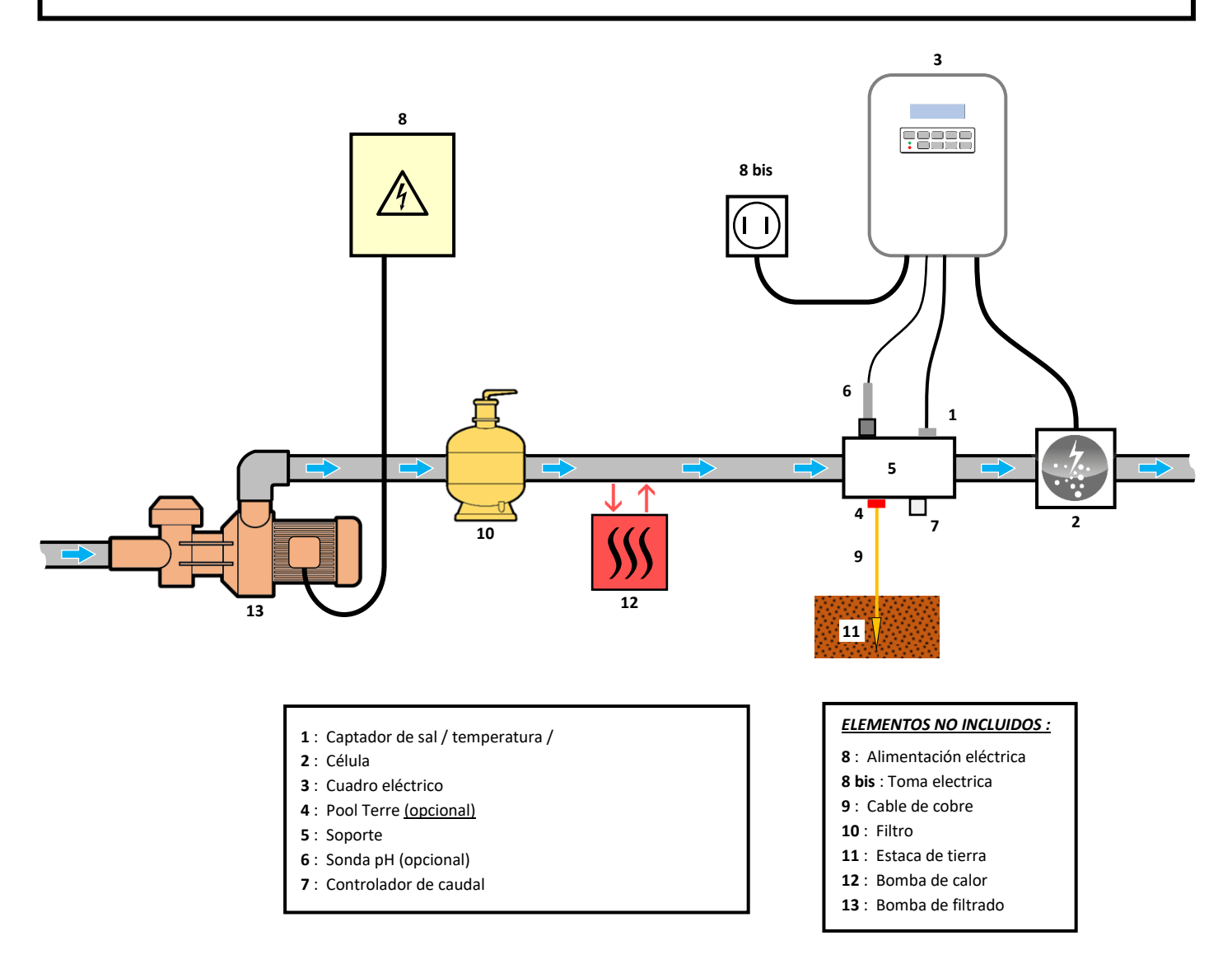

### 3.1. Primera puesta en funcionamiento

La primera vez que se pone en marcha el cuadro eléctrico, hay que efectuar la siguiente programación.

| Menús<br>sucesivos         | Ajustes posibles                                                                                                    | Navegación                                                                                                    |
|----------------------------|----------------------------------------------------------------------------------------------------|----------------------------------------------------------------------------------------------------|
| Lan9ues<br>FRANCAIS        | <ul> <li>Français</li> <li>English</li> <li>Deutsch</li> <li>Español</li> <li>Italiano</li> <li>Nederlander</li> <li>Portugués</li> </ul> | Para cada parámetro, hay que seleccionar un valor con las teclas $\mathbf{\Lambda} \mathbf{\downarrow}$ y confirmar con la tecla <b>OK</b> . |
| Fecha<br>01/01/01<br>Horas | Mes / Dia / Año                                                                                                    |                                                                                                    |
| Visualizacion              | Hora / Minutos     En linea                                                                                                    |                                                                                                    |
| En linea                   | Marco de Control                                                                                                    |                                                                                                    |

### 3.2. Teclado

| TECLA DE (<br>(según el                                                                                                    | COMANDO<br>I modelo) | FUNCIÓN                                                                                                    |  |  |
|----------------------------------------------------------------------------------------------------|----------------------|----------------------------------------------------------------------------------------------------|--|--|
| <ul> <li>● Puesta en funcionamiento del cuadro eléctrico.</li> <li>→ Unos minutos después de la puesta en marcha, la producción se automáticamente (con o sin control ORP).</li> <li>● Apagado del cuadro eléctrico (<i>pulsación larga</i>).</li> <li>→ Al desconectar el cuadro, la pantalla y el piloto verde se apagan, mientras c piloto rojo se ilumina.</li> <li>→ Si se activa una alarma, pulsar previamente en Ď para detenerla.</li> <li>● Acceso a los menús.</li> </ul> |                      |                                                                                                    |  |  |
| BO                                                                                                    | OST                  | Puesta en funcionamiento del modo Boost durante 24 horas.                                                                                                    |  |  |
| T°C                                                                                                    |                      | <ul> <li>Visualización de la temperatura del agua durante unos segundos (únicamente si la visualización predeterminada es « Visualizacion en linea »).</li> <li>Acceso directo al menú « Parametros - Ajuste Temp. » (pulsación larga).</li> </ul>    |  |  |
| SA                                                                                                    | \LT                  | <ul> <li>Visualización de la concentración de sal durante unos segundos (únicamente si la visualización predeterminada es « Visualizacion en linea »).</li> <li>Acceso directo al menú « Parametros - Calibracion Sal » (pulsación larga).</li> </ul> |  |  |
| ↑<br>↓                                                                                                    |                      | · Selección de un valor o un dato.                                                                                                    |  |  |
| 5                                                                                                    |                      | <ul> <li>Cancelar una selección.</li> <li>Volver al menú anterior.</li> <li>Detención del modo Boost.</li> </ul>                                                                                                    |  |  |
| ок                                                                                                    | ~                    | <ul> <li>Confirmar una selección.</li> <li>Entrar en un menú.</li> <li>Cancelar una alarma.</li> </ul>                                                                                                    |  |  |

#### 3.3. Pilotos

| Color | Estado            | Significado                                        |  |
|-------|-------------------|----------------------------------------------------|--|
| Verde | Encendido siempre | Producción en servicio                             |  |
| Poio  | Encendido siempre | Cuadro eléctrico apagado o modo invernada activado |  |
| KUJU  | Intermitente      | Alarma activada                                    |  |

#### 3.4. Pantalla

- **<u>Visualización intermitente :</u>** información a la espera de validación o alarma activada.
- Visualización fija : información confirmada o solo lectura.

|                          | VISUALIZACIÓN PI                                                 | REDETERMINADA                     |                                                                                                    |                                                                                               |
|--------------------------|------------------------------------------------------------------|-----------------------------------|----------------------------------------------------------------------------------------------------|-----------------------------------------------------------------------------------------------|
| MODELO                   | Ajuste a través<br>del menú<br>« Parametros -<br>Visualizacion » | Vista                             | SIGNIFICADO                                                                                                    |                                                                                               |
|                          | Visualizacion<br>en linea                                        | PROD. XXX %                       | Valor de reference<br>El punto justo después de<br>producción está en marcha (pilo                                                                                                    | <b>cia de producción</b><br>« PROD » aparece cuando la<br>ito adicional al piloto verde).     |
| Sin Ia<br>sonda de<br>pH | Marco de control XXX X. XX.X P<br>XX.X                           |                                   | Valor de referencia de<br>producción<br>El punto justo después de « ½ »<br>aparece cuando la producción<br>está en marcha (piloto<br>adicional al piloto verde).                                                    | Concentración de sal                                                                          |
|                          |                                                                  |                                   |                                                                                                    | Temperatura del agua                                                                          |
| Con la                   | Visualizacion<br>en linea                                        | PROD. XXX %<br>PH X.X             | Valor de reference<br>El punto justo después de<br>producción está en marcha (pilo<br>Medició                                                                                                    | cia de producción<br>« PROD » aparece cuando la<br>to adicional al piloto verde).<br>n del pH |
| sonda de<br>pH           | Marco de control                                                 | XXX %. XX.X ppm<br>pH X.X XX.X °F | Valor de referencia de<br>producción       Concentración de         El punto justo después de « ½ »<br>aparece cuando la producción<br>está en marcha (piloto<br>adicional al piloto verde).       Concentración de |                                                                                               |

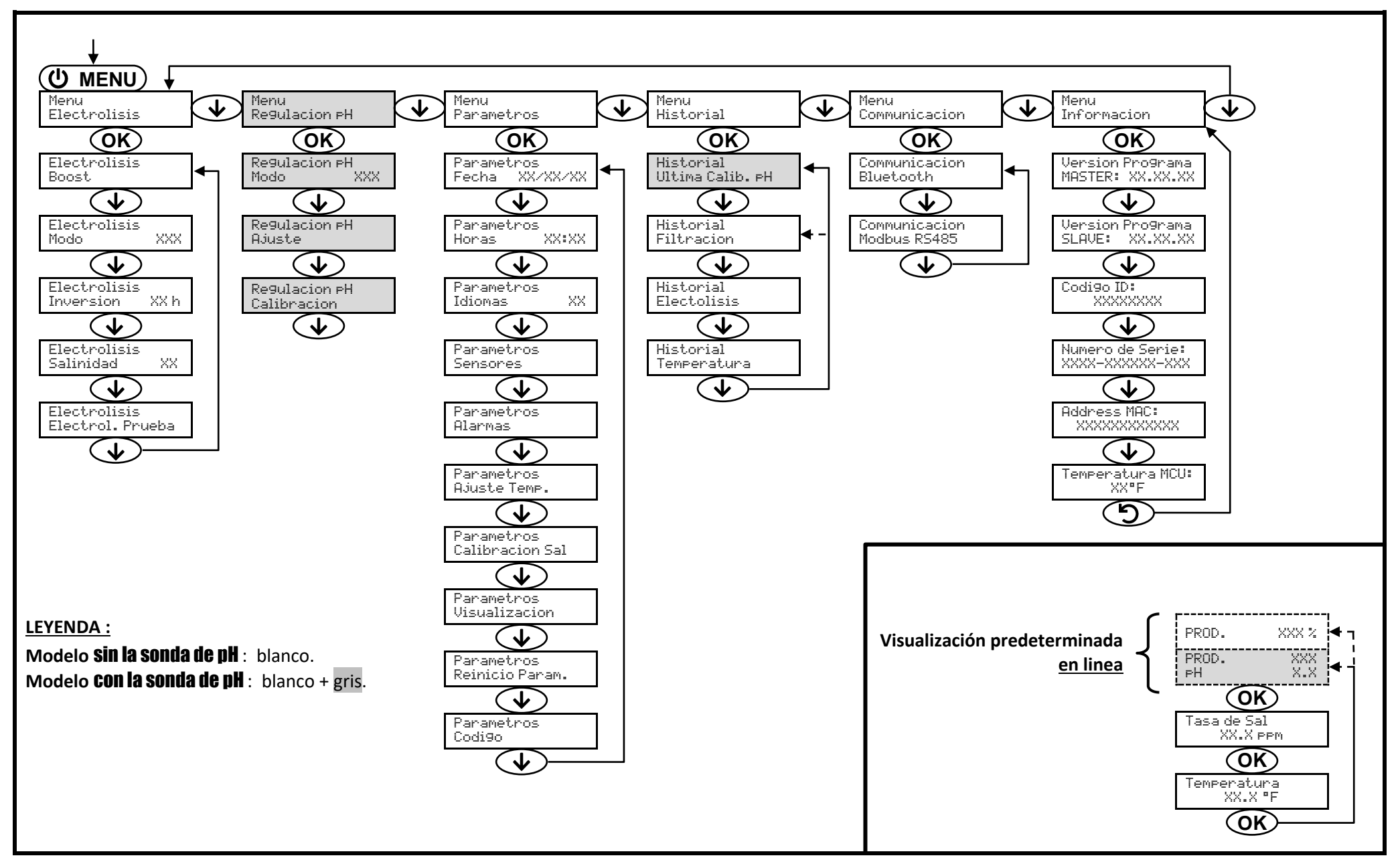

#### 3.6. Funciones

#### 3.6.1. Selección del idioma de la interfaz

| Menú                  |    | Ajustes posibles                                                                                                    | Ajuste predeterminado |
|-----------------------|----|----------------------------------------------------------------------------------------------------|-----------------------|
| Parametros<br>Idiomas | XX | <ul> <li>Français</li> <li>English</li> <li>Deutsch</li> <li>Español</li> <li>Italiano</li> <li>Nederlander</li> <li>Portugués</li> </ul> | English               |

#### 3.6.2. Ajuste de la fecha y la hora

| Menú                         | Ajustes posibles | Ajuste predeterminado |
|------------------------------|------------------|-----------------------|
| Parametros<br>Fecha XX/XX/XX | Mes / Día / Año  | 01/01/01              |
| Parametros<br>Horas XX:XX    | Hora / Minutos   | aleatorio             |

## 3.6.3. Configuración de los captadores

| Menú                   | Captador     | Parámetro | Ajustes posibles                                       | Ajuste predeterminado |
|------------------------|--------------|-----------|--------------------------------------------------------|-----------------------|
|                        | Cub./Ext cmd | Modo      | <ul><li>Cubierta</li><li>OFF</li><li>Ext cmd</li></ul> | Cubierta              |
|                        |              | Tipos     | • NO<br>• NC                                           | NO                    |
| Parametros<br>Sensores | Coudal       | Modo      | <ul><li>Caudal</li><li>OFF</li></ul>                   | ON                    |
|                        | Caudai       | Tipos     | • NO<br>• NC                                           | NO                    |
|                        | Sal          |           | • ON                                                   | ON                    |
|                        | Temperatura  | -         | OFF                                                    | ON                    |

Ext cmd : comando externo.

<u>ON :</u> captador activado.

<u>OFF :</u> captador desactivado.

<u>NO :</u> contacto normalmente abierto.

<u>NC :</u> contacto normalmente cerrado.

| Captador<br>activado | Configuración                                                                       | Visualización<br>específica | Producción     |
|----------------------|-------------------------------------------------------------------------------------|-----------------------------|----------------|
| Cubiorta             | Cubierta abierta                                                                    | -                           | Mantenida      |
| Cubierta             | Cubierta cerrada                                                                    | Cubierta                    | Dividida por 5 |
| Comando              | Comando accionado                                                                   | -                           | Mantenida      |
| externo              | Comando no accionado                                                                | Ext                         | Detenida       |
| Caudal               | Caudal suficiente                                                                   | -                           | Mantenida      |
|                      | Caudal nulo                                                                         | Alarma<br>Caudal            | Detenida       |
| Sal                  | Concentración de sal inferior a 2500 ppm<br>(o 1200 ppm si equipo Low Salt)         | Alarma<br>Sal Baja          | Detenida       |
| Sai                  | Concentración de sal igual o superior a 2500 ppm<br>(o 1200 ppm si equipo Low Salt) | -                           | Mantenida      |
| Temperatura          | Temperatura del agua inferior a 59°F                                                | Modo<br>Temp.Baja           | Detenida       |
|                      | Temperatura del agua igual o superior a 59°F                                        | -                           | Mantenida      |

### 3.6.4. Ajuste de la medición de la temperatura del agua

#### $\rightarrow$ Si el captador de temperatura está desactivado, no aparecerá el siguiente menú.

| Menú                       | Ajustes posibles                                                            | Ajuste<br>predeterminado |
|----------------------------|-----------------------------------------------------------------------------|--------------------------|
| Parametros<br>Ajuste Temp. | De -9°F a + 9°F con respecto a la medición visualizada, en intervalos de 1. | Medición visualizada     |

#### 3.6.5. Ajuste de la medición de la concentración de sal

 $\rightarrow$  Si el captador de sal está desactivado, no aparecerá el siguiente menú.

| Menú                          | Ajustes posibles                          | Ajuste<br>predeterminado |
|-------------------------------|-------------------------------------------|--------------------------|
| Parametros<br>Calibracion Sal | De 1500 a 8000 ppm, en intervalos de 100. | Medición visualizada     |

### 3.6.6. Ajuste de la medición del pH (opción)

| Menú                    | Ajustes posibles                    | Ajuste<br>predeterminado |
|-------------------------|-------------------------------------|--------------------------|
| Re9ulacion pH<br>Ajuste | De 6,5 a 7,5, en intervalos de 0,1. | Medición visualizada     |

#### 3.6.7. Ajuste de la frecuencia de inversión de la corriente que alimenta la célula

LST Esta inversión de corriente tiene como finalidad evitar la acumulación de cal en la célula. Es obligatorio ajustar correctamente la frecuencia de inversión, según la tabla siguiente, para mantener el funcionamiento correcto de la célula a largo plazo.

| Dureza del agua (°f)        | entre 0 y 5 | entre 5 y 12 | entre 12 y 20 | entre 20 y 40 | entre 40 y 60 | > 60 |
|-----------------------------|-------------|--------------|---------------|---------------|---------------|------|
| Frecuencia de inversión (h) | 16          | 10           | 8             | 6             | 4             | 2    |

| Menú                           | Ajustes posibles                     | Ajuste predeterminado |  |
|--------------------------------|--------------------------------------|-----------------------|--|
| Electrolisis<br>Inversion XX h | De 2 a 24 horas, en intervalos de 1. | 6 h                   |  |

#### 3.6.8. Selección del modo de funcionamiento del electrolizador

| Menú                     | Ajustes posibles<br>(según modelo) | Significado                                                       | Ajuste predeterminado |
|--------------------------|------------------------------------|-------------------------------------------------------------------|-----------------------|
| Electrolisis<br>Mada VVV | %                                  | Producción constante, según el valor de referencia de producción. | %.                    |
|                          | OFF                                | Desconexión del electrolizador.                                   |                       |

 $\rightarrow$  La selección del modo de funcionamiento se puede ver en la pantalla inicial (« PROD » en %).

#### 3.6.9. Ajuste del valor de referencia de producción

| Modo de<br>funcionamiento<br>del electrolizador | Menú                            | Instrucciones<br>específicas                                                                              | Ajustes posibles                                                                                                    | Ajuste<br>predeterminado |
|-------------------------------------------------|---------------------------------|----------------------------------------------------------------------------------------------------|----------------------------------------------------------------------------------------------------|--------------------------|
| %                                               | Visualización<br>predeterminada | Seleccionar<br>directamente un valor<br>con las teclas $\uparrow \downarrow$ (no<br>requiere validación). | <ul> <li>Del 10 al 100 %, en intervalos de 1.</li> <li>OFF (según el modo de funcionamiento del electrolizador).</li> </ul> | 100 %                    |

### 3.6.10. Activación/desactivación de la medición del pH (opción)

| Menú                      | Ajustes posibles                 | Ajuste predeterminado |
|---------------------------|----------------------------------|-----------------------|
| Regulacion PH<br>Modo XXX | <ul><li>ON</li><li>OFF</li></ul> | ON                    |

#### 3.6.11. Ajuste de la salinidad

| Menú                         | Ajustes posibles                                         | Ajuste predeterminado |  |
|------------------------------|----------------------------------------------------------|-----------------------|--|
| Electrolisis<br>Salinidad XX | <ul> <li>NS : 3200 ppm</li> <li>LS : 1500 ppm</li> </ul> | NS                    |  |

#### 3.6.12. Modo Boost

#### Modo Boost :

- ajusta el valor de referencia de producción hasta el 125 %, por una duración determinada.
- se puede detener manualmente en cualquier momento.
- permite responder a una necesidad urgente de cloro.

# <u>El modo Boost no puede reemplazar un tratamiento de choque clásico en caso de que el agua no sea</u> adecuada para bañarse.

- Si se vuelve a iniciar el modo Boost manualmente cuando ya está en funcionamiento, el modo Boost se reinicia durante el tiempo visualizado.
- No se puede iniciar el modo Boost cuando se ha activado una alarma. Después de solucionar y cancelar esta alarma, hay que esperar unos segundos para activar el modo Boost.
- Cuando se termina o detiene el modo Boost manualmente, la producción continúa de forma automática según el valor de referencia inicial.
- El modo Boost continúa después de apagar el cuadro eléctrico.

#### Funcionamiento con un sensor de cubierta :

- No se puede iniciar el modo Boost cuando la cubierta está cerrada.
- Si la cubierta se cierra mientras el modo Boost está activado, este se detiene automáticamente.

| Menú         | Ajustes<br>posibles | Ajuste<br>predeterminado | Puesta en<br>funcionamiento | Testigo de funcionamiento<br>(variantes de visualización<br>específica) | Parada |
|--------------|---------------------|--------------------------|-----------------------------|-------------------------------------------------------------------------|--------|
| Electrolisis | • 12 h              | 24 h                     | Automático en cuanto        | Bo 12 h o Bo 24 h                                                       |        |
| Boost        | • 24 h              | de la duración.          | Boost 12 h o Boost 24 h     | Pulsar en 🕽.                                                            |        |

#### 3.6.13. Calibración de las sondas : información previa importante

→ La sonda pH suministrada ya está calibrada. Por tanto, no es necesario calibrar la sonda pH la primera vez que se ponga en marcha el equipo.

# <u>Sin embargo, es obligatorio calibrar la sonda pH cada inicio de temporada antes de la puesta en marcha y cada vez que se sustituye una sonda.</u>

#### 3.6.14. Calibración de la sonda de pH

- 1) Abrir las soluciones tampón pH 7 y pH 10 (utilizar únicamente soluciones tampón de un solo uso).
- 2) Detener la filtración (y el cuadro eléctrico también).
- 3) <u>Si la sonda ya está instalada :</u>

- a) Extraer la sonda del portasonda, sin desconectarla.
- b) Retirar la tuerca del portasonda y sustituirla por el tapón suministrado.

Si la sonda todavía no se ha instalado :

Conectar la sonda al cuadro eléctrico.

- 4) Encender el cuadro eléctrico.
- 5) Ir al menú « Regulacion PH Calibracion ».
- 6) Recorrer el menú según las instrucciones siguientes :

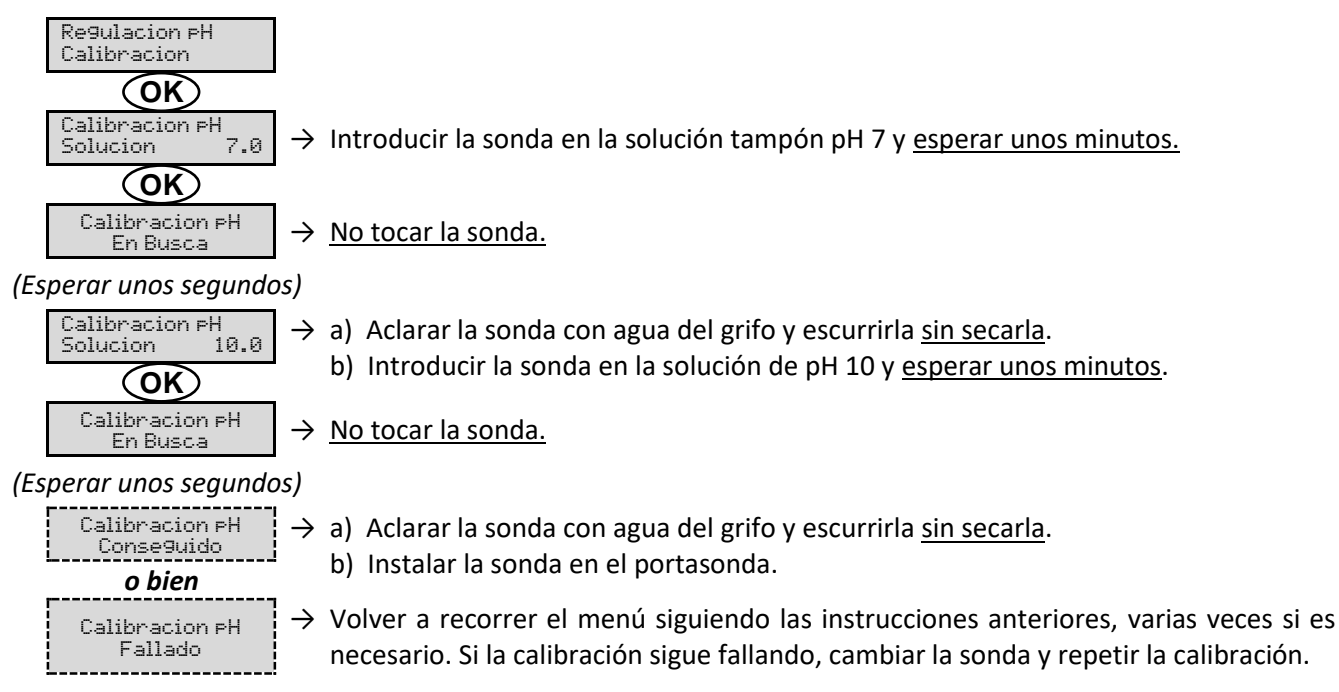

#### 3.6.15. Comunicación por Bluetooth

| Menú                       | Parámetro      | Función                                                                                                    | Ajustes<br>posibles     | Ajuste<br>predeterminado |
|----------------------------|----------------|----------------------------------------------------------------------------------------------------|-------------------------|--------------------------|
|                            | Modo           | Activación/desactivación de la comunicación                                                                                                    | • ON                    | ON                       |
|                            | NICCO          | por Bluetooth.                                                                                                    | <ul> <li>OFF</li> </ul> |                          |
| Communicacion<br>Bluetooth | Emparejamiento | <ul> <li>Detección de aparatos conectables en las proximidades del cuadro eléctrico (60 segundos).</li> <li>Instalación en red del cuadro eléctrico y los aparatos conectados.</li> </ul> |                         | -                        |
|                            | Reinicio       | Supresión de la red entre el cuadro eléctrico<br>y los aparatos conectados.                                                                                                    |                         |                          |

→ Cuando se actualiza el software del cuadro eléctrico por Bluetooth, los dos pilotos (rojo y verde) parpadean de manera alternativa.

### 3.6.16. Prueba de electrólisis

 $\rightarrow$  Esta prueba está destinada a profesionales para llevar a cabo tareas de mantenimiento del equipo.

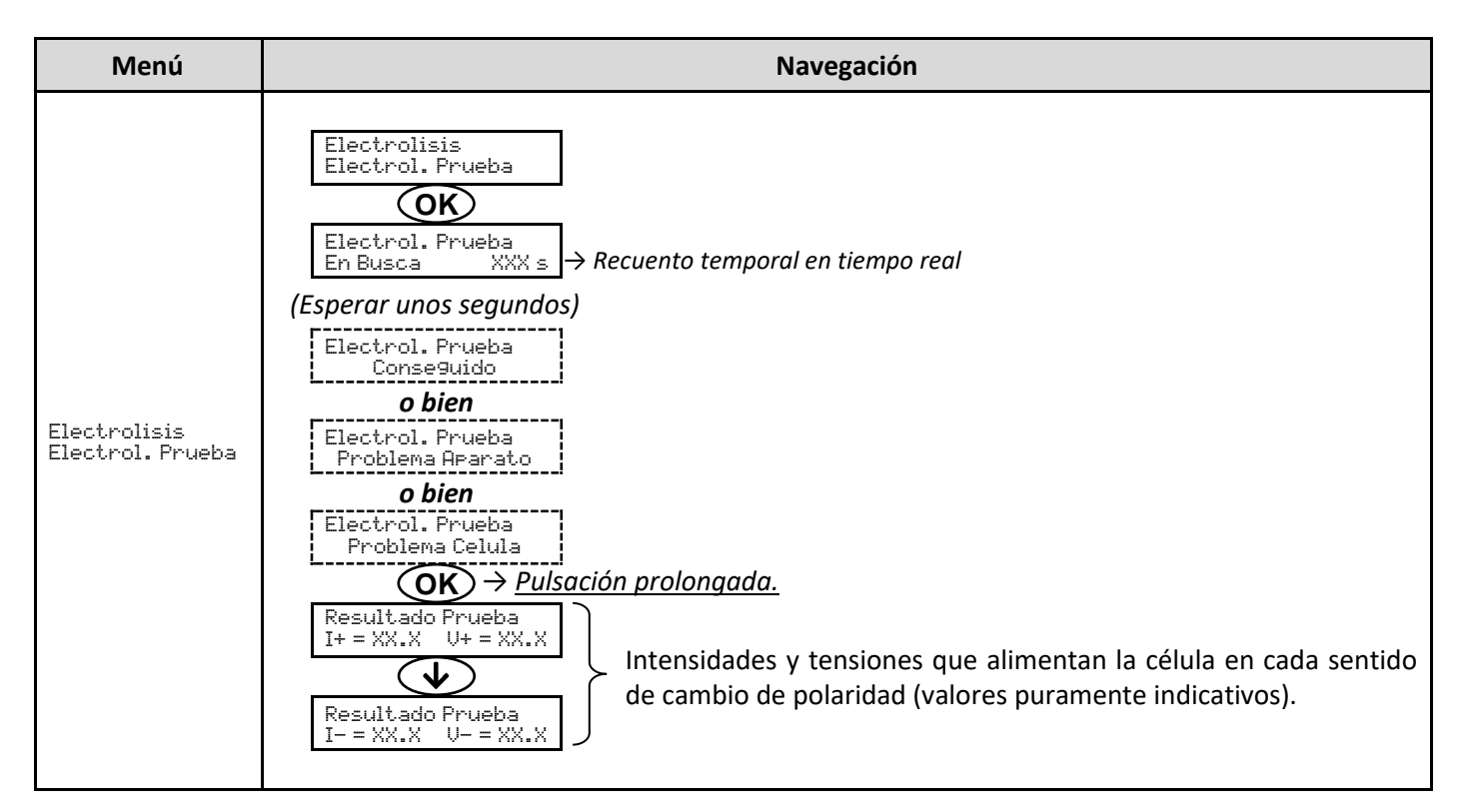

#### 3.6.17. Restablecer la configuración

| Menú                          | Advertencia importante                                                                      |  |
|-------------------------------|---------------------------------------------------------------------------------------------|--|
| Parametros<br>Reinicio Param. | $\bigwedge$                                                                                 |  |
|                               | Restablecer la configuración anula todos los ajustes efectuados (configuración de fábrica). |  |

### 3.7. Seguridad

#### 3.7.1. Modo invernada

- Modo invernada :
  - está activado por defecto.
  - se pone en marcha automáticamente en cuanto la temperatura del agua sea inferior a 59°F.
- Cuando el modo invernada está en funcionamiento :
  - Aparece el mensaje « Info Temp. Baja ».
  - Se detiene la producción.
  - La regulación del pH se mantiene cuando está activada.
- Para detener el modo invernada : pulsar en OK.
- Para desactivar el modo invernada : ir al menú « Parametros Alarmas », « Alarmas Temp. Baja ».
- Invernada :
  - Desconecte la alimentación eléctrica para evitar daños en la máquina.
  - Expulsar el agua del circuito de agua, incluida la célula.
  - Retire la carcasa desconectando el captador de flujo, la alimentación y los conectores de la célula.
  - Mete la caja en un cobertizo o en tu casa para protegerla del clima invernal.

Como alternativa, puede retirar las sondas del soporte de accesorios y tapar los orificios con los tapones suministrados originalmente con el producto.

#### 3.7.2. Alarmas

- Todas las alarmas están activadas por defecto.
- Cada vez que se activa una alarma, aparece inmediatamente en la pantalla.
- Para cancelar una alarma : pulsar en la tecla OK o 🤈 (pulsación breve o larga, en función de la alarma).

| MENSAJE EN<br>PANTALLA /<br>FALLO<br>DETECTADO | ACCIÓN<br>AUTOMÁTICA<br>INMEDIATA<br>Parada de la<br>producción | CAUSA                  | COMPROBACIONES<br>Y SOLUCIONES                                                                                                    | POSIBILIDAD DE<br>DESACTIVACIÓN<br>A TRAVÉS DEL<br>MENÚ<br>« Parametros - |
|------------------------------------------------|-----------------------------------------------------------------|------------------------|----------------------------------------------------------------------------------------------------|---------------------------------------------------------------------------|
| Alarma<br>Corriente Cel                        | Sí                                                              | Problema de<br>célula. | <ul> <li>Comprobar que la célula esté exenta de cal.</li> <li>Si es necesario, controlar y ajustar la frecuencia de inversión de la corriente que alimenta la célula (menú « Electrolisis - Inversion »).</li> <li>Comprobar que las conexiones eléctricas en los bornes de la célula estén bien apretadas y no oxidadas.</li> <li>Comprobar que el cable de alimentación de la célula se encuentre en buen estado.</li> <li>Comprobar que el conector del cable de alimentación de la célula esté conectado al cuadro eléctrico.</li> <li>Como último recurso, cambiar la célula.</li> </ul> | No                                                                        |

| MENSAJE EN<br>PANTALLA / | ACCIÓN<br>AUTOMÁTICA<br>INMEDIATA | CALISA                                                                                                    | COMPROBACIONES<br>Y SOLUCIONES                                                                                                    | POSIBILIDAD DE<br>DESACTIVACIÓN<br>A TRAVÉS DEL |
|--------------------------|-----------------------------------|----------------------------------------------------------------------------------------------------|----------------------------------------------------------------------------------------------------|-------------------------------------------------|
| FALLO<br>DETECTADO       | Parada de la<br>producción        | CAUSA                                                                                                    |                                                                                                    | <b>MENÚ</b><br>« Parametros -<br>Alarmas »      |
| Alarma<br>Caudal         | Sí                                | Caudal insuficiente de<br>agua en el circuito de<br>filtrado.                                                  | <ul> <li><u>Comprobar que :</u></li> <li>el captador de flujo esté bien conectado al cuadro eléctrico.</li> <li>el captador de flujo esté activado (menú « Parametros - Sensores »).</li> <li>las válvulas del circuito de filtrado estén abiertas.</li> <li>la bomba de filtración funcione correctamente.</li> <li>el circuito de filtrado no esté obstruido.</li> <li>el nivel de agua de la piscina sea suficiente.</li> </ul> | No                                              |
| Alarma<br>Fallo de com.  | Sí                                | Pérdida de comunicación<br>entre la tarjeta de<br>comando y la tarjeta de<br>potencia del cuadro<br>eléctrico. | Dirigirse a un técnico<br>profesional.                                                                                                    | No                                              |
| Alarma<br>No hay a9ua    | Sí                                | Cantidad insuficiente de<br>agua en el circuito de<br>filtrado.                                                | Comprobar que la bomba de filtración funcione correctamente.                                                                                                    | Sí                                              |

| MENSAJE EN<br>PANTALLA /<br>FALLO | ACCIÓN<br>AUTOMÁTICA<br>INMEDIATA | CAUSA                                                                           | COMPROBACIONES<br>Y SOLUCIONES                                                                                                    | POSIBILIDAD DE<br>DESACTIVACIÓN<br>A TRAVÉS DEL<br>MENÚ |
|-----------------------------------|-----------------------------------|---------------------------------------------------------------------------------|----------------------------------------------------------------------------------------------------|---------------------------------------------------------|
| DETECTADO                         | producción                        |                                                                                 |                                                                                                    | « Parametros -<br>Alarmas »                             |
| Alarma<br>Sal Baja                | Sí                                | Concentración de sal<br>inferior a 2500 ppm (o 1200<br>ppm si equipo Low Salt). | <ul> <li>Comprobar la concentración<br/>de sal de la piscina con un<br/>equipo de análisis reciente.</li> <li>Si es necesario, añadir sal<br/>hasta obtener una<br/>concentración de sal de<br/>5000 ppm (o 2500 ppm<br/>cuando se dispone de un<br/>equipo Low Salt).</li> </ul> | Sí                                                      |
|                                   |                                   | Cantidad insuficiente de<br>agua en el circuito de<br>filtrado.                 | <ul> <li>Comprobar que la canalización en el captador de sal esté totalmente llena de agua.</li> <li>Rellenar la piscina con agua si es necesario.</li> </ul>                                                                                                    |                                                         |

## 3.8. Información adicional

| Menú                                 | Significado                               |  |
|--------------------------------------|-------------------------------------------|--|
| Version Programa<br>MASTER: XX.XX.XX | Programa de la tarjeta de comando         |  |
| Version Programa<br>SLAVE: XX.XX.XX  | Programa de la tarjeta de potencia        |  |
| Codigo ID:<br>XXXXXXXX               | Código de configuración                   |  |
| Numero de Serie:<br>XXXX-XXXXXX-XXX  | Número de serie                           |  |
| Address MAC:<br>XXXXXXXXXXXX         | Dirección MAC para conexión por Bluetooth |  |
| Temperatura MCU:<br>XX®F             | Temperatura interna del cuadro eléctrico  |  |

### 4. CÉLULA

### 4.1 CÉLULA EN LÍNEA

- <u>/!\</u>
- En función del modelo de la célula, los reductores mencionados en este apartado pueden venir incluidos o no.
- Conexiones eléctricas a nivel de la célula:
  - no deben orientarse hacia arriba para evitar que reciban humedad o que se deposite agua sobre ellas.
- Deben apretarse (o volver a apretarse) suficiente y periódicamente con la llave adecuada.

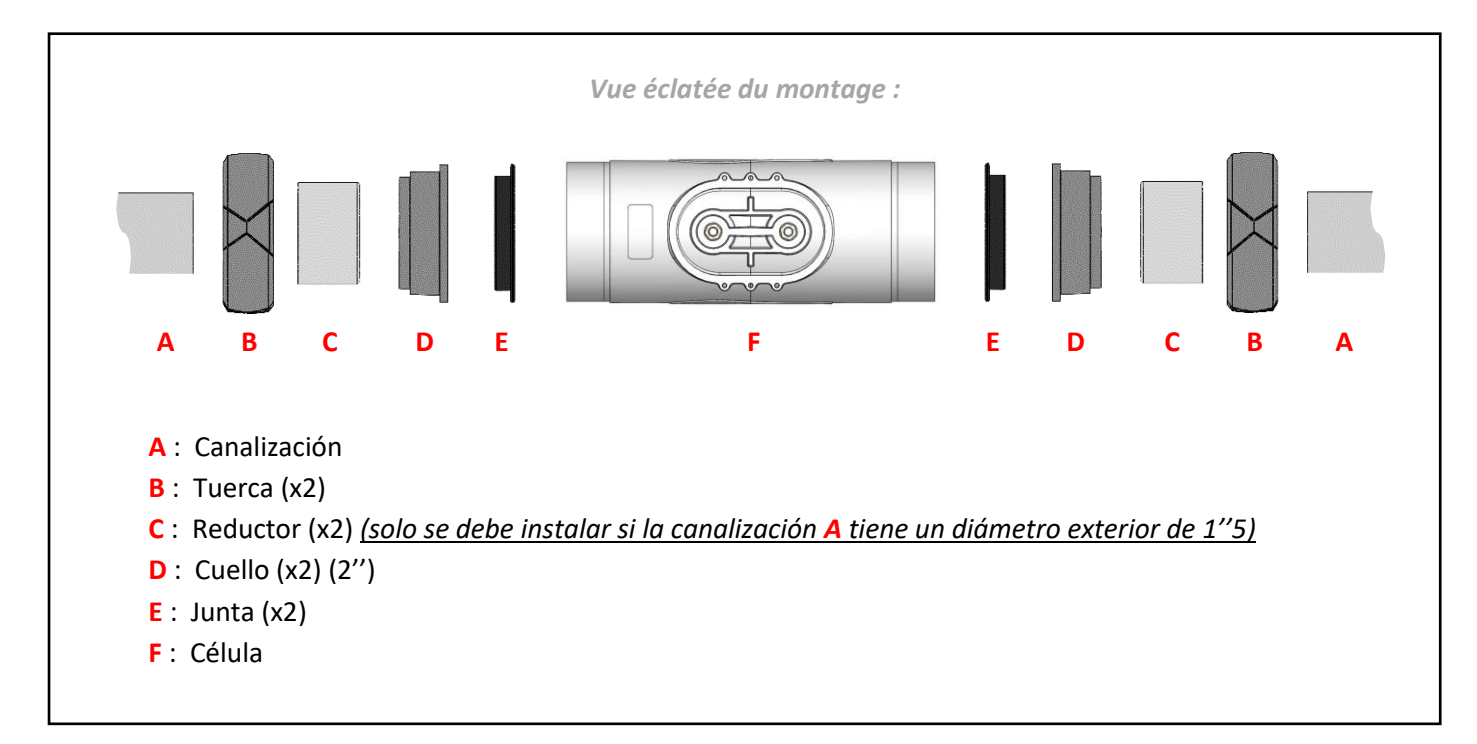

1) Si la canalización A tiene un diámetro exterior de 2", cortar el tubo a una longitud que se adapte en función del reductor elegid.

Si la canalización A tiene un diámetro exterior de 1"5, cortar el tubo a una longitud que se adapte en función del reductor elegid.

- 2) Desmontar completamente la célula de acuerdo con la vista despiezada de la parte superior.
- 3) Pasar un papel de lija por todas las superficies que se vayan a pegar: canalizaciones A, reductores C (no suministrado, si es necesario), cuellos D.
- 4) Deslizar las tuercas B por cada canalización A (prestando atención al sentido).
- 5) Pegar cada conjunto [canalización A reductor C (si es necesario) cuello D].
- 6) Esperar a que las piezas pegadas se hayan secado por completo.
- 7) Engrasar cada junta E.
- 8) Colocar cada junta E en el interior de cada cuello D.
- 9) Atornillar y apretar las 2 tuercas B manualmente en la célula F.

## 4.2 CÉLULA PICO

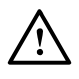

Conexiones eléctricas a nivel de la célula:

- no deben orientarse hacia arriba para evitar la humedad o que se deposite agua sobre ellas.
- Deben apretarse (o volver a apretarse) suficiente y periódicamente con la llave adecuada.

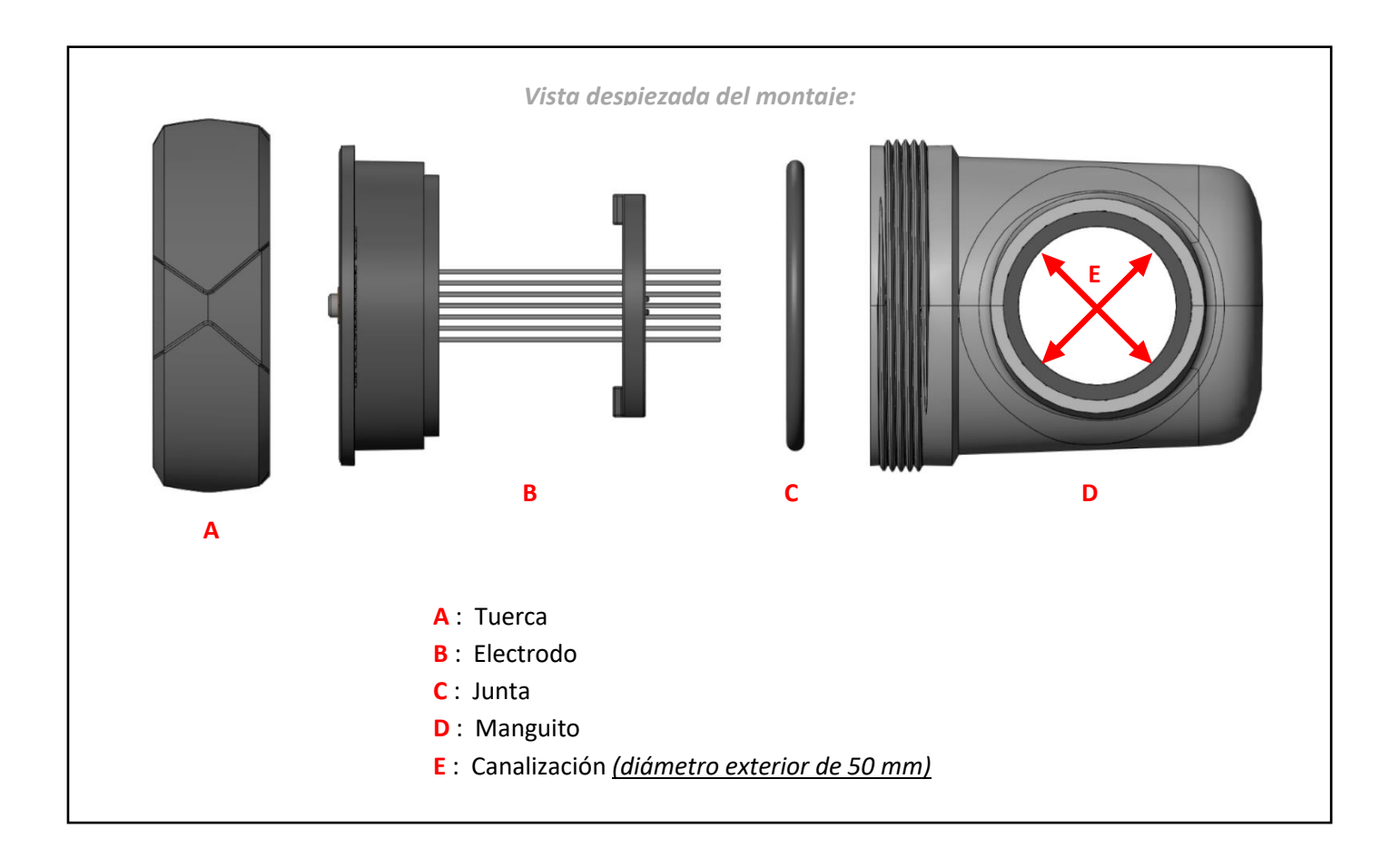

- 1) Desmontar completamente la célula de acuerdo con la vista despiezada de la parte superior.
- 2) Pasar un papel de lija por todas las superficies que se vayan a pegar: manguito D, canalización E.
- 3) Pegar el conjunto [manguito D canalización E].
- 4) Esperar a que las piezas pegadas se hayan secado por completo.
- 5) Engrasar la junta C.
- 6) Colocar la junta C en el fondo del electrodo B.
- 7) Introducir el electrodo B en el manguito D, teniendo en cuenta la ranura de posición.
- 8) Atornillar y apretar la tuerca A manualmente en el manguito D.

#### 4.3 Desmontar la célula

- 1) Desconecte la filtración y apague el clorador.
- 2) Cierre las válvulas para aislar la célula del clorador.
- 3) Desconecte la célula desenroscando la(s) tuerca(s) y retírela(s).

#### 4.4 Limpieza de la célula

- 1) Tome un recipiente que pueda contener la célula horizontalmente.
- 2) Llenar la cuenca con un corrector de pH ácido o una solución de ácido clorhídrico diluida a razón de 1 volumen de ácido a 4 volúmenes de agua.

Nota : Añada siempre ácido al agua y nunca al revés.

Nota : También se puede utilizar vinagre de alcohol blanco.

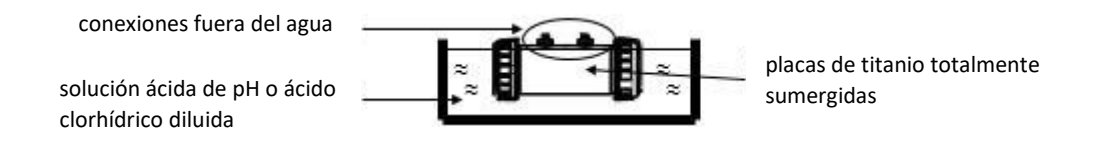

Deje la célula en remojo hasta que la cal haya desaparecido por completo (de 3 a 24 horas, según la cal). El chorro de agua ayudará a evacuar la cal.

#### Nota : No frote los electrodos ni sumerja las clavijas de conexión de las células

- 3) Una vez que la cal haya desaparecido por completo, aclare y vuelva a montar la célula
- 4) Realice una prueba de electrólisis para comprobar el desgaste de la célula y que el clorador invierte la polaridad.
- 5) Medir la dureza del agua y ajustar la frecuencia de inversión para la autolimpieza de la célula de electrólisis en consecuencia.

<u>Importante</u>: La autolimpieza de la célula no está pensada para compensar una dureza del agua muy elevada. Por encima de un TH de 60 °f, es imperativo actuar primero en el equilibrio del agua para reducir su dureza.

### 5. SONDA pH (opcional)

- La sonda pH es un instrumento de medición frágil. No debe sufrir ningún golpe y debe manipularse con cuidado y precaución.
- El ciclo de vida de la sonda pH depende sobre todo del estricto cumplimiento de todas las instrucciones que se describen en los documentos suministrados con el producto.
- Comprobar que el bulbo de la sonda esté bien sumergido en la solución dentro del frasco de almacenamiento. Si no es el caso:
  - a) Retirar el frasco de almacenamiento de la sonda (*véanse las fotos a continuación*) y conservarlo para la temporada de invernada.
  - b) Aclarar el bulbo con agua del grifo.
  - c) Dejar la sonda sumergida durante 30 minutos en agua corriente o en una solución saturada KCI (cloruro de potasio).
  - d) Saltar directamente al paso 3.
- Retirar el frasco de almacenamiento de la sonda (rodeado en la imagen) y conservarlo para la temporada de invernada.

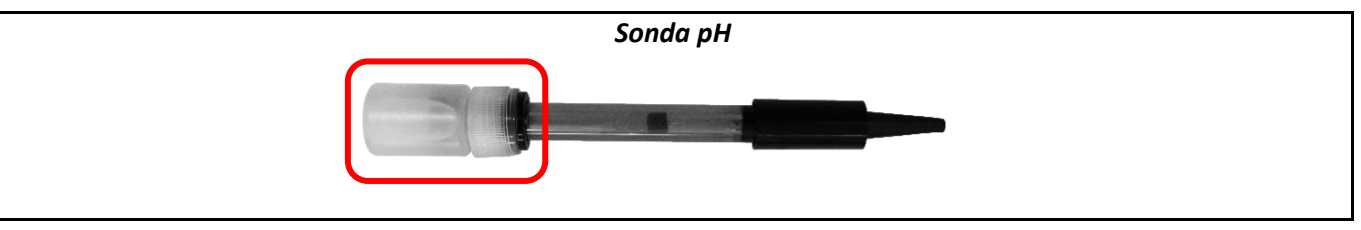

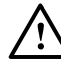

<u>No tocar ni limpiar el bulbo de la sonda.</u>

3) Comprobar la ausencia de burbujas de aire en el interior del bulbo. Si no es el caso, sacudir la sonda manteniendo el bulbo hacia abajo hasta que la burbuja de aire ascienda por el cuerpo de la sonda.

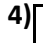

#### Sonda pH

- a) En el soporte correspondiente (soporte de accesorios o abrazadera), desenroscar la tuerca del portasonda.
- b) Introducir la sonda en el portasonda.
- c) Enroscar de nuevo la tuerca del portasonda manualmente.

La sonda debe estar instalada en vertical, con el bulbo hacia abajo..

# $\underline{\mathbb{N}}$

- Todos los accesorios preinstalados vienen equipados con juntas. Por tanto, no es necesario utilizar cinta de estanqueidad en las roscas.
- Todos los accesorios preinstalados en el soporte de accesorios tienen una ubicación concreta. Es imprescindible respetar la ubicación de todos los accesorios tal como vienen montados originalmente. Cualquier cambio de ubicación de los accesorios puede causar un mal funcionamiento o incluso una alteración completa e irreversible del rendimiento del equipo.
- Todos los accesorios deben enroscarse y apretarse manualmente.
- Es imprescindible respetar las marcas ">>>" (sentido de paso del agua) y "UP 个 " (sentido del montaje arriba/abajo) mostradas en el soporte de accesorios.
- Asegurarse de que la sonda y el captador de sal / temperatura / falta de agua están instalados encima del soporte de accesorios.

Las imágenes no son contractuales y los accesorios no son representativos, ya que pueden existir diferentes posibilidades en función del modelo y las opciones

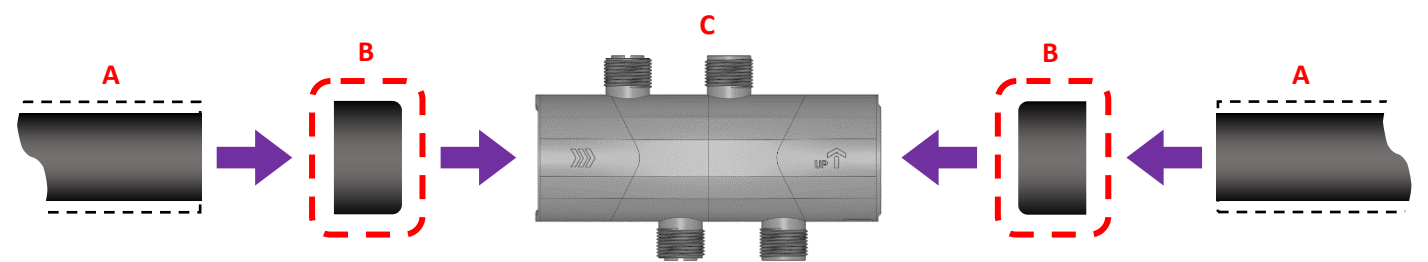

- A : Canalización (cortar a una longitud de 5 " si el diámetro exterior es de 1,5 ") (cortar a una longitud de 4,4 " si el diámetro exterior es de 2 ")
- B: Reductor (no suministrado) (solo se debe instalar si la canalización A tiene un diámetro exterior de 1,5 ")
- C: Soporte de accesorios (2")
- $\rightarrow$  Las piezas A, B, C deben ensamblarse con el adhesivo adecuado.

#### VISTA DESPIEZADA DEL MONTAJE DE LOS ACCESORIOS

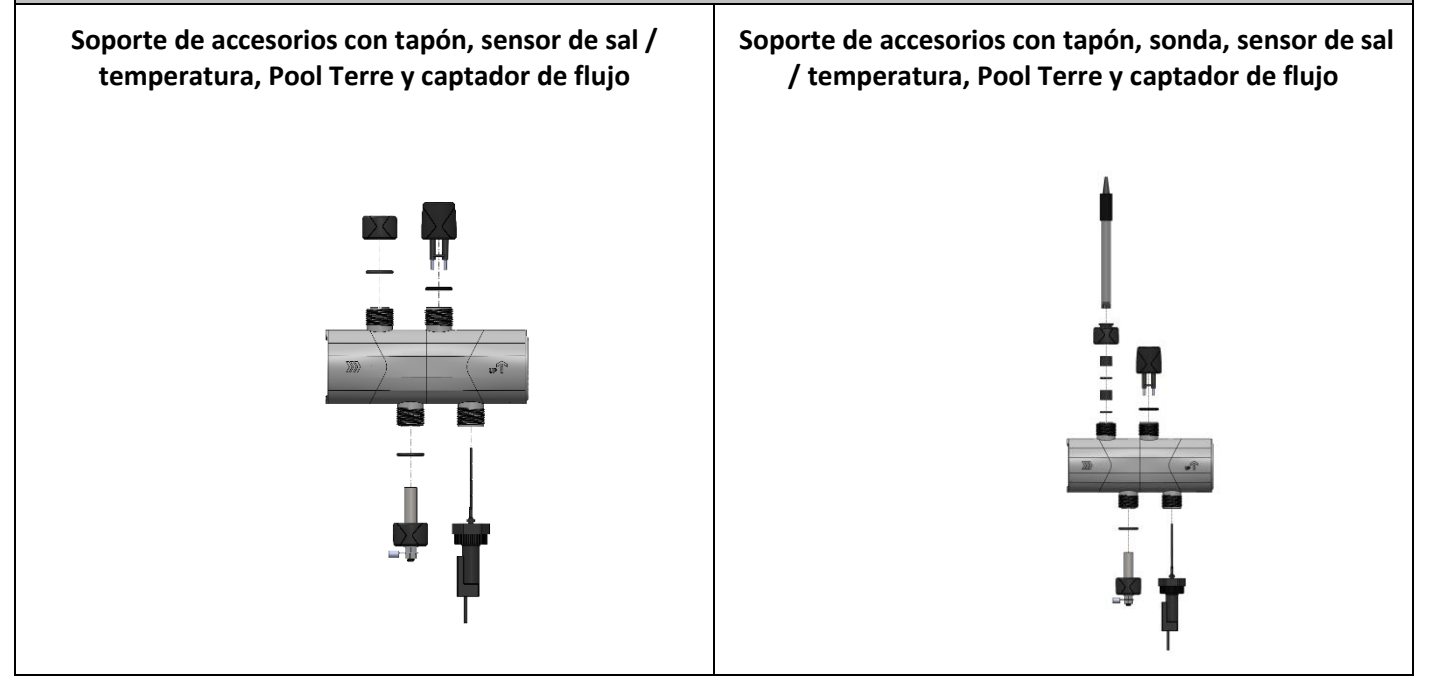

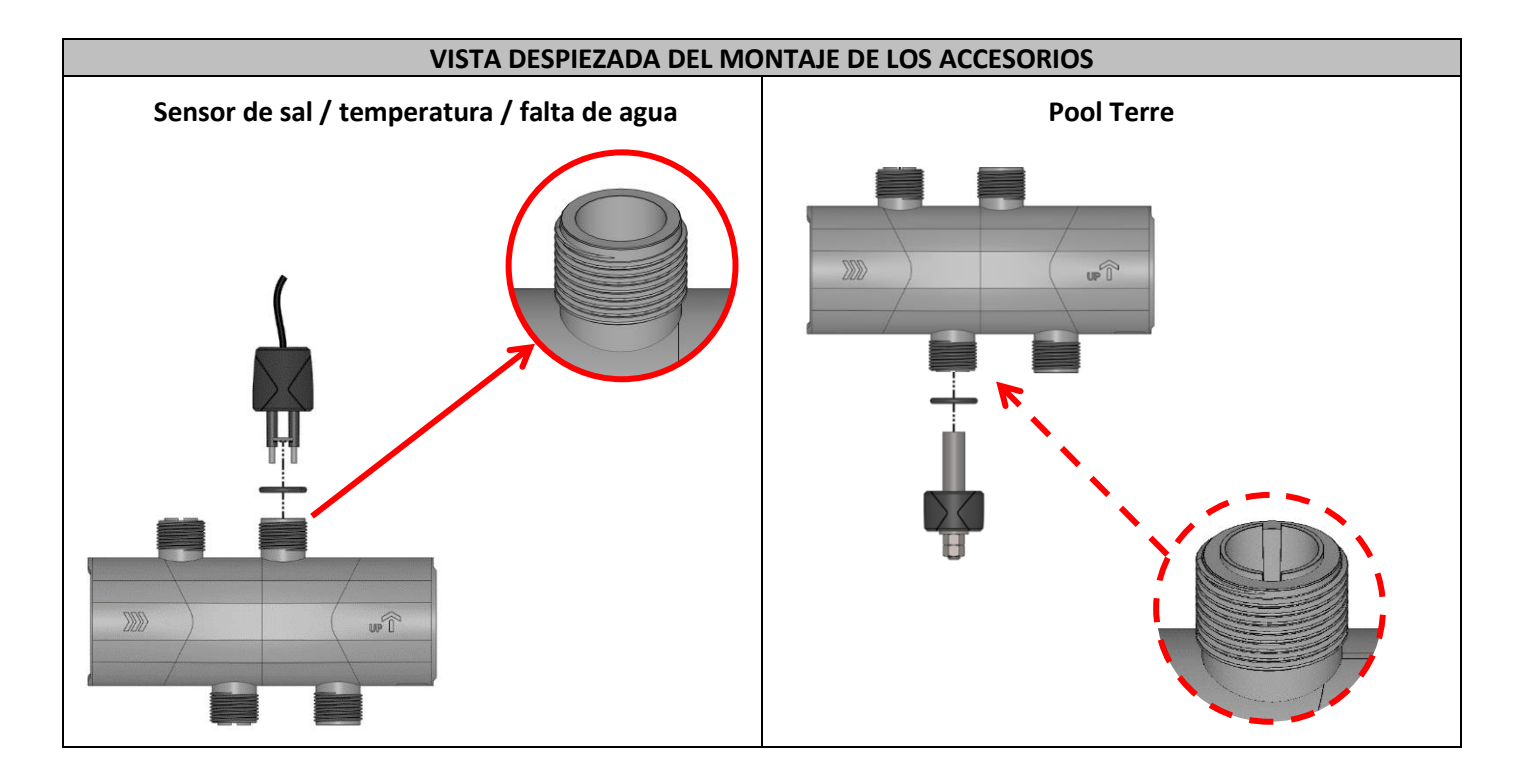

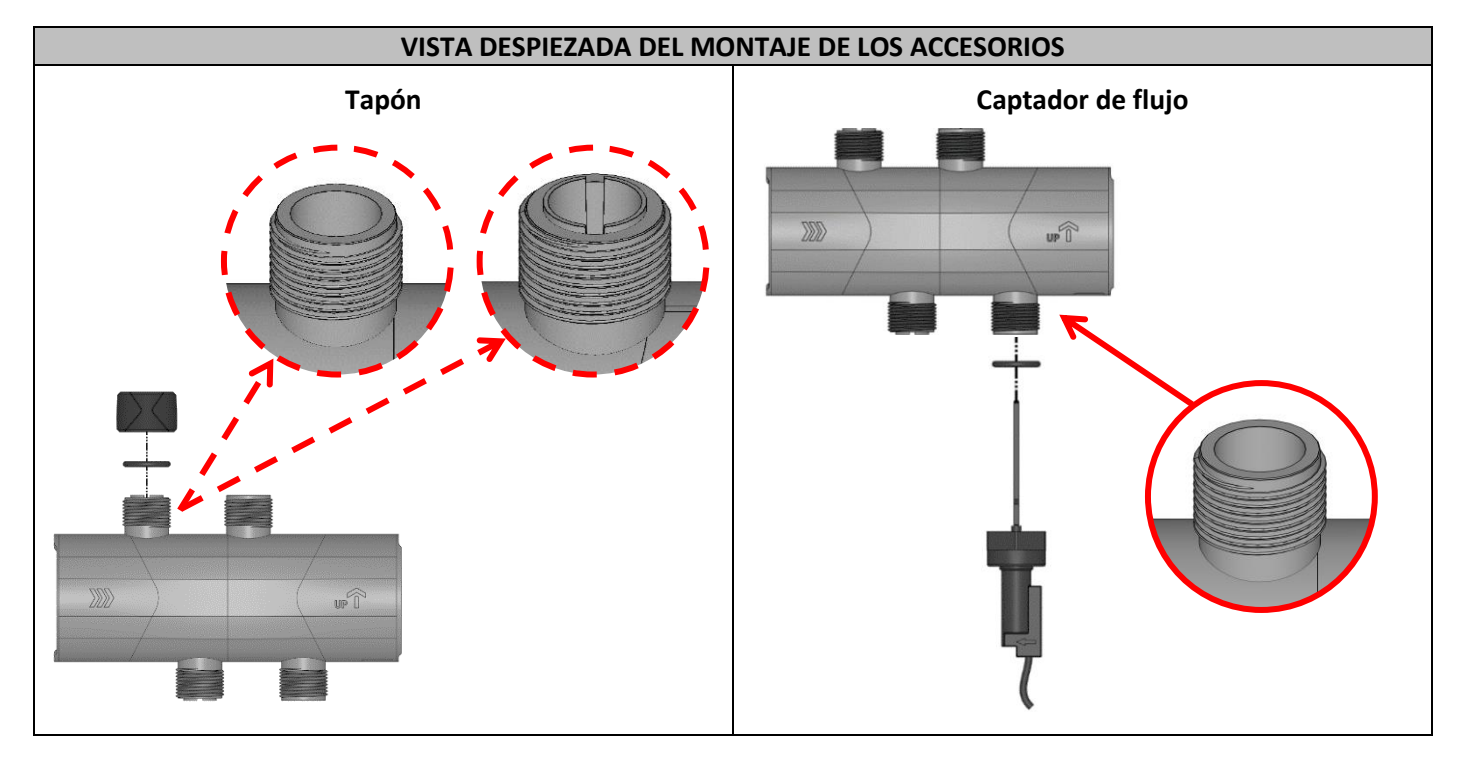

### 7. PORTASONDA

Para instalar la sonda de pH, monte el portasonda (véase vista despiezada a continuación) en el soporte de accesorios, <u>sin cinta de estanqueidad</u>.

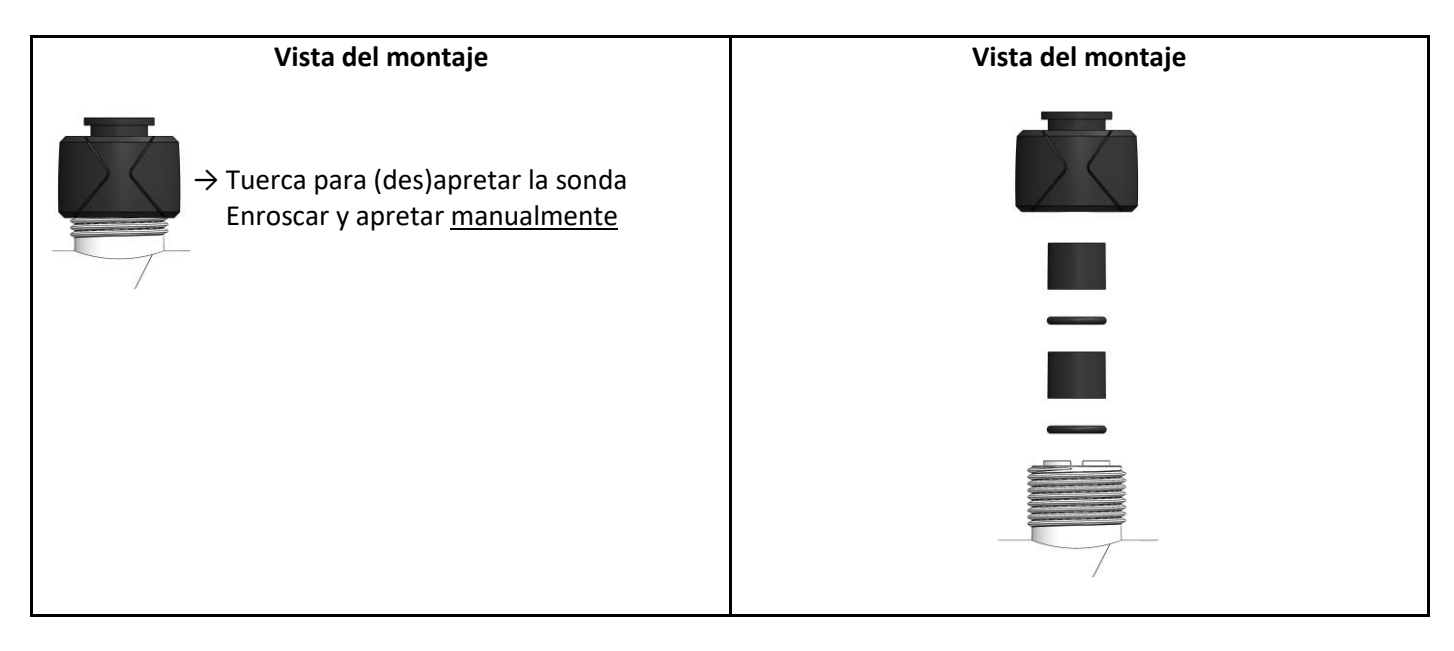

### 8. CAPTADOR DE SAL / TEMPERATURA / FALTA DE AGUA

Apretar manualmente el captador en el soporte de accesorios.

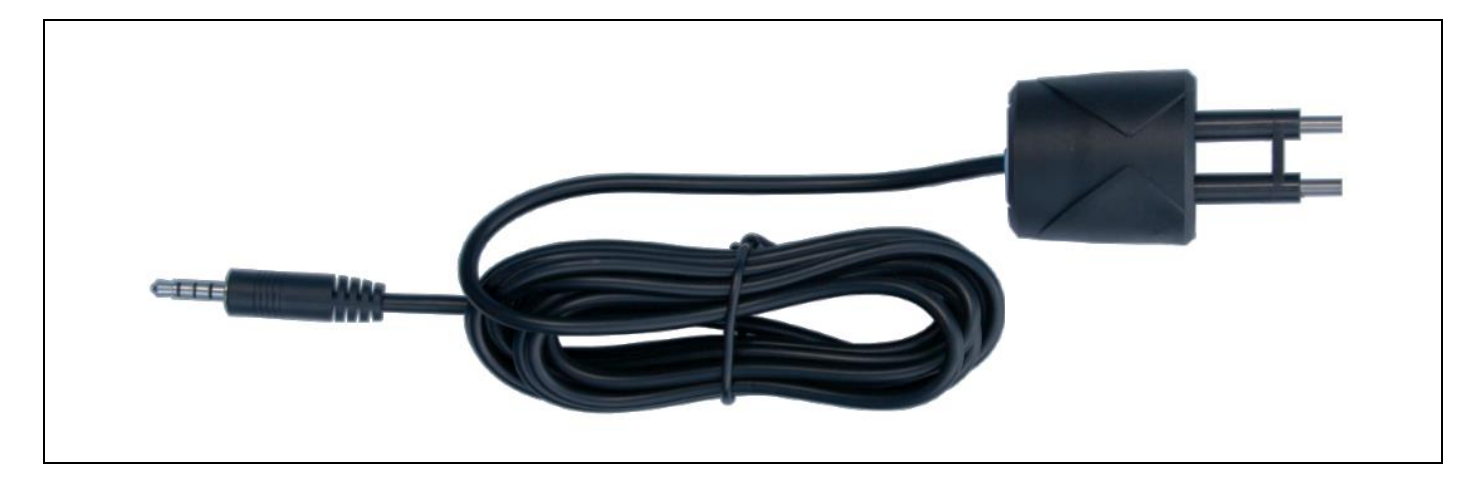

### 9. CAPTADOR DE FLUJO

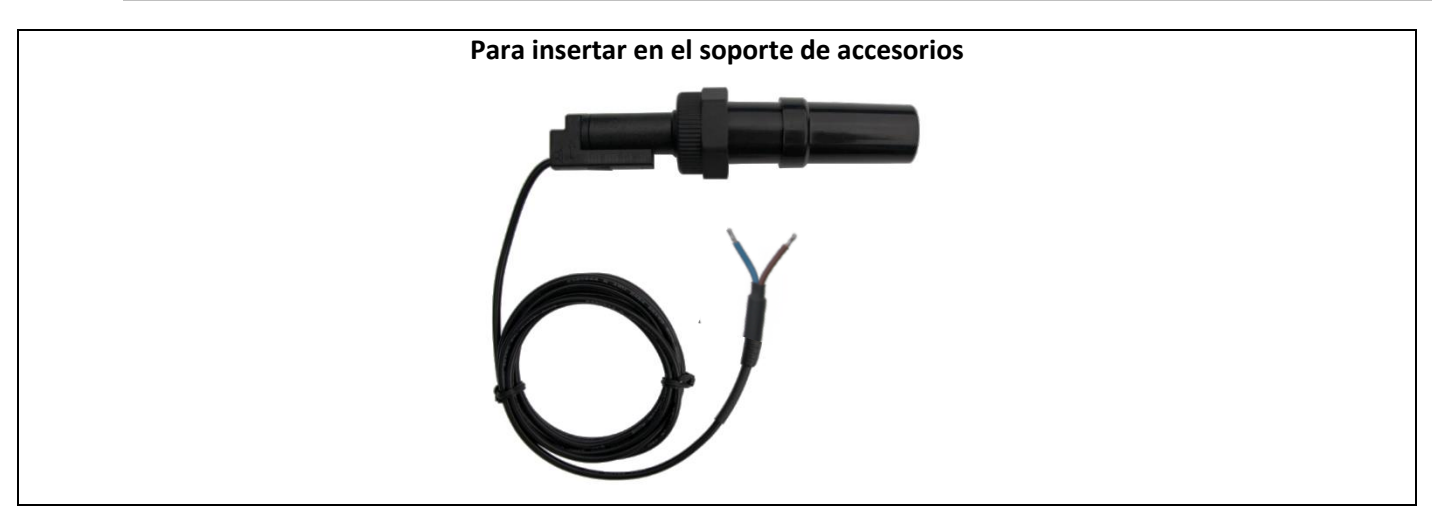

1) Desatornillar el capuchón de protección:

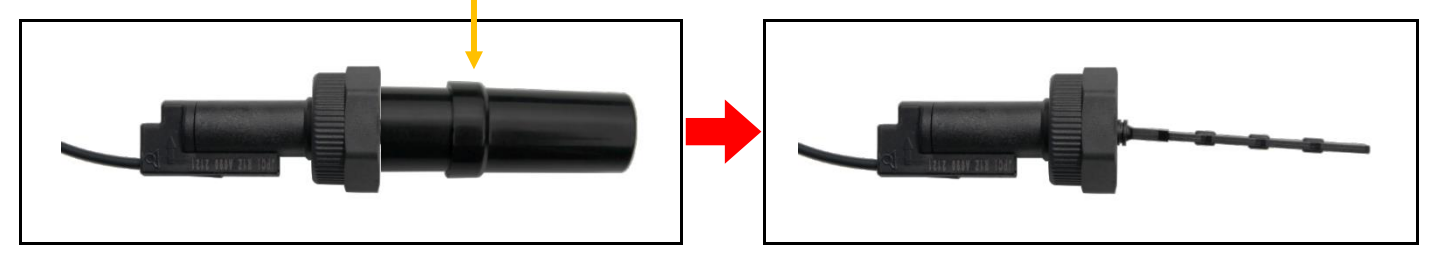

2) Atornillar el captador en el soporte de accesorios, siguiendo las instrucciones indicadas a continuación.

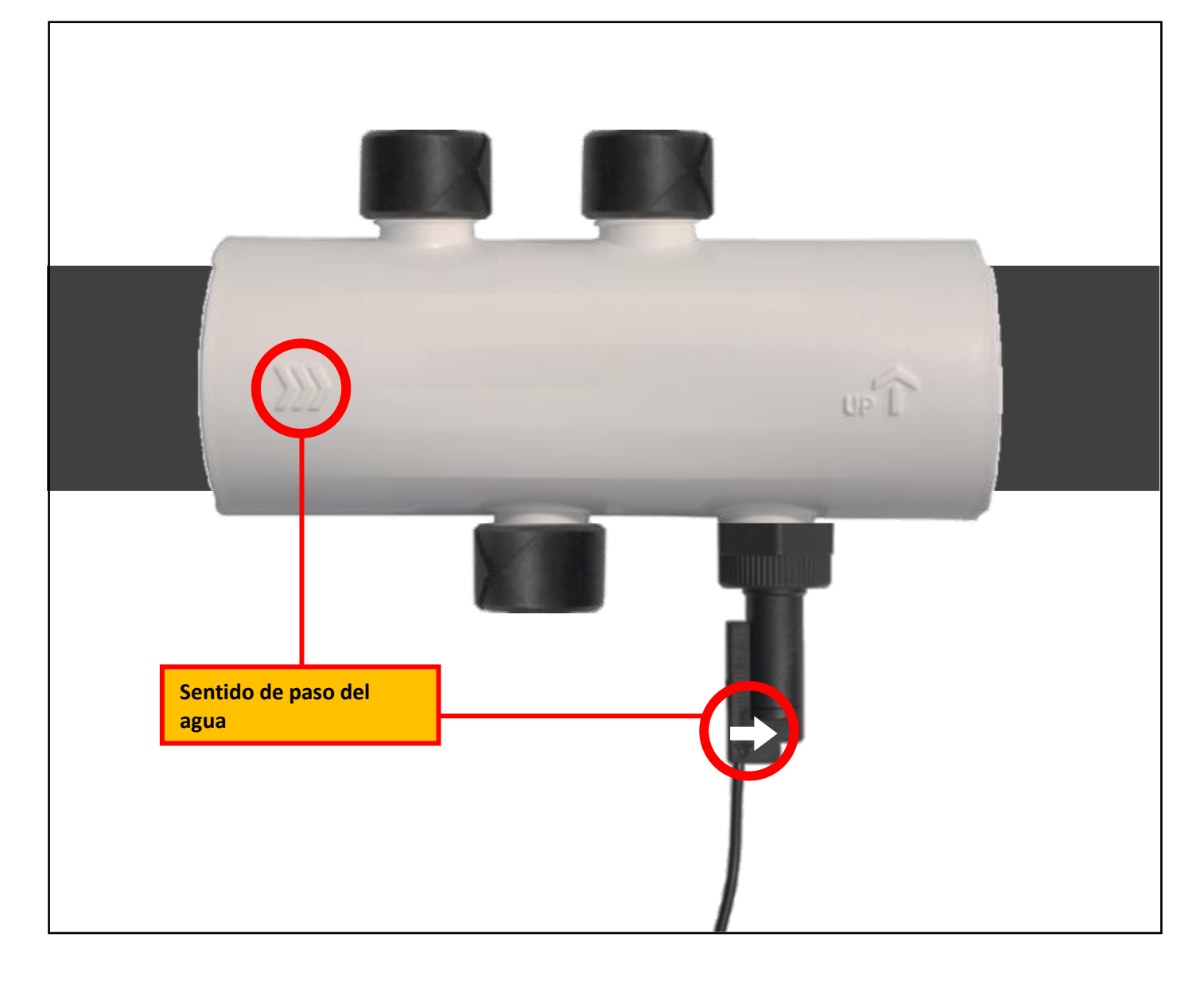

#### **10. POOL TERRE**

El Pool Terre es una toma a tierra funcional, no de seguridad. Permite evacuar a tierra la electricidad estática del agua de la piscina, sea cual sea su origen. De hecho, en determinadas situaciones, la electricidad estática puede favorecer la aparición de fenómenos de oxidación en las piezas metálicas que están en contacto con el agua de la piscina. La electricidad estática también puede alterar el funcionamiento de las sondas y afectar al correcto funcionamiento general del equipo.

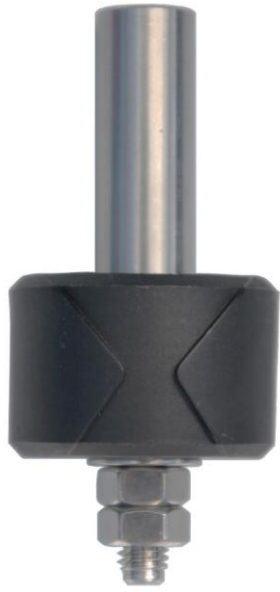

- **1)** Enroscar y apretar <u>manualmente</u> el Pool Terre en el soporte correspondiente (soporte de accesorios o abrazadera).
- Conectar el Pool Terre a una estaca de tierra (no incluida), con un cable de cobre sin recubrimiento aislante (no incluido).
- 3) Introducir por completo la estaca de tierra en el suelo.
  - Debe respetar obligatoriamente las especificaciones de las normas de instalación correspondientes a cada país en el momento de la instalación.
  - La estaca de tierra debe quedar alejada, sin recibir influencias de otras estacas de tierra eléctricas.
  - La estaca de tierra debe medir como mínimo 1,5 m de largo.
  - El suelo en el que se introduce la estaca de tierra debe ser lo más húmedo posible.
  - La resistencia de la instalación de la estaca de tierra debe ser inferior a 20 Ω.
# 11. GARANTÍA

Antes de ponerse en contacto con su distribuidor, tenga a mano :

- la factura de compra.
- el número de serie del cuadro eléctrico.
- la fecha de instalación del equipo.
- los parámetros de su piscina (salinidad, pH, índice de cloro, temperatura del agua, índice de estabilizante, volumen de la piscina, tiempo de filtrado diario, etc.).

Hemos aportado todo el cuidado y nuestra experiencia técnica a la realización de este equipo, que ha sido sometido a controles de calidad. Si, a pesar de toda la atención y el saber hacer aportados a su fabricación, ha hecho uso de nuestra garantía, esta se aplicaría únicamente para la sustitución gratuita de las piezas defectuosas de este equipo (portes de ida y vuelta excluidos).

## Duración de la garantía (fecha de la factura correspondiente)

Cuadro eléctrico : 3 años.

- Célula : 3 años como mínimo fuera de la Unión Europea (salvo extensión de garantía).
- 3 años como mínimo en la Unión Europea (salvo extensión de garantía).

Sondas : según el modelo.

Los plazos indicados anteriormente corresponden a las garantías estándar. Sin embargo, esos plazos pueden variar según el país de instalación y el circuito de distribución.

#### Objeto de la garantía

La garantía se aplica a todas las piezas salvo a aquellas piezas de desgaste que deban sustituirse regularmente.

El equipo está garantizado contra todo defecto de fabricación en el marco estricto de un uso normal.

#### Servicio posventa

Todas las reparaciones se efectúan en taller.

Los gastos de transporte de ida y vuelta corren a cargo del usuario.

La inmovilización y la privación del uso de un aparato en caso de reparación eventual no darán lugar a indemnizaciones.

En todos los casos, el material siempre viajará por cuenta y riesgo del usuario. Este será el responsable de realizar la entrega, de comprobar que se encuentre en perfecto estado, según corresponda, y de formular reservas en el documento de transporte del transportista. Confirme con el transportista en un plazo de 72 horas mediante correo certificado con acuse de recibo.

Una sustitución por garantía en ningún caso prolongaría la duración de la garantía inicial.

#### Límite de aplicación de la garantía

Con el objetivo de mejorar la calidad de sus productos, el fabricante se reserva el derecho de modificar en cualquier momento y sin previo aviso las características de sus producciones.

Esta documentación se suministra únicamente a título informativo y no constituye ninguna obligación contractual frente a terceros.

La garantía del constructor, que cubre los defectos de fabricación, no se debe confundir con las operaciones descritas en esta documentación.

La instalación, el mantenimiento y, de forma más general, cualquier intervención en los productos del fabricante, que deben ser realizados exclusivamente por profesionales. Estas intervenciones, además, deberán realizarse de conformidad con las normas vigentes en el país de instalación en el momento de dicha instalación. El uso de una pieza distinta a la original anulará de inmediato la garantía del conjunto del equipo.

Quedan excluidos de la garantía :

- Los equipos y la mano de obra proporcionados por terceros durante la instalación del material.

- Los daños provocados por una instalación no conforme.
- Los problemas ocasionados por alteración, accidente, tratamiento abusivo, negligencia del profesional o del usuario final, reparaciones no autorizadas, incendios, inundaciones, rayos, heladas, conflictos armados o cualquier otro caso de fuerza mayor.

La garantía no cubrirá ningún material dañado por el incumplimiento de las indicaciones de seguridad, instalación, uso y mantenimiento indicadas en esta documentación.

Cada año mejoramos nuestros productos y programas. Estas nuevas versiones son compatibles con los modelos anteriores. En el marco de la garantía, las nuevas versiones de materiales y programas no pueden añadirse a los modelos anteriores.

### Aplicación de la garantía

Todas las reclamaciones de garantía deben ser aprobadas por un empleado autorizado de Moov Pool Products. Para obtener más información sobre las garantías o realizar una solicitud de servicio, póngase en contacto con Moov Pool Products.

Moov Pool Products / Moov Sales Agency Head office located in Quebec City, Quebec, Canada <u>www.moovsa.com</u> / 450-328-5858

Distribué par : Distributed by : Distribuido por :

MOOV 1375 Rue Franck-Carrel, #30 Quebec City Quebec

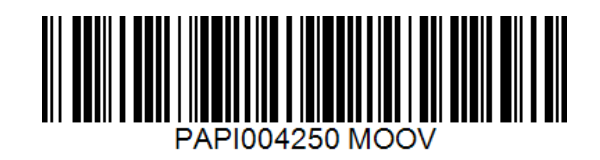